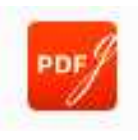

PDFgear est un logiciel puissant pour travailler avec des fichiers PDF. Il offre un large éventail de fonctionnalités, notamment la visualisation, l'édition, la discussion, l'annotation, la gestion de pages, la conversion, l'OCR et la protection des fichiers PDF.

Ce qui distingue PDFgear, c'est la fonctionnalité Copilot optimisée par ChatGPT. Il apporte de l'intelligence à votre document et simplifie les opérations dans PDFgear en discutant simplement avec Copilot.

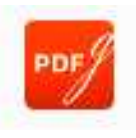

## Principales fonctionnalités de PDFgear

1. **PDFgear Copilot :** La fonction de dialogue documentaire basée sur l'IA – rapide et précise.

2. Éditeur PDF : modifiez un PDF comme dans Microsoft Word. Les textes et les images peuvent être modifiés.

3. **Al OCR :** utilisez la fonction OCR pour reconnaître et extraire chaque texte des documents.

4. Convertisseur PDF : convertissez le PDF en plusieurs formats de fichiers.

5. **PDF Creator :** générez facilement des PDF à partir de différents formats de fichiers.

6. Lecteur et visionneuse PDF : les modes et paramètres de lecture complets/personnalisés apporteront une expérience de lecture agréable. Le mode sombre est également pris en charge pour une expérience visuelle respectueuse des yeux.

7. **Outils d'annotation et de balisage :** pour ajouter des notes, des surlignages, des commentaires ou des formes de dessin.

8. **Remplisseur de formulaires PDF :** remplissez sans effort des formulaires PDF interactifs avec des informations précises et organisées.

9. **Organisateur de pages :** faites simplement pivoter, extrayez, supprimez, insérez et recadrez les pages PDF en quelques clics.

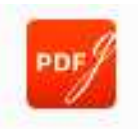

10. **Partager un fichier PDF :** fonctionnalités de partage pratiques pour les fichiers PDF.

11. **Hyper PDF Compressor :** PDFgear fonctionne en mode batch, atteignant un taux de compression de 90 %.

12. Gérer les PDF : vérifiez et modifiez les propriétés des PDF pour une gestion plus facile

13. Une FAQ constamment mise à jour et un service client rapide garantissent une expérience sans tracas.

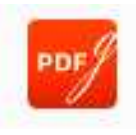

Étape 1. Téléchargez et ouvrez le programme d'installation Tout d'abord, visitez le site officiel de PDFgear pour <u>télécharger</u> <u>PDFgear</u>

Double-cliquez sur le fichier **.exe** que vous venez de télécharger et l'installateur PDFgear commencera à s'initialiser.

## Étape 2. Terminer l'installation

Suivez les instructions de l'installateur. Cliquez sur Terminer pour finaliser l'installation et lancer PDFgear sur votre appareil.

Il y a aussi une version en ligne c'est ICI

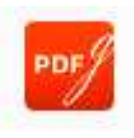

## Paramètres de préférence

Cliquez sur **Paramètres** dans l'**onglet Aide** pour personnaliser les Langues, le Zoom par défaut, et les Informations Utilisateur. **Définir PDFgear comme visionneuse PDF par défaut :** Vous pouvez définir PDFgear comme programme par défaut pour ouvrir les fichiers PDF sur cette page de paramètres.

**Définir la langue :** PDFgear s'adapte aux paramètres de langue de votre PC. Changez la langue de l'interface dans les paramètres système. Il prend en charge 11 langues, dont l'anglais, le français et l'espagnol. **Zoom par défaut :** Choisissez parmi 4 ratios de zoom par défaut qui seront appliqués lors de l'ouverture d'un nouveau PDF pour la première fois.

Auteur : Personnalisez le nom de l'auteur affiché dans les Notes en entrant un nouveau nom ici.

**Rappel de fichiers reçus :** Cochez le bouton, et l'icône du logiciel PDFgear apparaîtra pour vous rappeler lorsqu'un nouveau fichier PDF est reçu.

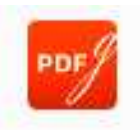

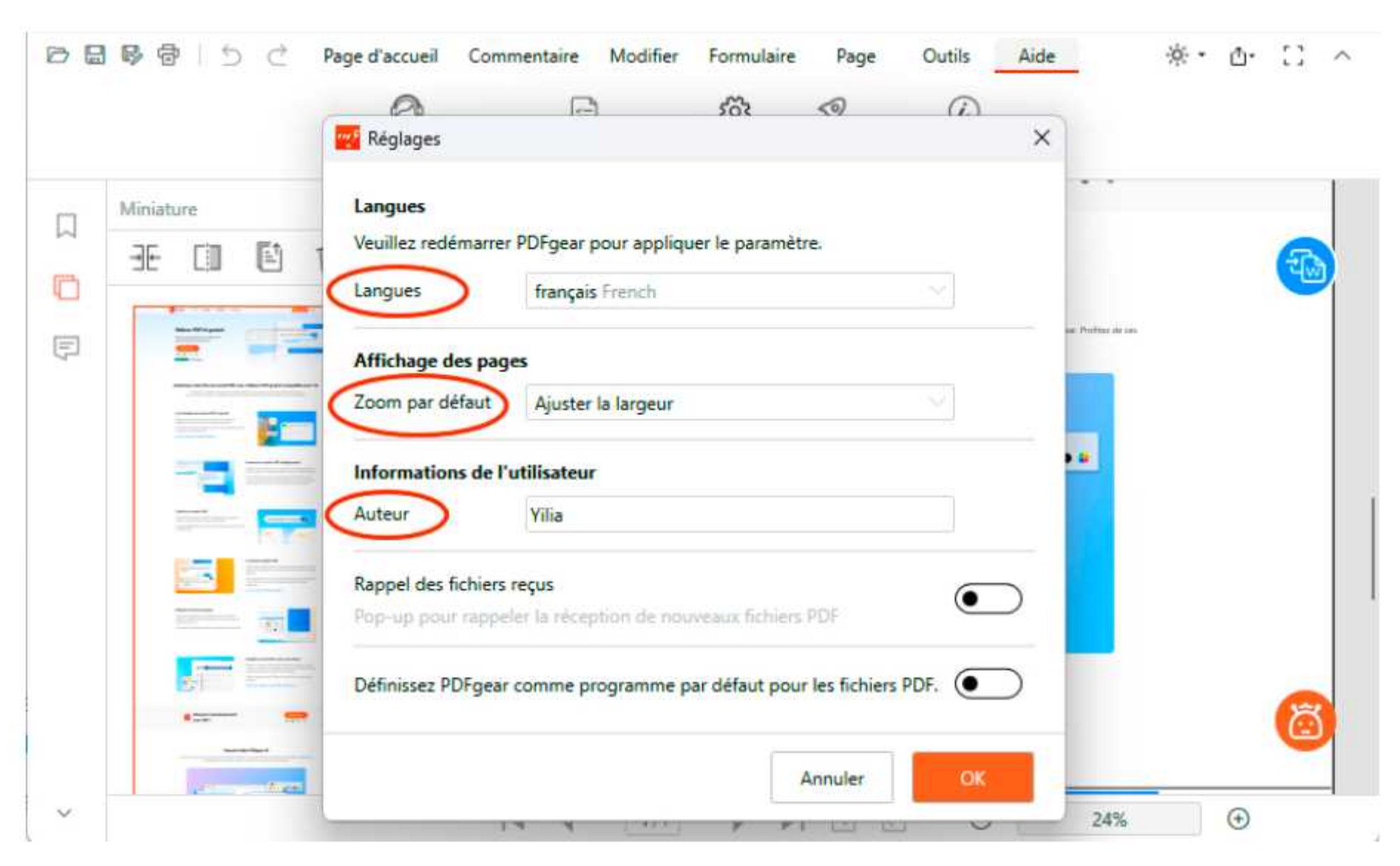

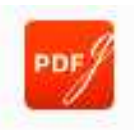

### **Comment ouvrir un PDF**

Vous pouvez ouvrir des fichiers PDF dans PDFgear de différentes manières.

**Méthode 1.** Si vous avez défini PDFgear comme votre visionneuse PDF par défaut, il vous suffit de double-cliquer sur le fichier PDF pour l'ouvrir.

**Méthode 2.** Pour parcourir et ouvrir un fichier dans PDFgear, cliquez sur le bouton 'O<u>UVRIR LE FI</u>CHIER' situé dans l'interface principale.

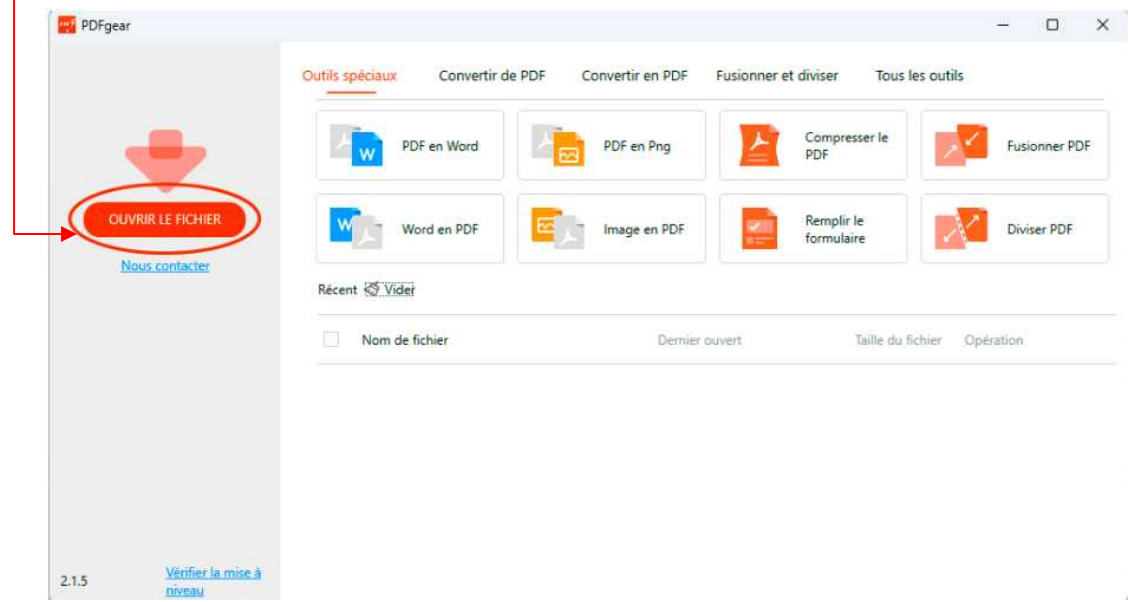

**Méthode 3.** Pour ouvrir un fichier PDF avec PDFgear, faites un clic droit sur le fichier et choisissez 'Ouvrir avec', puis sélectionnez PDFgear dans les options.

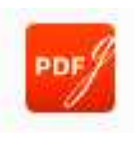

### Navigation de la barre d'outils

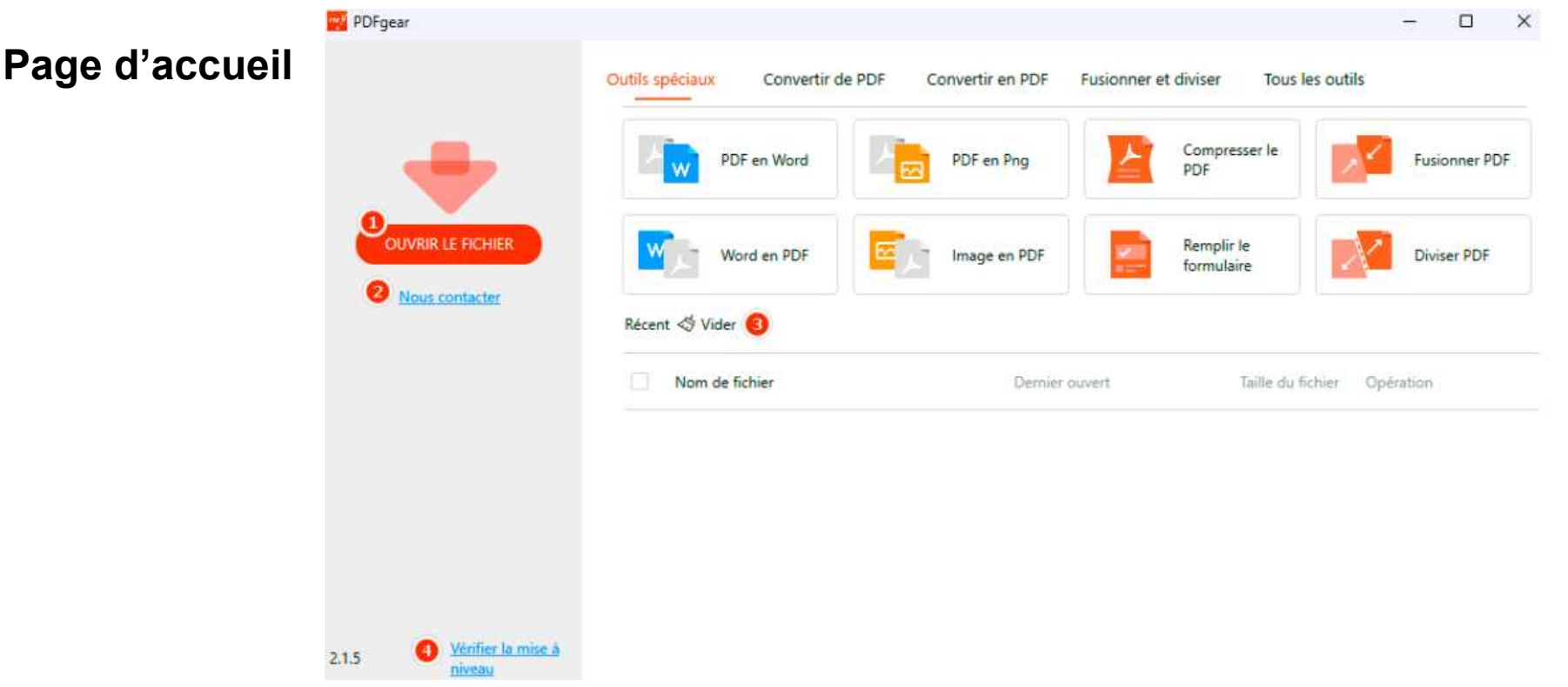

Cliquez sur OUVRIR LE FICHIER et sélectionnez le fichier PDF pour l'ouvrir.
Cliquez sur Nous contacter à tout moment si vous avez besoin d'aide. Laissez votre adresse e-mail afin que nous puissions vous informer rapidement.
La zone Récent liste les fichiers ouverts précédemment. Cliquez sur le bouton Vider pour effacer tout l'historique des fichiers.
La version de PDFgear est affichée en bas à gauche de la page. Cliquez sur Vérifier la mise à niveau pour la maintenir à jour.

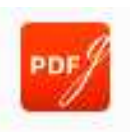

#### Navigation de la barre d'outils

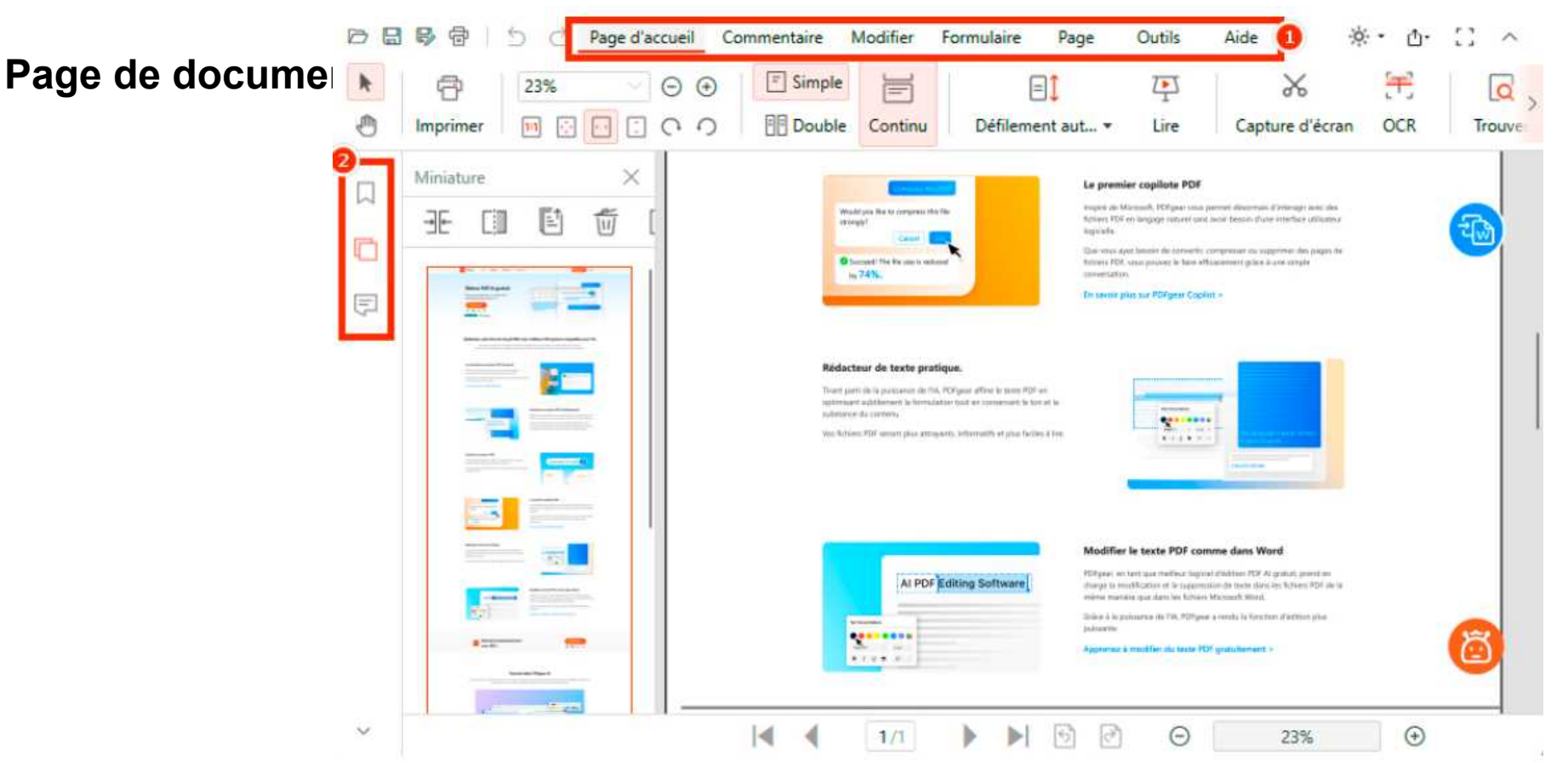

1. La barre d'outils est affichée de manière bien visible en haut de la page, divisée en 7 onglets pour organiser toutes les fonctions.

2. Le panneau Signets/Vignettes/Annotations sur la gauche vous permet de visualiser votre PDF de manière plus accessible.

## Navigation de la barre d'outils

### Page de document

3. La barre d'outils d'accès rapide sur la droite contient la fonction Copilot qui prend en charge une large gamme d'opérations de documents pour rendre tous vos PDFs intelligents.

Les icônes de conversion vous mèneront directement à la fonction correspondante où vous pourrez convertir des PDFs en

d'autres format

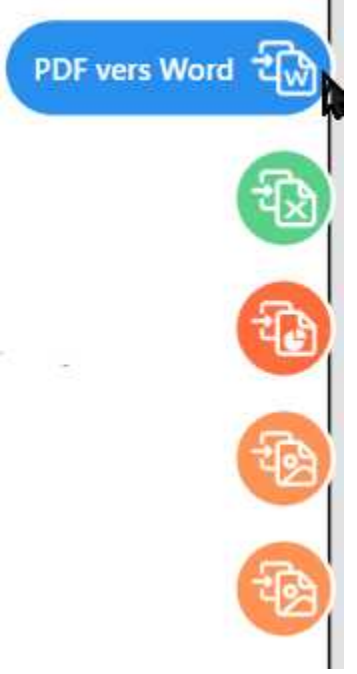

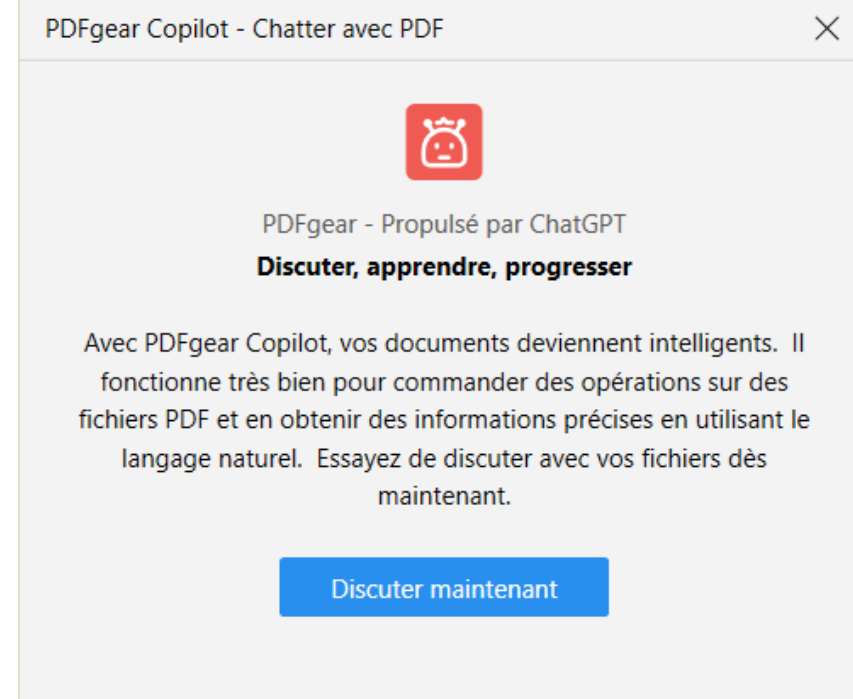

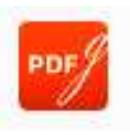

## **Comment naviguer dans un PDF**

## Affichage des pages

PDFgear propose des options de vue en page simple et en page double pour une meilleure expérience de visualisation des PDFs.

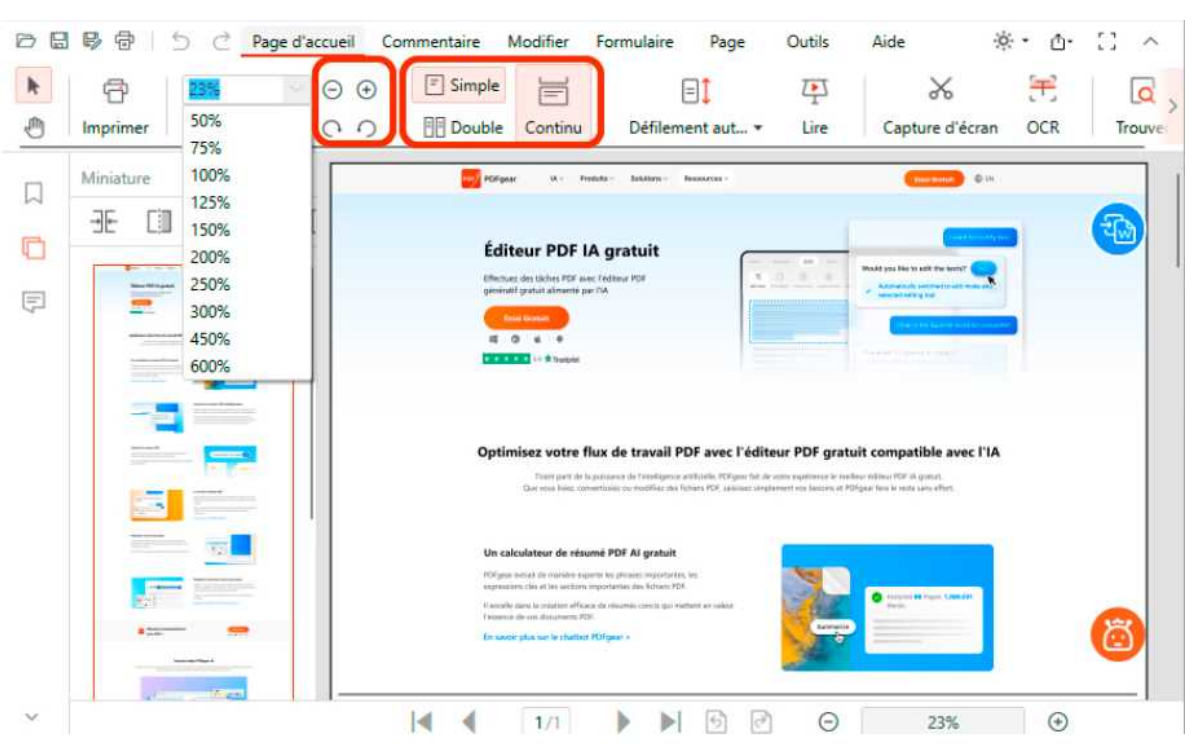

La vue en page simple affiche toutes les pages dans une colonne, et la vue en page double affiche en deux colonnes.

Les options de zoom et de rotation sont également fournies pour répondre à différentes situations de visualisation.

Activez le mode Continu pour un défilement vertical fluide. Cliquez à nouveau pour le désactiver.

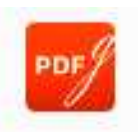

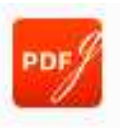

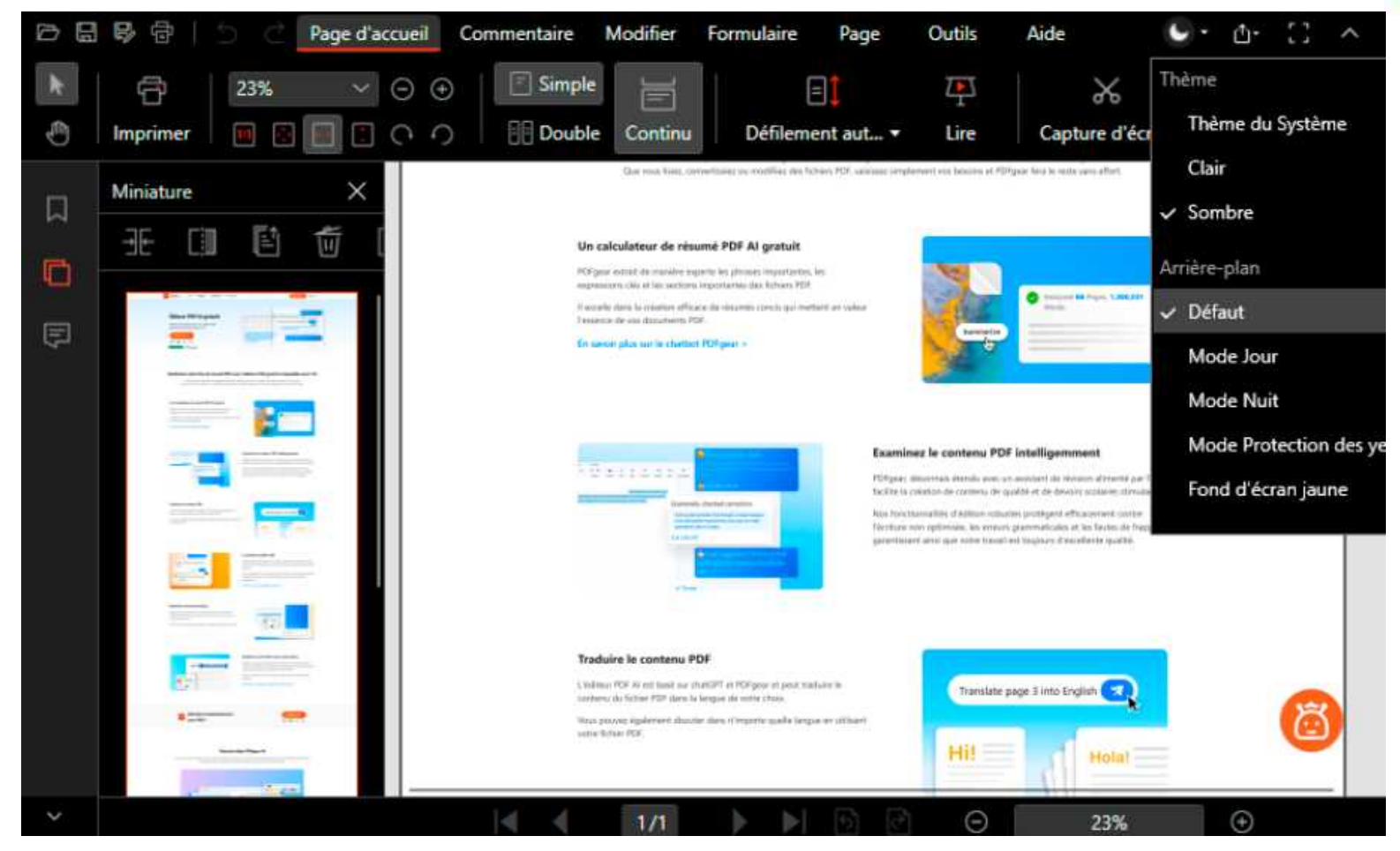

Pour personnaliser l'arrière-plan de lecture et le thème : Passez à l'arrière-plan par défaut/Mode jour/Mode nuit/Mode protection des yeux/Fond d'écran jaune, et changez le thème en Thème du Système/Clair/Sombre, pour s'adapter aux préférences de lecture et aux conditions d'éclairage.

## **Comment naviguer dans un PDF**

### Affichage de l'interface

PDFgear offre un mode sombre élégant et respectueux des yeux dans son interface. Pour passer du mode clair au mode sombre, il suffit de cliquer sur l'icône du thème/arrière-plan dans le coin supérieur droit.

Trois options pour le thème : Thème système, Clair et Sombre. Si vous avez besoin que PDFgear soit dans le thème correspondant au paramètre du système, sélectionnez simplement l'option Thème système ici.

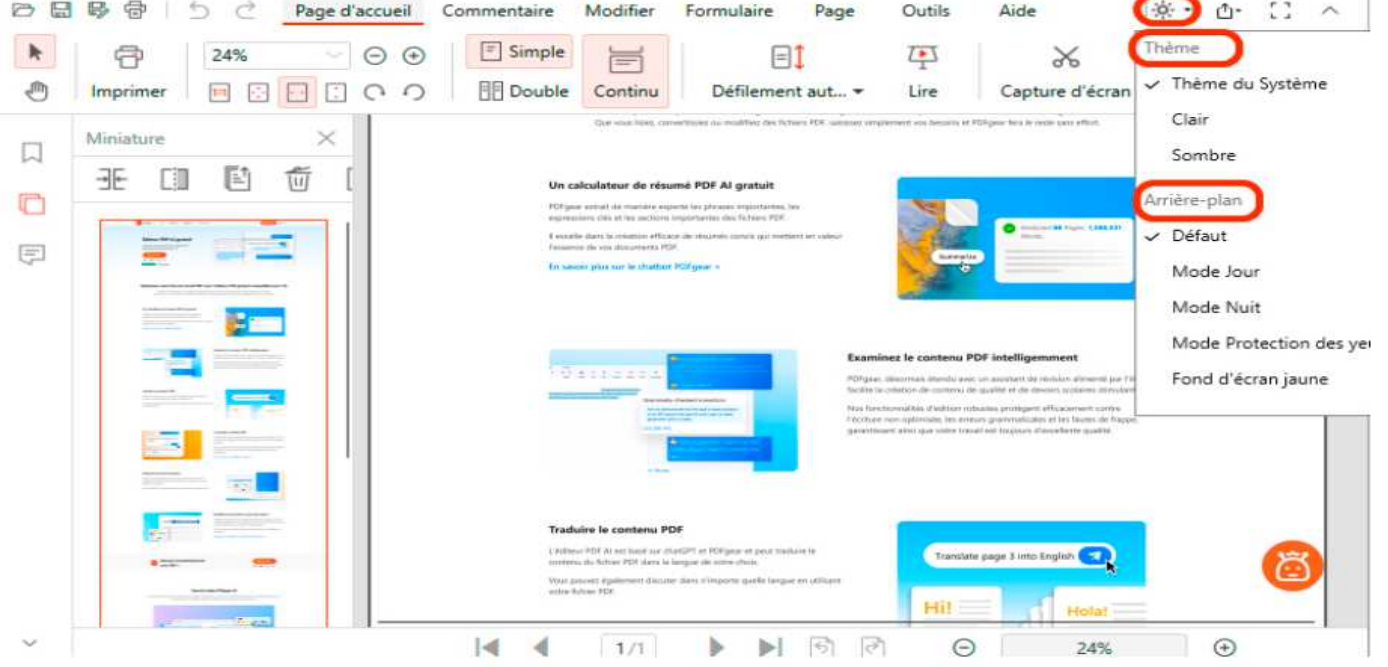

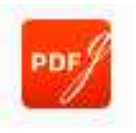

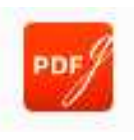

### Navigation dans les pages

Pour faire défiler les pages d'un PDF, faites simplement défiler la molette de la souris ou saisissez le numéro de page en bas en utilisant la barre de navigation inférieure.

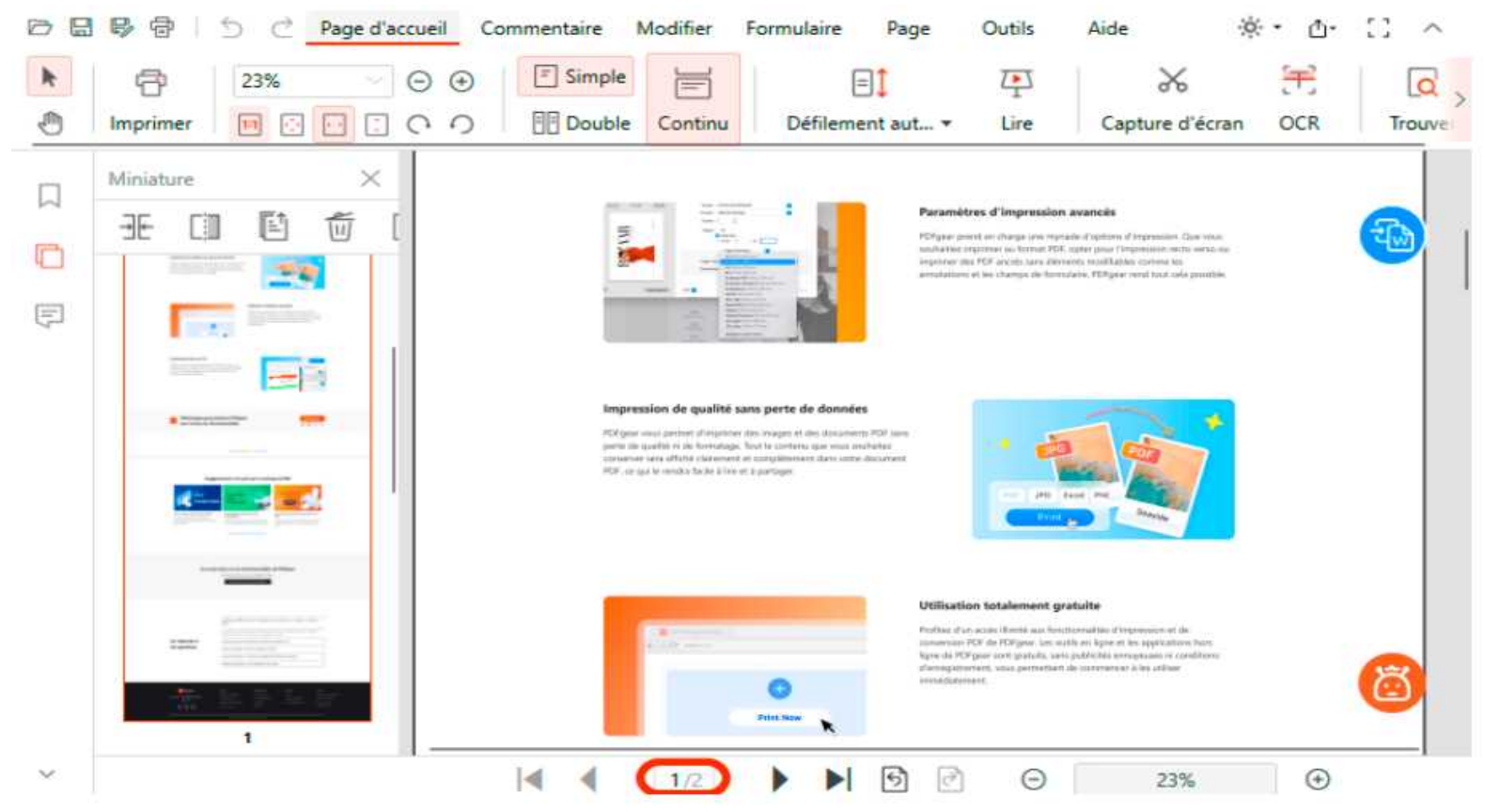

Les boutons ci-dessous sont Première page, Page précédente, Page suivante, Dernière page, Vue précédente et Vue suivante. Sélectionnez celui dont vous avez besoin pour naviguer parmi les pages du PDF.

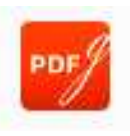

## Défilement automatique du PDF

Activez le mode de défilement automatique en cliquant simplement sur **Défilement automatique. Il propose** 8 vitesses dans le sous-menu.

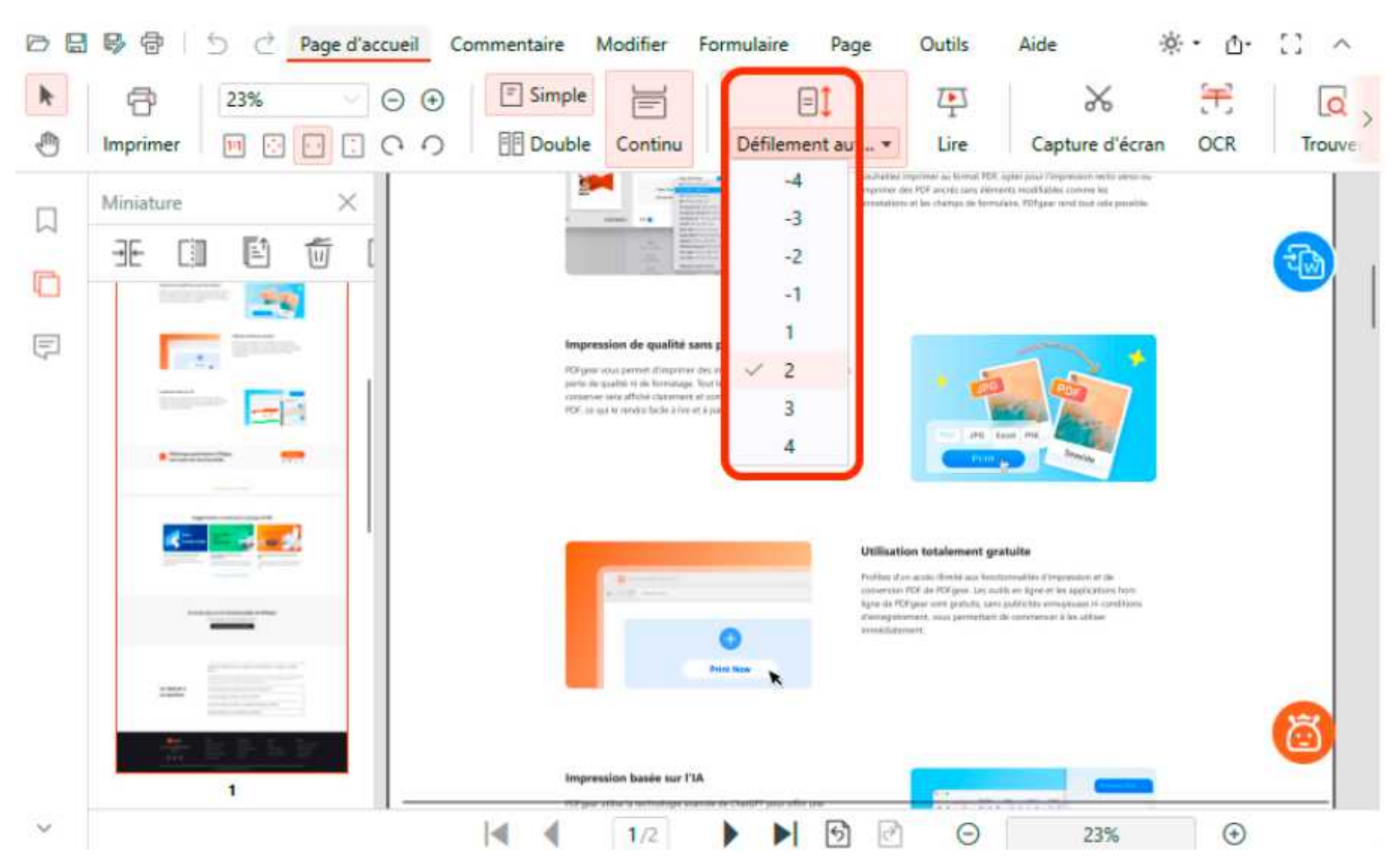

**Remarque** : Les valeurs négatives indiquent un défilement automatique de bas en haut.

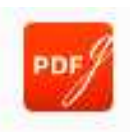

## **Diaporama PDF**

Cliquez sur **Lire** pour activer le mode diaporama, ce qui permet aux lecteurs de se concentrer sur le contenu de la page spécifique sans distractions.

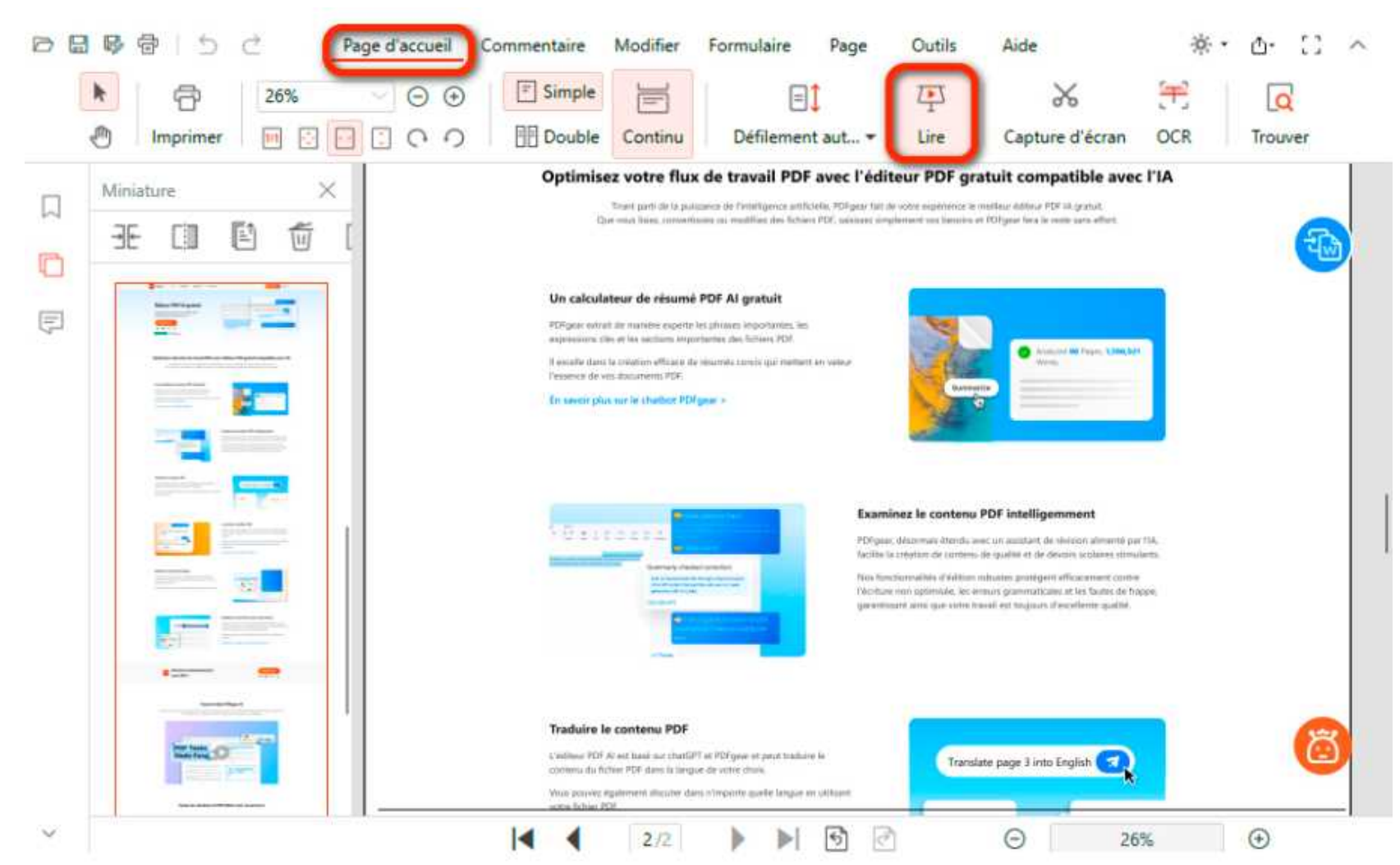

## Afficher et modifier les propriétés d'un PDF

Ouvrez d'abord un PDF dans PDFgear, puis cliquez sur la fonction Propriétés du document dans l'onglet Aide. Vous pouvez maintenant visualiser et modifier les Propriétés du Document dans la fenêtre contextuelle.

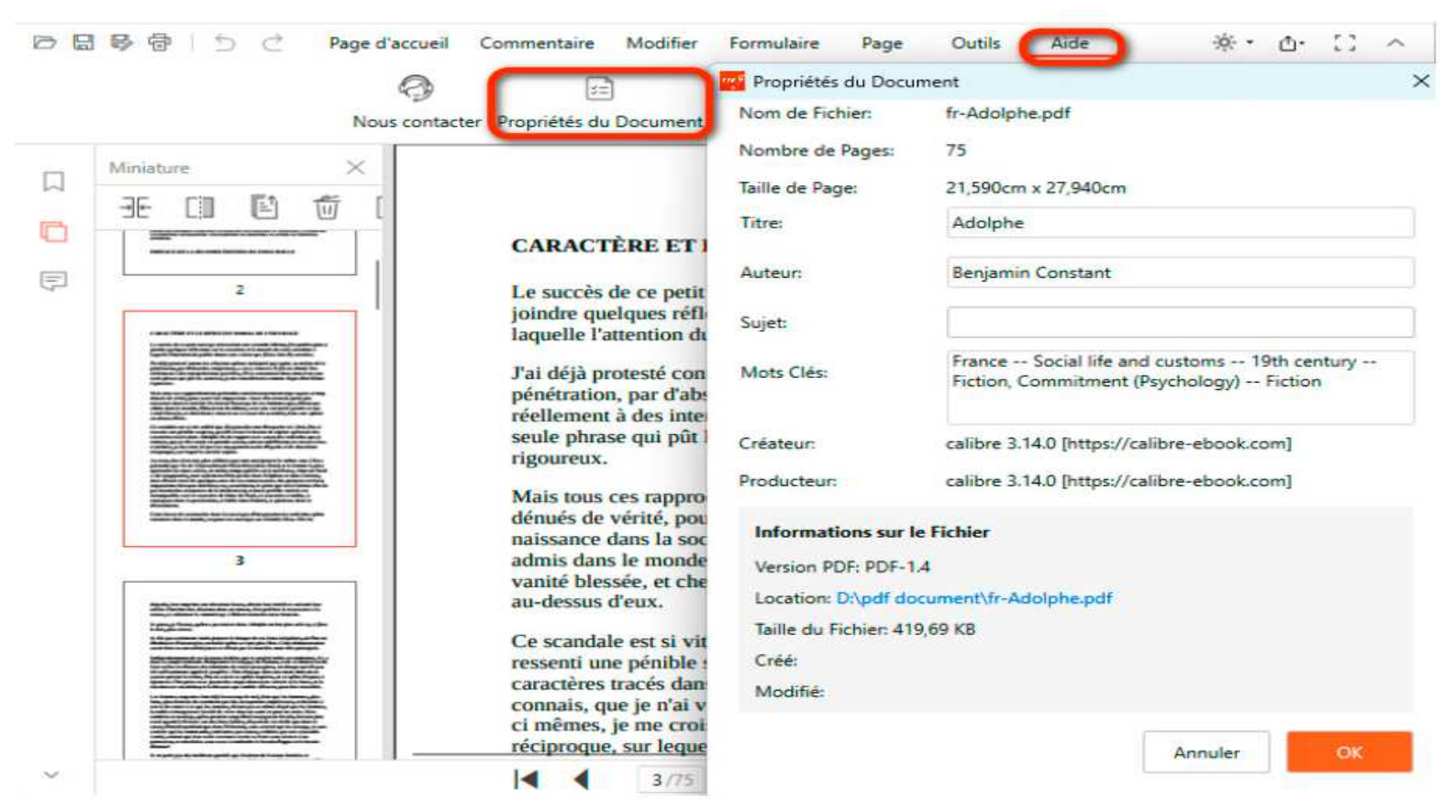

N'oubliez pas de cliquer sur OK en bas à droite pour que les modifications apportées aux propriétés du PDF soient enregistrées.

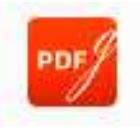

## Prendre une capture d'écran d'un PDF

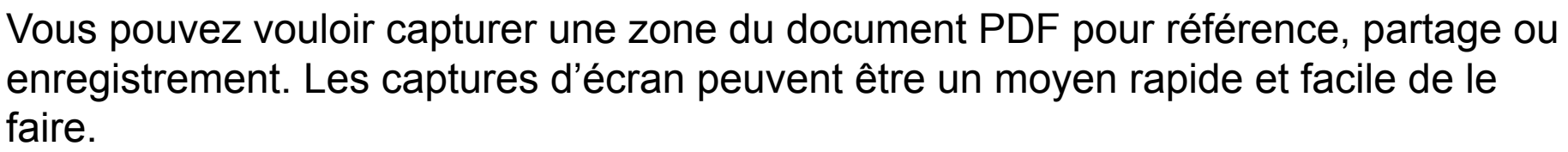

Voici comment utiliser PDFgear comme outil de capture PDF pour prendre une capture d'écran d'un PDF :

Étape 1. Ouvrez le document PDF avec PDFgear. Naviguez vers la page ou le contenu spécifique que vous souhaitez capturer.

**Étape 2.** Cliquez document sous fc

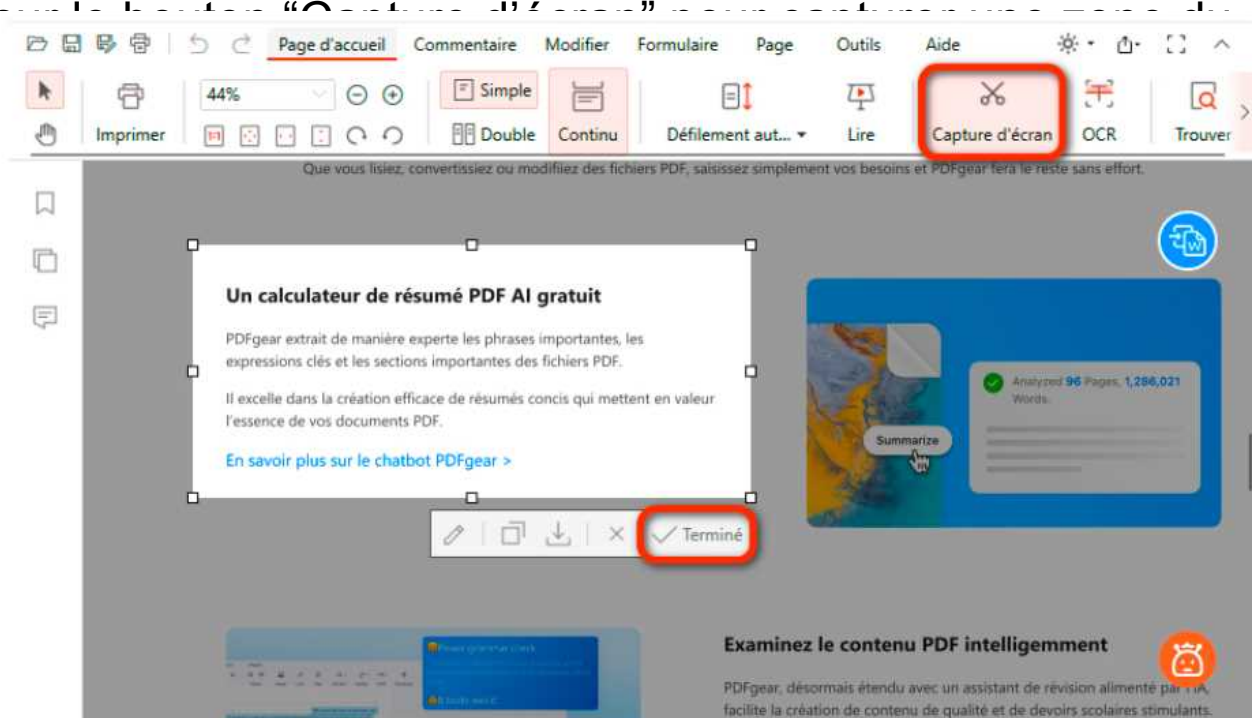

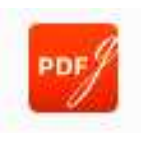

## Prendre une capture d'écran d'un PDF

- Il y a quelques options fournies sous l'image sélectionnée :
- 1. Cliquez sur l'icône de stylo pour éditer la capture d'écran dans le programme Paint.
- 2. Cliquez sur Copier pour copier la capture d'écran dans votre presse-papiers.
- 3. Cliquez sur Enregistrer pour enregistrer la capture d'écran en .png.

4. Cliquez sur "Terminé" pour enregistrer la capture d'écran dans le presse-papiers et épingler la capture d'écran en tant que vignette sur le côté gauche pour un accès ultérieur. BB Page d'accueil Commentaire Modifier Formulaire Outils

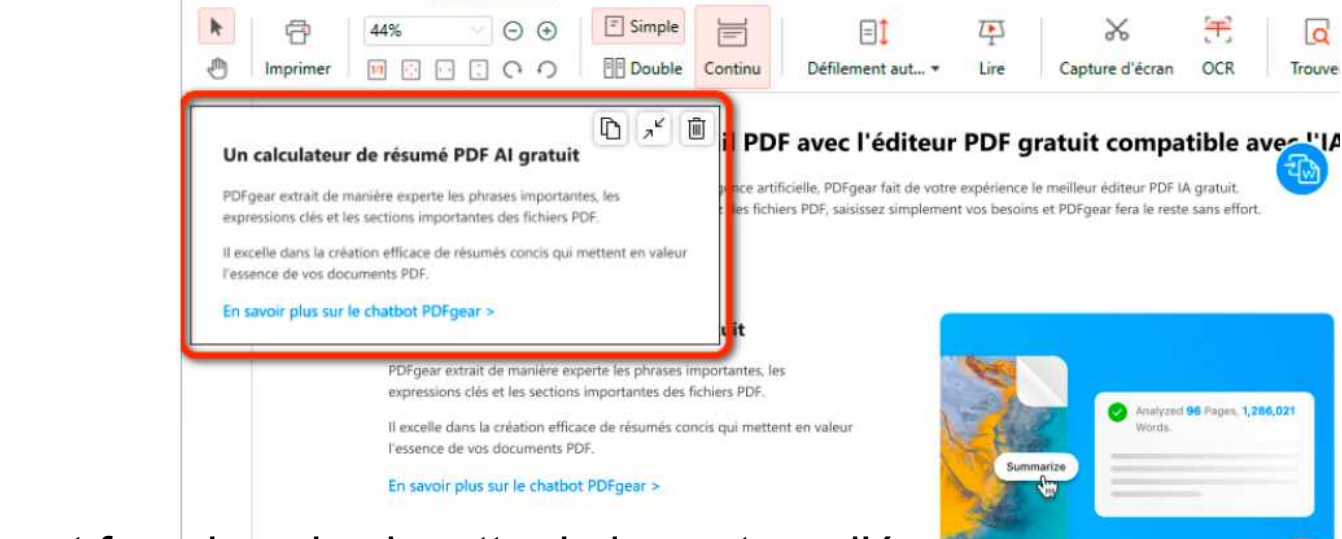

Un accès ultérieur est fourni sur la vignette de la capture d'écran.

- 1. Cliquez sur Copier pour copier la capture d'écran dans votre presse-papiers.
- 2. Cliquez sur Zoom avant ou Zoom arrière pour agrandir ou réduire la fenêtre de la vignette.
- Cliquez sur Supprimer pour fermer la fenêtre de la vignette.

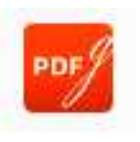

a

Trouve

### Comment ajouter des signets à un PDF Ajouter des signets

**Méthode 1 :** Pour ajouter un signet, allez à la page souhaitée et faites un clic droit pour Ajouter un marque-page.

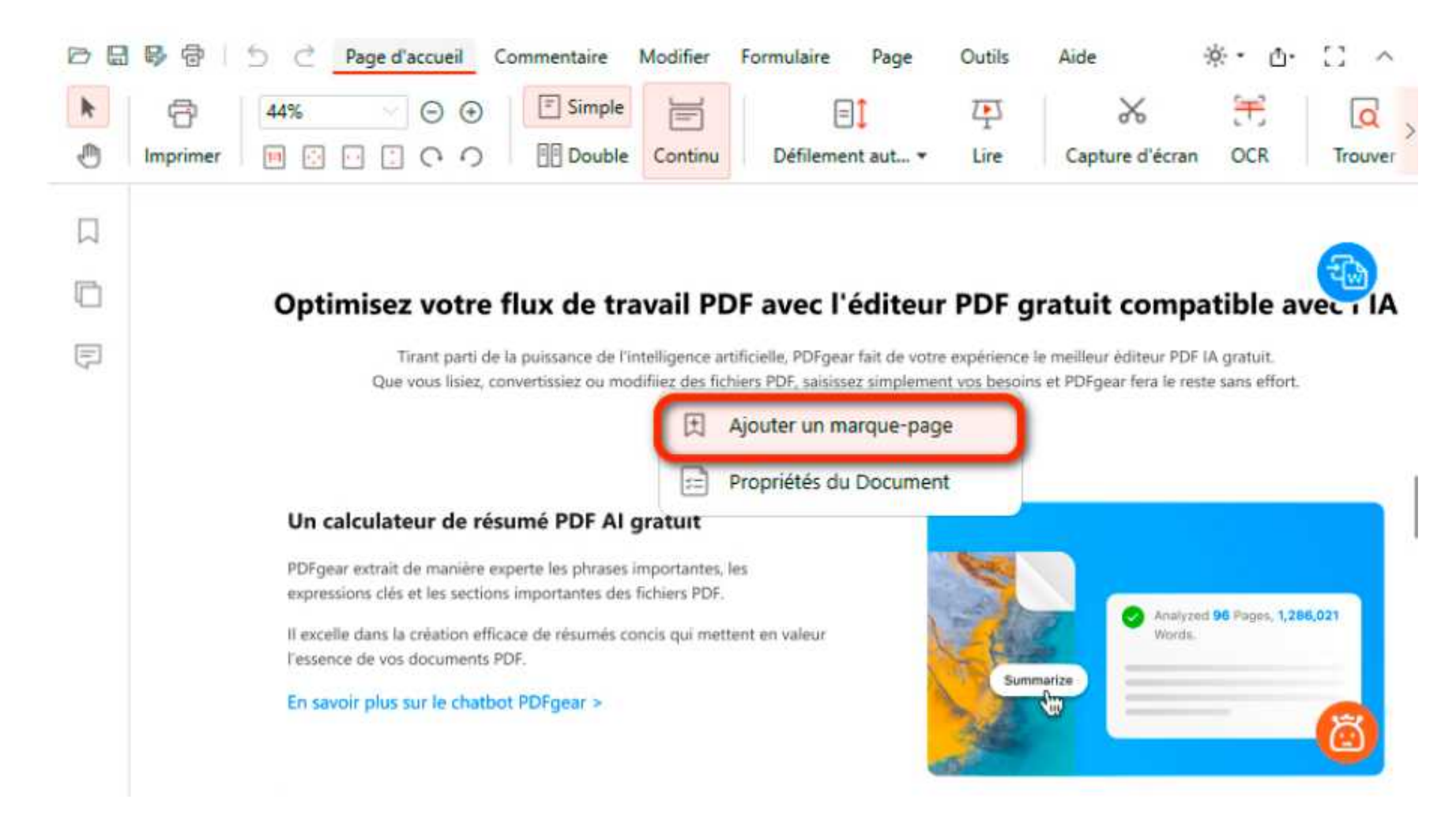

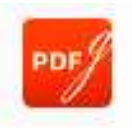

## Comment ajouter des signets à un PDF Ajouter des signets

**Méthode 2 :** Cliquez sur le bouton Ajouter un marque-page dans le panneau de signets pour ajouter un signet à la vue actuelle.

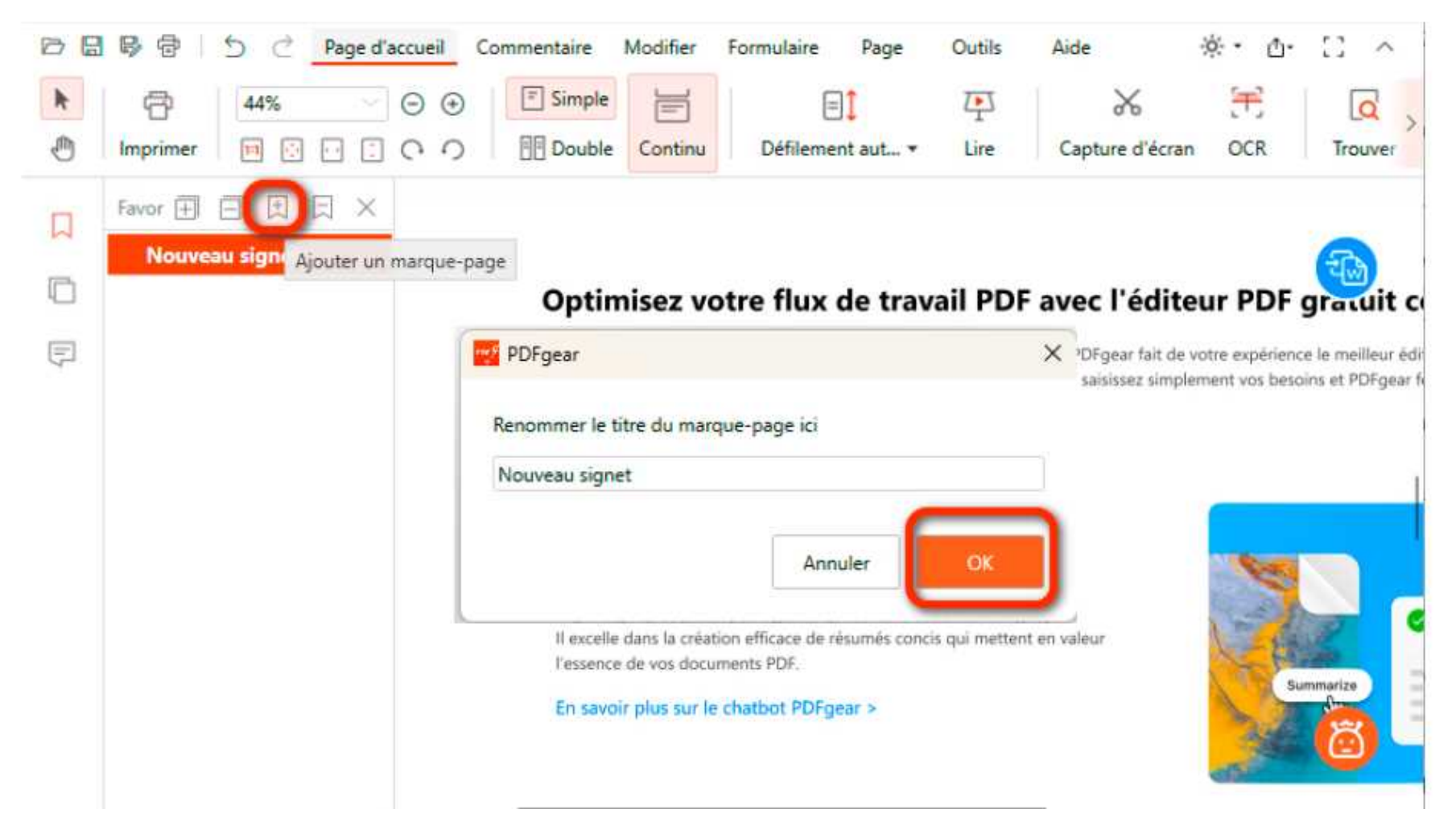

## Comment ajouter des signets à un PDF

## Ajouter des signets

Le signet doit être nommé lorsqu'il est créé. Il peut être renommé en faisant un clic droit dessus et en sélectionnant Renommer le signet.

Faites un clic droit sur le signet et cliquez sur Ajouter un sous-signet pour ajouter un sous-signet.

## Supprimer des signets

Pour supprimer un signet, faites simplement un clic droit sur le signet et cliquez sur **Supprimer le signet**.

Ou cliquez sur le bouton Supprimer le signet dans le panneau de signets pour supprimer un signet.

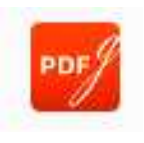

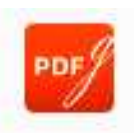

#### Supprimer des signets

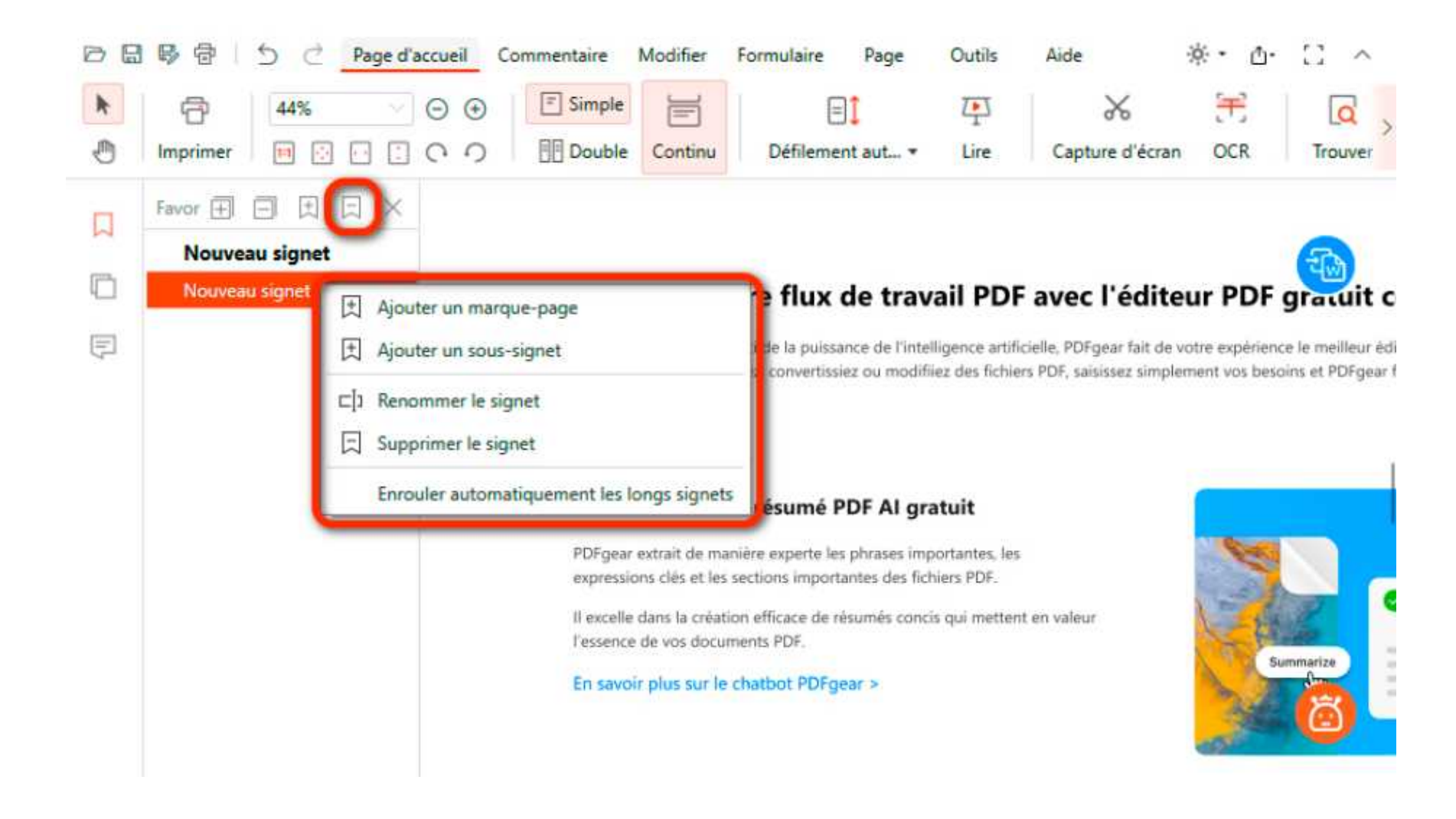

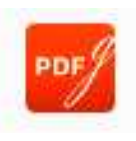

### Développer et réduire des signets

Cliquez sur Développer ou Réduire dans le panneau de signets pour développer ou réduire le sous-signet.

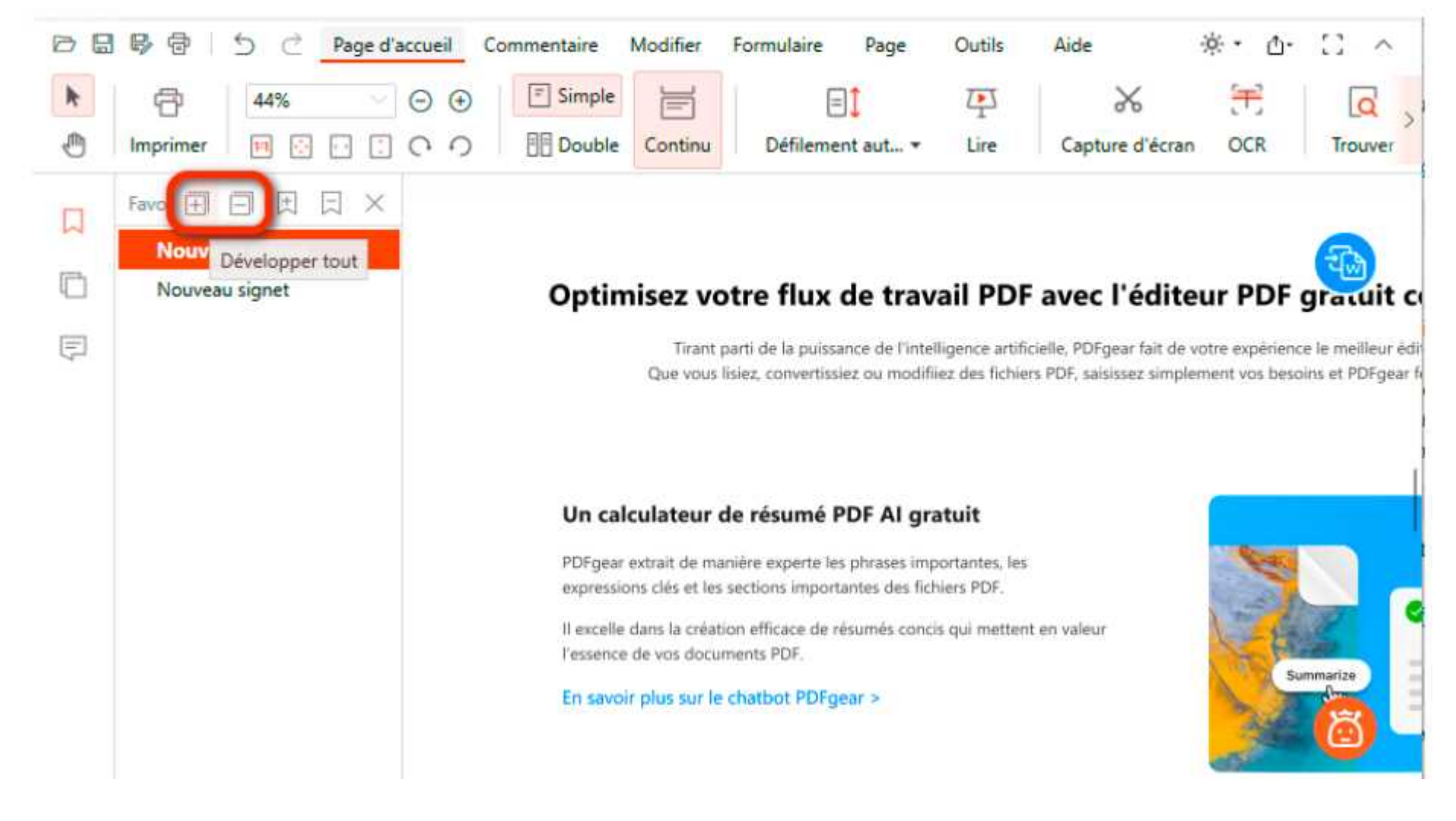

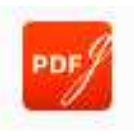

## Comment rechercher des mots ou des phrases dans un PDF

Cliquez sur Développer ou Réduire dans le panneau de signets pour développer ou réduire le sous-signet.

Si un fichier PDF contient une grande quantité d'informations réparties sur de nombreuses pages, les utilisateurs peuvent utiliser la fonction Rechercher pour localiser rapidement l'information dans le PDF.

En utilisant la fonction Trouver, cliquez sur le bouton Trouver dans Page d'accueil, ou utilisez le raccourci Ctrl + F, puis tapez ce que vous voulez rechercher. Activez l'option Sensible à la casse/Mots entiers uniquement pour rechercher des résultats précis.

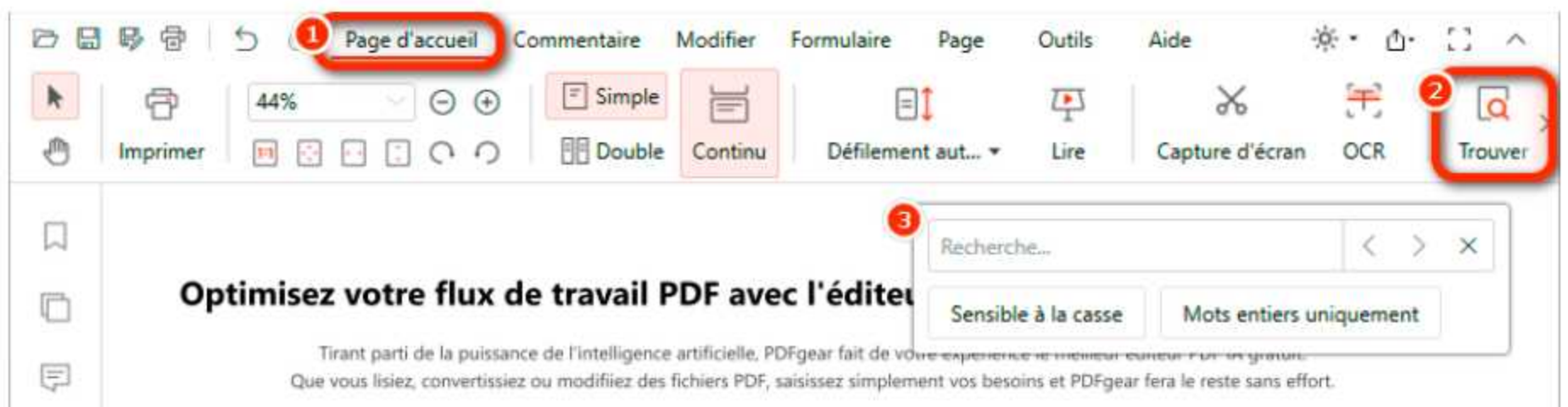

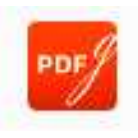

### Comment rechercher des mots ou des phrases dans un PDF

Si vous recherchez « **capable** », vous obtiendrez tous les mots contenant les caractères « capable », comme able, enable, disable et capable, quel que soit leur casse. Lorsque vous choisissez l'option Sensible à la casse, seuls les mots avec « capable » en minuscules apparaîtront. Lorsque vous utilisez la fonction « Mots entiers uniquement », seul le mot « **capable** » est affiché ; d'autres mots comme disable, enable et capable ne sont pas recherchables.

Les utilisateurs peuvent naviguer vers l'endroit où se trouve le mot-clé recherché en utilisant la flèche sur le côté droit de la zone de saisie.

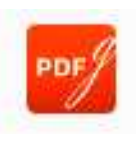

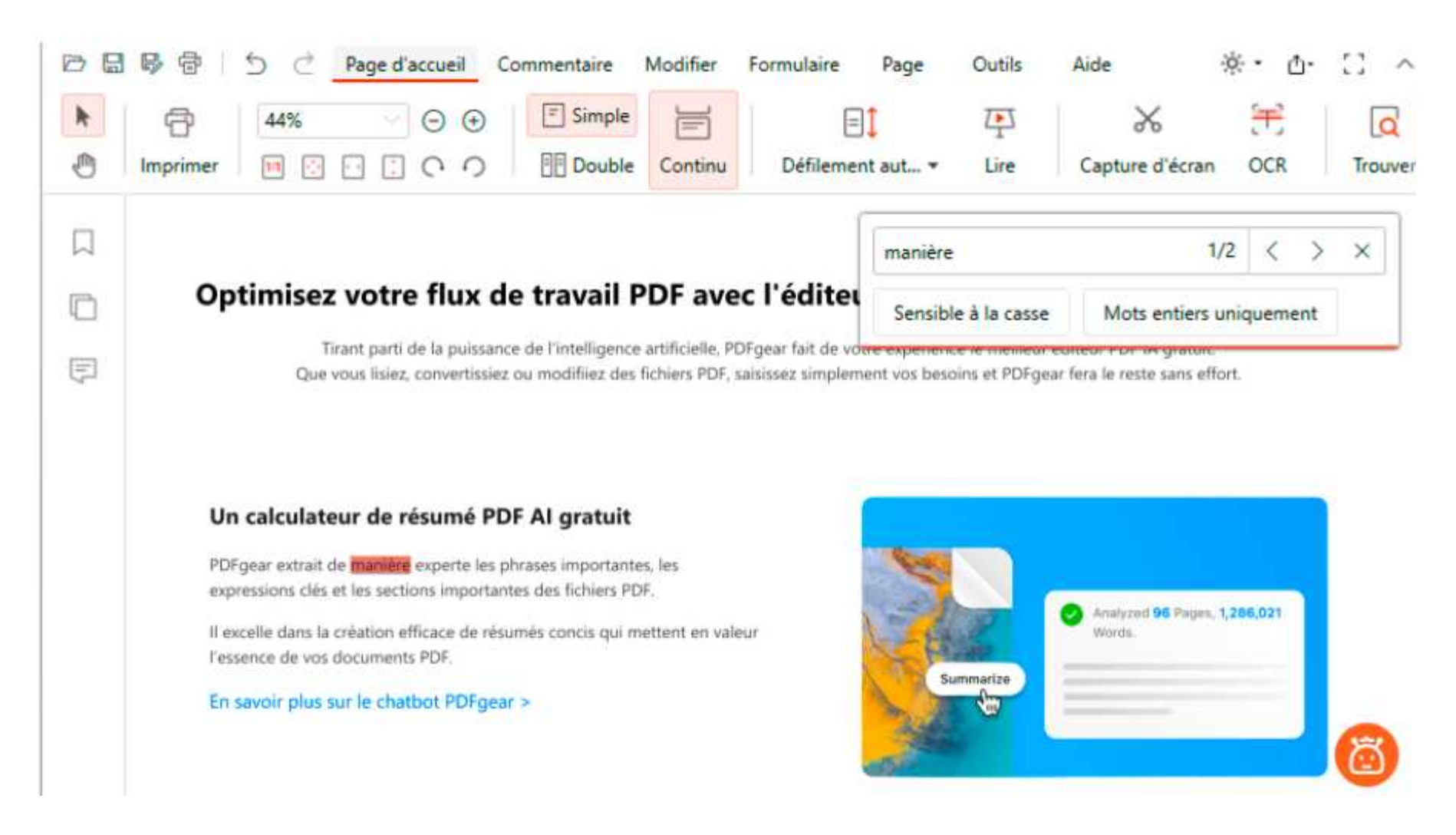

Tous les mots-clés dans le PDF seront surlignés en jaune, et le mot-clé actuellement visualisé sera surligné en rouge.

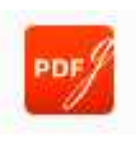

## OCR des PDF

## Qu'est-ce que l'OCR ?

OCR (Reconnaissance Optique de Caractères) est une technologie qui convertit des images numérisées ou photographiées de texte en texte numérique éditable et recherchable. Elle peut reconnaître des caractères de diverses polices, tailles et orientations, et est couramment utilisée pour la numérisation de documents, la saisie de données et la reconnaissance de texte dans les images.

## Effectuer l'OCR

La fonction OCR peut reconnaître et extraire des informations textuelles à partir d'images.

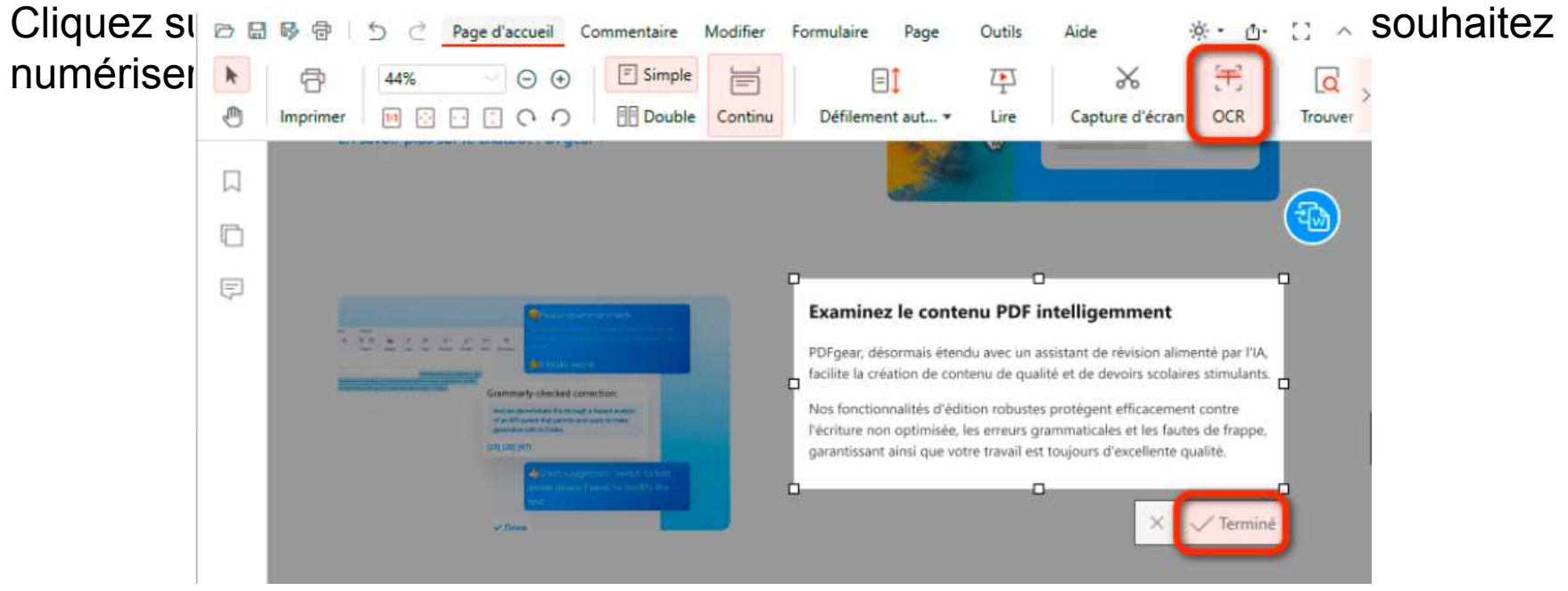

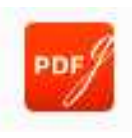

### OCR des PDF

Pour obtenir un meilleur résultat en utilisant l'OCR, choisissez la **langue** en fonction du contenu de votre capture d'écran.

| Extraire du texte                                              | PDFgear               | -     |    | × |
|----------------------------------------------------------------|-----------------------|-------|----|---|
| Capture d'écran                                                | Sélectionner la langu | ie :  |    |   |
|                                                                | Deutsch               |       |    | 1 |
|                                                                | Español               |       |    |   |
| Endednis was the downed FM and Hallow FM panel consults and 10 | Français              |       | ~  | - |
|                                                                | Italiano              |       |    |   |
|                                                                | 日本語                   |       |    |   |
| Tarent is units. Mit seingemein                                | 한국어                   |       |    |   |
|                                                                | Nederlands            |       |    |   |
|                                                                | Português             |       |    |   |
|                                                                | English               |       |    |   |
| OCR (Extraction de texte à partir d'une i                      | Русский               |       |    |   |
|                                                                |                       | e des | OK |   |

**Copiez le texte vers presse-papiers** ou **Enregistrer** directement en tant que fichier TXT selon vos besoins.

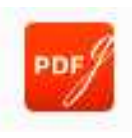

### OCR des PDF

Pour obtenir un meilleur résultat en utilisant l'OCR, choisissez la **langue** en fonction du contenu de votre capture d'écran.

| Extraire du texte                                              | PDFgear               | -     |    | × |
|----------------------------------------------------------------|-----------------------|-------|----|---|
| Capture d'écran                                                | Sélectionner la langu | ie :  |    |   |
|                                                                | Deutsch               |       |    | 1 |
|                                                                | Español               |       |    |   |
| Endednis was the downed FM and Hallow FM panel consults and 10 | Français              |       | ~  | - |
|                                                                | Italiano              |       |    |   |
|                                                                | 日本語                   |       |    |   |
| Tarent is units. Mit seingemein                                | 한국어                   |       |    |   |
|                                                                | Nederlands            |       |    |   |
|                                                                | Português             |       |    |   |
|                                                                | English               |       |    |   |
| OCR (Extraction de texte à partir d'une i                      | Русский               |       |    |   |
|                                                                |                       | e des | OK |   |

**Copiez le texte vers presse-papiers** ou **Enregistrer** directement en tant que fichier TXT selon vos besoins.

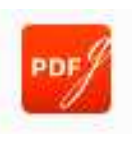

### **Discuter avec un PDF**

En intégrant la fonctionnalité ChatGPT, **PDFgear Copilot** permet des conversations intelligentes avec les documents, révolutionnant notre interaction avec les fichiers PDF et transformant les PDF statiques en assistants privés dynamiques et informés. Copilot peut analyser le contenu des documents PDF téléchargés, vous permettant de donner des ordres tels que résumer, expliquer, traduire, réécrire ou poser d'autres questions.

Cliquez sur **Copilot** dans le coin inférieur droit, puis cliquez sur **Discuter** maintenant

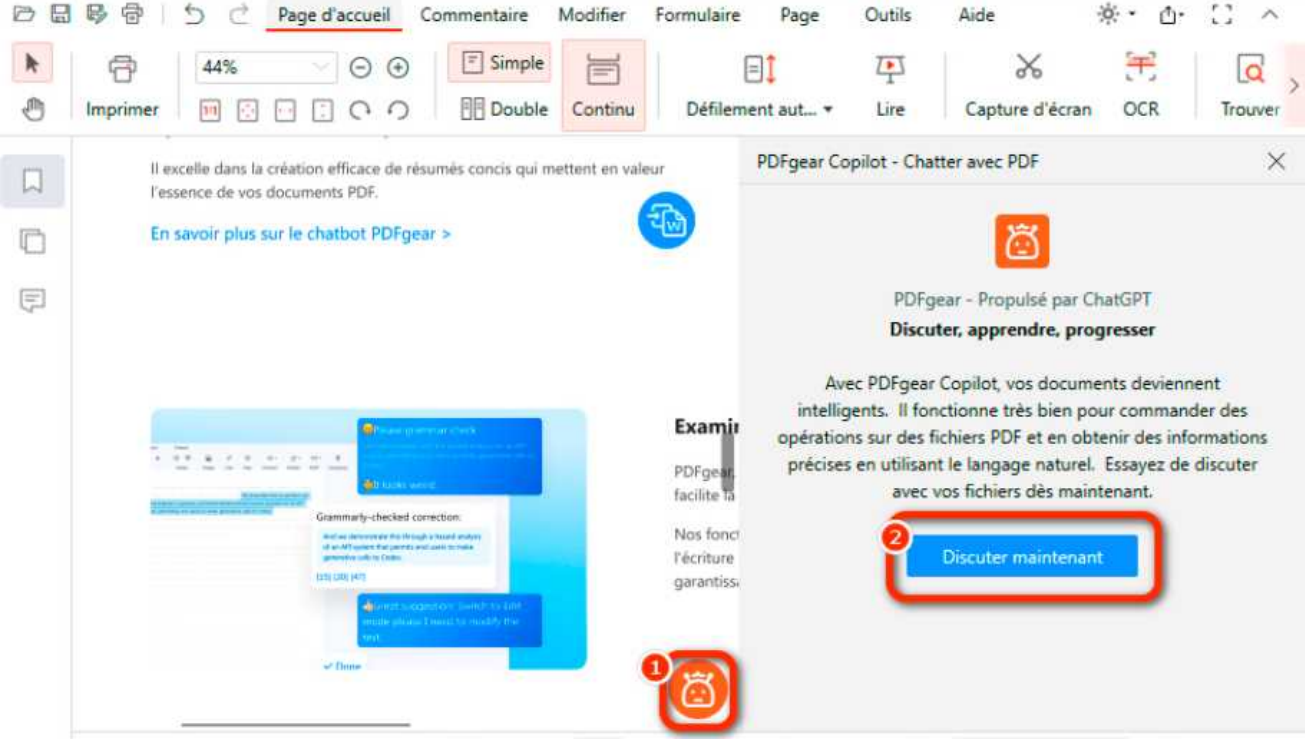

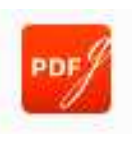

### **Discuter avec un PDF**

En intégrant la fonctionnalité ChatGPT, **PDFgear Copilot** permet des conversations intelligentes avec les documents, révolutionnant notre interaction avec les fichiers PDF et transformant les PDF statiques en assistants privés dynamiques et informés. Copilot peut analyser le contenu des documents PDF téléchargés, vous permettant de donner des ordres tels que résumer, expliquer, traduire, réécrire ou poser d'autres questions.

Cliquez sur **Copilot** dans le coin inférieur droit, puis cliquez sur **Discuter** maintenant

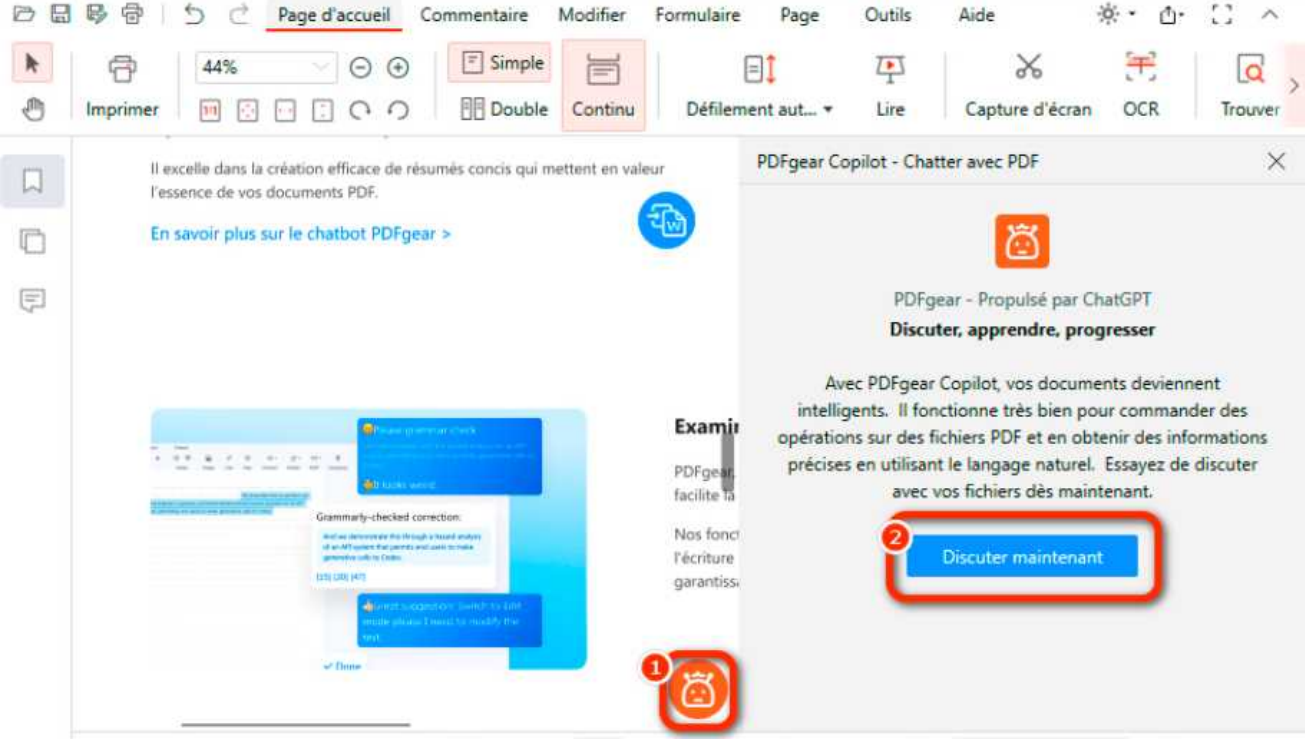

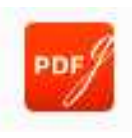

### **Discuter avec un PDF**

Il y aura des exemples de commandes fournis dans Copilot. Cliquez dessus en fonction de vos besoins ou tapez de nouvelles commandes ci-dessous.

| B ⊕ ⊡ 5 ⊂ _                                                                                                    | Page d'accueil C | Commentaire | Modifier<br>Continu                            | Formulaire                                                                                                    | Page                                                                                    | Outils | Aide | ※・ 凸・<br>一<br>一<br>のCR | Trouver |
|----------------------------------------------------------------------------------------------------|------------------|-------------|------------------------------------------------|----------------------------------------------------------------------------------------------------|-----------------------------------------------------------------------------------------|--------|------|------------------------|---------|
| Il excelle dans la création efficace de résumés concis qui mettent en valeur<br>l'essence de vos documents PDF.<br>En savoir plus sur le chatbot PDFgear > |                  |             | Exa mit<br>PDFyeat<br>facilite la<br>Nos fonct | PDFgear Copilot - Chatter avec PDF   Image: Copilot est un outil d'intelligence artificielle conçu pour vous aider à résumer un PDF, à trouver des réponses à partir d'un PDF, à éditer un PDF, à convertir un PDF, à gérer un PDF, etc., simplement en discutant avec des commandes en langage naturel.     Exemples:     Résumez ce fichier PDF.     Ajoutez un mot de passe pour protéger ce fichier.     Affichez ce PDF en mode diapositive. |                                                                                         |        |      |                        |         |
| projekti porj<br>→ or entit a contrendarov (borita) han (dan<br>matter aliques il norise ta materia) for<br>to aliques il norise ta materia)<br>→ " Finne  |                  |             |                                                | garantissi                                                                                                    | 51 Effacer l'historique de la discussion Exporter<br>Tapez sci pour discuter<br>Envoyer |        |      |                        |         |

### **Discuter avec un PDF**

## **Résumer un PDF**

Le Copilot peut fonctionner comme un bon résumé d'IA; il peut résumer des articles de recherche, des manuels et des contrats juridiques. Tapez "**Résume ce fichier PDF**" ou une autre commande similaire dans la boîte de dialogue et cliquez sur le

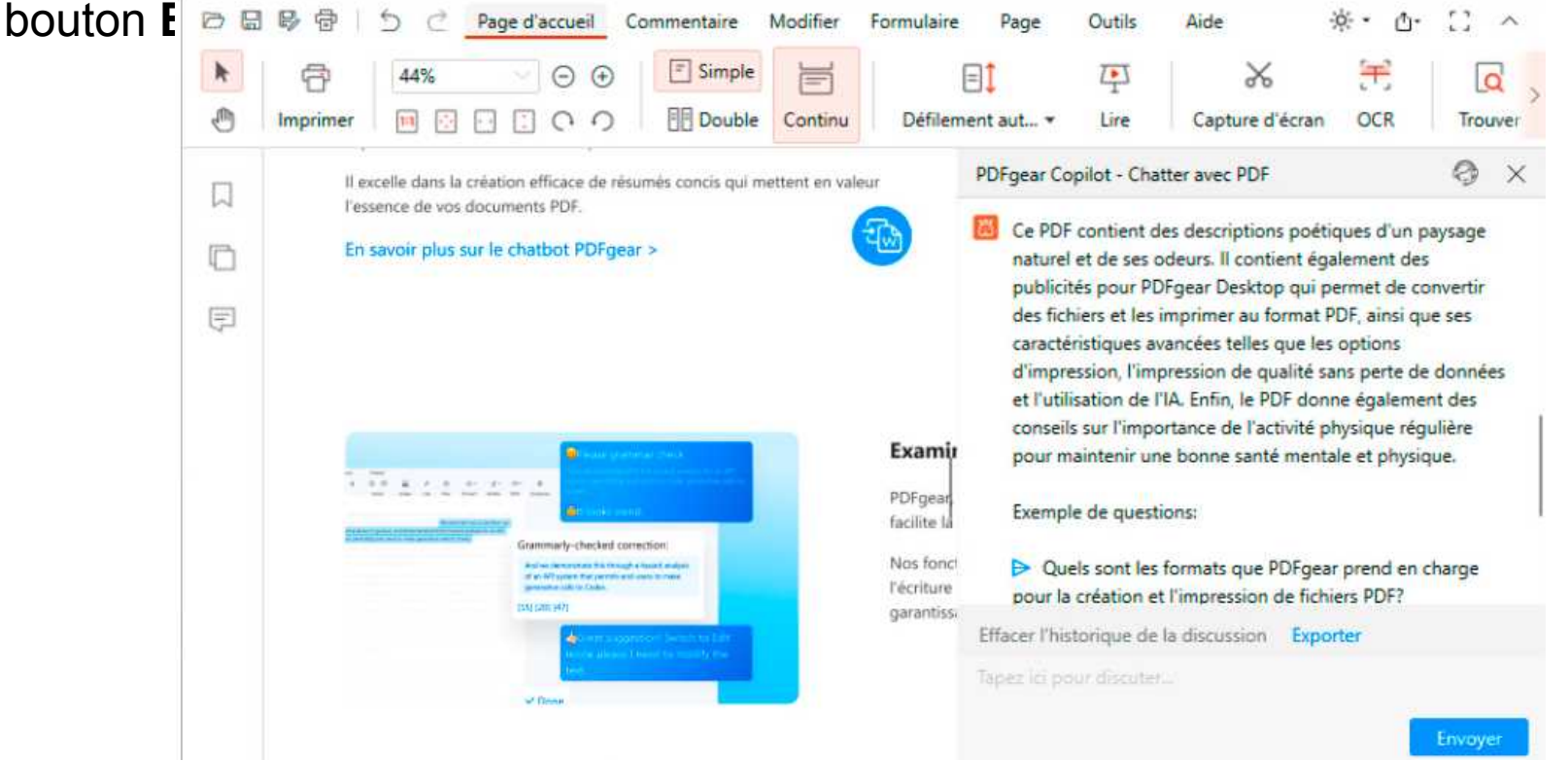

Le chatbot PDFgear résumera alors le document PDF, capturant l'essence du texte original tout en étant concis et facile à comprendre.

En ce qui concerne le résumé de grands documents PDF, PDFgear fournira des résumés informatifs.

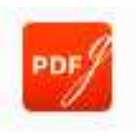

### **Discuter avec un PDF**

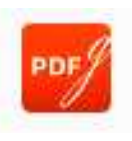

### **Expliquer un PDF**

Y a-t-il des termes ou des concepts spécifiques qui nécessitent des éclaircissements? Ne vous inquiétez pas, le Copilot sera là pour vous aider. Demandez au Chatbot d'expliquer un terme ou un concept dans le PDF. Envoyez directement la question et Copilot répondra en fonction du document.

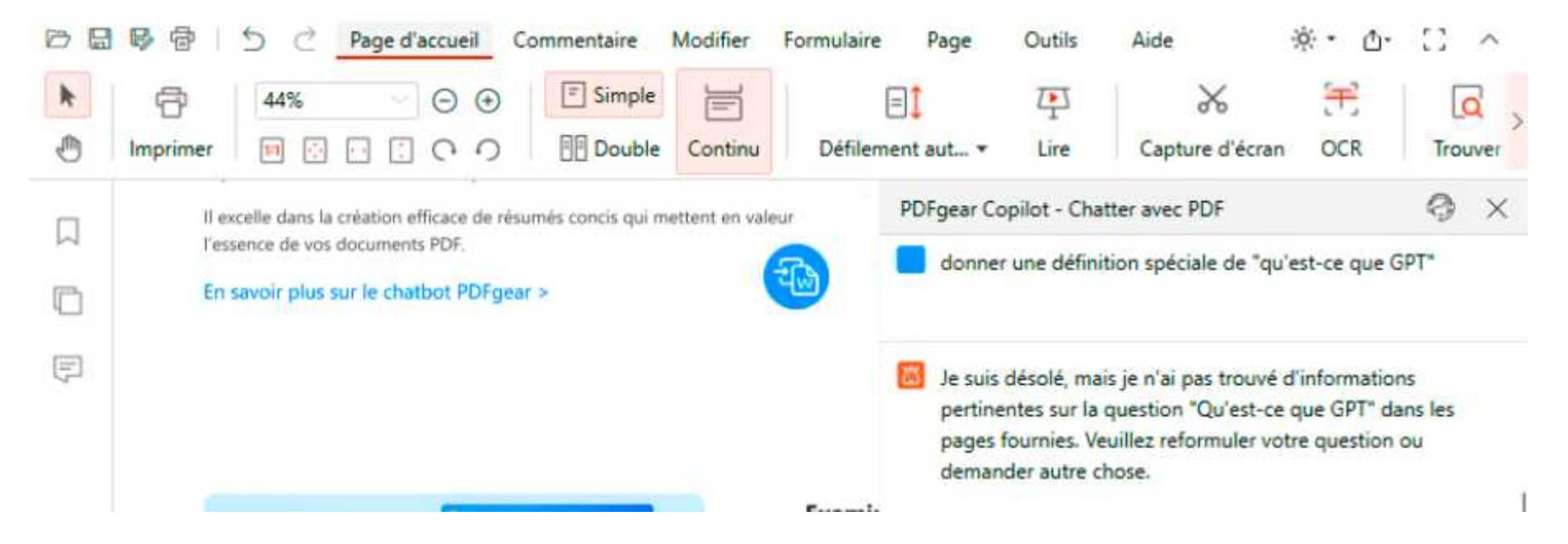

PDFgear Copilot peut expliquer des termes spécifiques en fonction du document et même vous donner les numéros de page comme notes de bas de page pour montrer d'où cela vient.

### **Discuter avec un PDF**

## Traduire un PDF

Si des langues inconnues apparaissent dans la documentation, le PDFgear Copilot peut vous aider à traduire un PDF avec l'IA.

Copiez le contenu et utilisez une invite avec le contenu collé pour donner un ordre de traduction à Copilot.

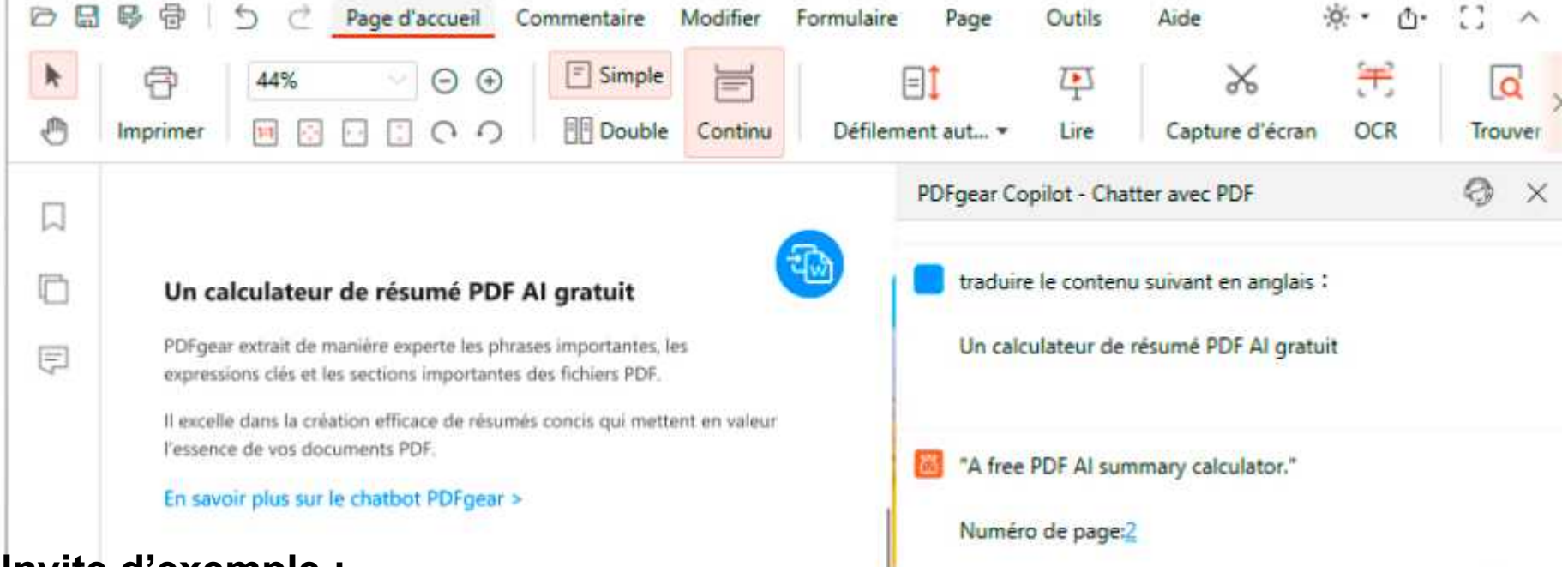

### Invite d'exemple :

Traduire le contenu en langue B

"Collez ici le contenu à traduire"

De plus, des spécifications supplémentaires pour la traduction peuvent être incluses dans l'invite. Par exemple, s'assurer que la traduction est claire, fluide et cohérente.

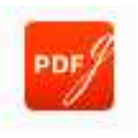
#### Discuter avec un PDF

### Autres fonctionnalités liées à l'IA

En plus de plus d'opérations sur le contenu du document lui-même, Copilot peut également être utilisé comme un chatbot IA. Envoyez différentes invites en fonction de vos besoins pour terminer différentes tâches avec facilité.

Par exemple, demandez à Copilot de continuer à écrire un roman ou une histoire fascinante pour lui donner une nouvelle fin, ou faites en sorte que Copilot devienne un conseiller personnel avec des connaissances solides dans le domaine de la psychologie.

La beauté de Copilot est qu'il peut aider avec n'importe quel type de demande, rendant les tâches plus simples et plus efficaces. Donc, quelle que soit la situation, n'hésitez pas à demander l'expertise de Copilot.

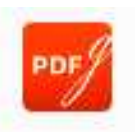

#### **PDFgear PDF Copilot**

PDFgear Copilot est un assistant alimenté par l'IA qui permet aux utilisateurs d'interagir avec des PDF via des commandes en langage naturel. Il simplifie des tâches comme la compression, l'édition, le résumé et la conversion de documents PDF.

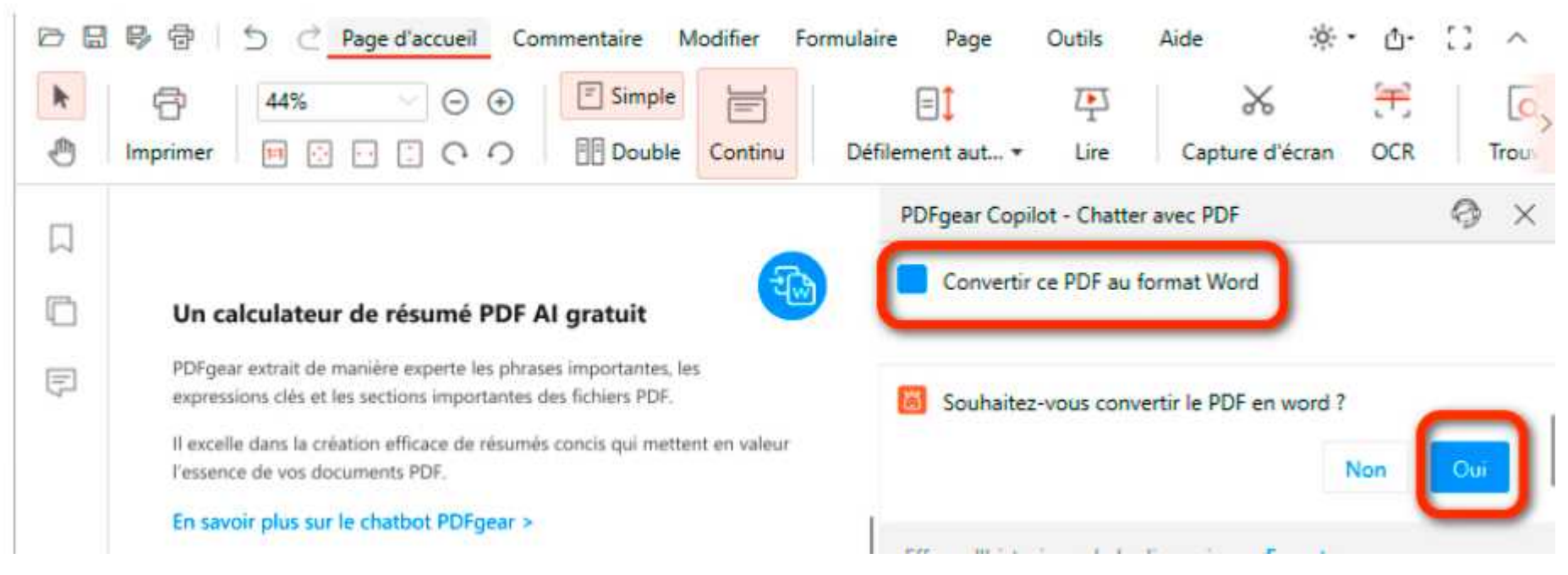

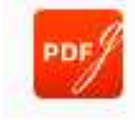

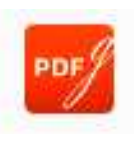

### **PDFgear PDF Copilot**

#### Interactions en langage naturel

Les utilisateurs peuvent interagir avec le logiciel PDFgear en utilisant des commandes en langage naturel. Tapez simplement des phrases comme "**afficher le PDF en mode diaporama**" ou "**aller à la page #**", et PDFgear exécutera vos instructions sans avoir besoin de naviguer dans les menus.

#### Résumé par IA

PDFgear Copilot intègre une technologie IA avancée pour fournir des résumés de documents PDF volumineux, tels que des manuels, des manuels scolaires et des contrats juridiques.

### Confirmation secondaire intelligente

Dans les cas où les commandes de l'utilisateur sont ambiguës ou contiennent des fautes de frappe, PDFgear Copilot utilise un processus de confirmation secondaire intelligent. Cela garantit que le logiciel comprend parfaitement l'intention de l'utilisateur avant d'exécuter une commande.

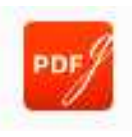

#### Comment créer des fichiers PDF à partir de n'importe quel fichier

PDFgear offre une prise en charge large des formats, permettant aux utilisateurs de créer facilement des PDF à partir de divers types de fichiers tels que **Word**, **Excel**, **PowerPoint**, **RTF** et **TXT**. Il n'y a pas de perte de mise en forme pendant le processus de conversion.

Voici comment créer un PDF à partir d'autres formats :

**Étape 1.** Après avoir ouvert l'application PDFgear, allez à l'onglet **Convertir en PDF**. Sélectionnez la fonction de conversion correspondante selon vos besoins.

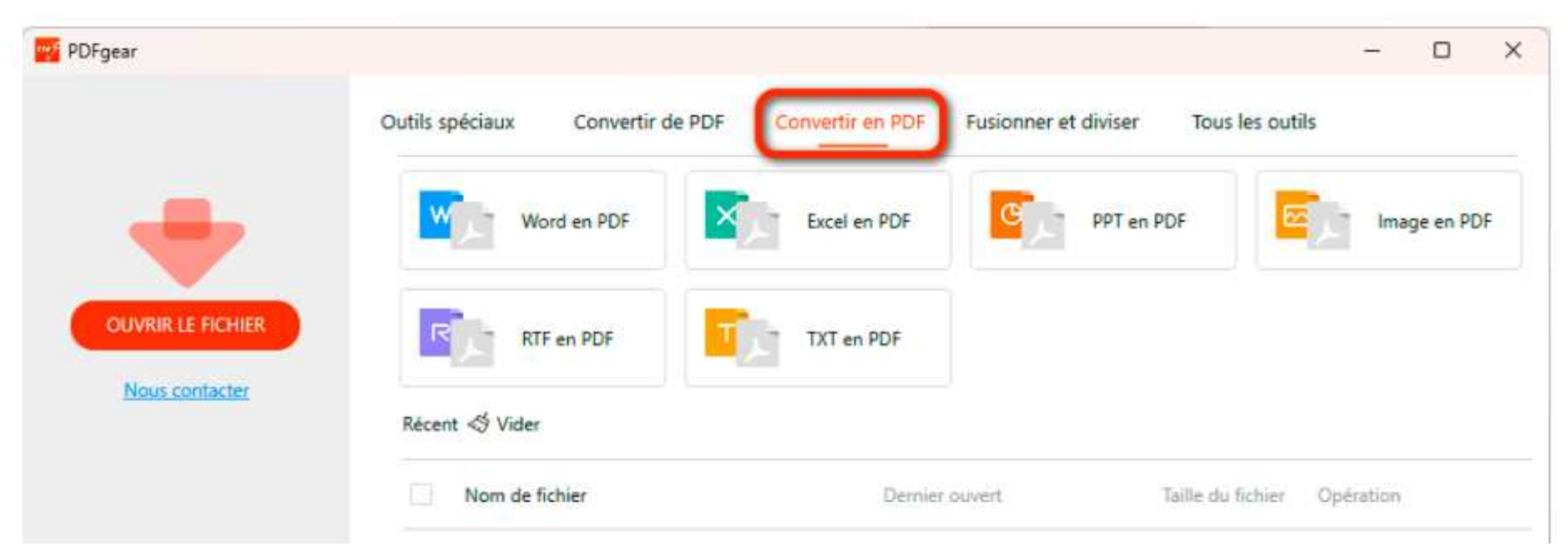

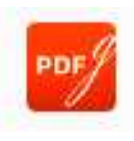

### Comment créer des fichiers PDF à partir de n'importe quel fichier

**Étape 2.** Dans la fenêtre contextuelle, cliquez sur **Ajouter des fichiers** et sélectionnez le fichier que vous souhaitez convertir en PDF depuis votre appareil. Le fichier sera

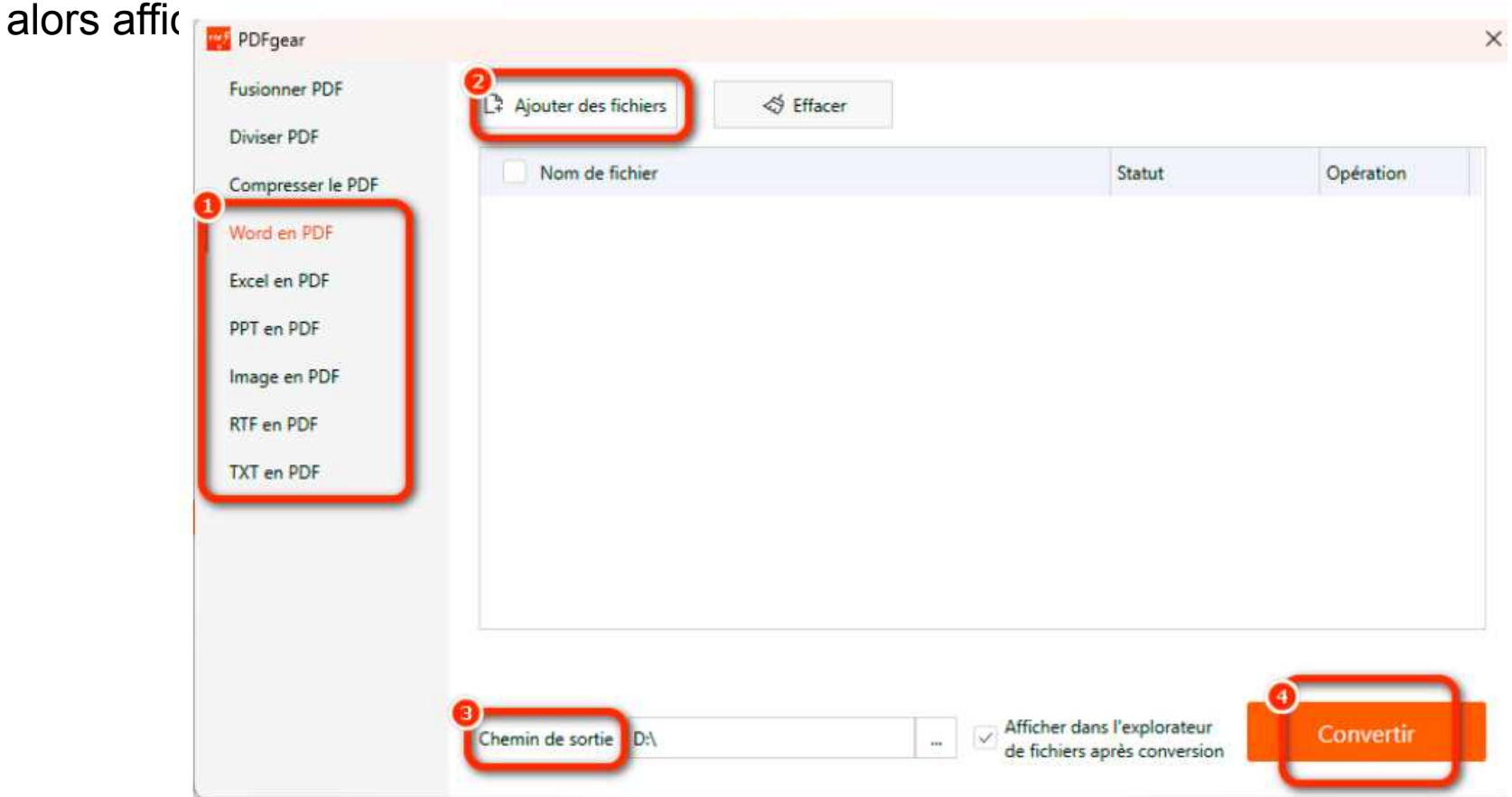

**Étape 3.** Confirmez votre **chemin de sortie** puis cliquez sur **Convertir**. Le PDF sera situé dans la fenêtre contextuelle après la conversion tant que vous cochez l'option Afficher dans l'Explorateur de fichiers après la conversion.

### Créer un PDF à partir d'une image

Certaines extensions de fichiers image peuvent être converties en PDF, comme .bmp, .ico, .jpeg, .jpg et .png. Voici les étapes pour créer un fichier PDF à partir d'images :

Étape 1. Cliquez sur Image en PDF dans l'onglet Convertir en PDF.

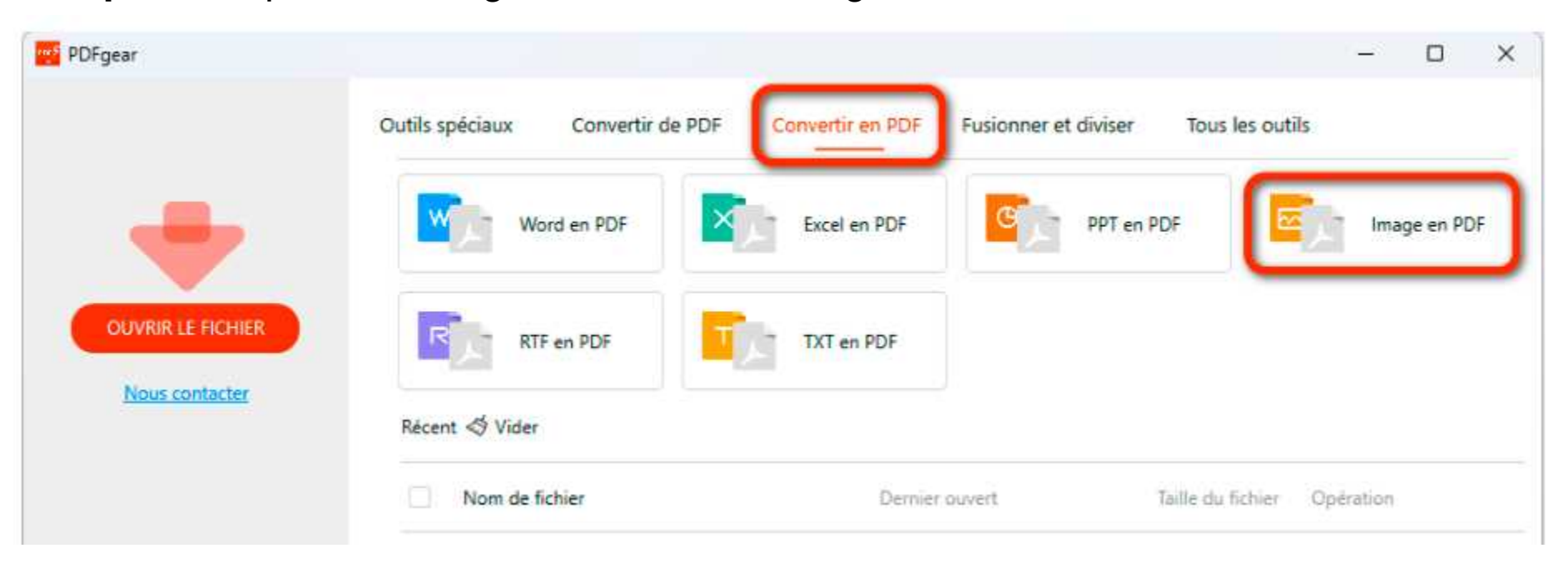

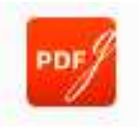

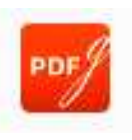

#### Créer un PDF à partir d'une image

Étape 2. Cliquez sur Ajouter des fichiers et sélectionnez le fichier image depuis votre appareil. Le fichier sera alors affiché dans la liste.

| ompresser le PDF | Vom de fichier  | Statut | Opération  |
|------------------|-----------------|--------|------------|
| lord en PDF      | 🗹 image (1).jpg | Chargé | ↓ <u>.</u> |
| ccel en PDF      | ✓ image (2).jpg | Chargé | ↑ ↓ ⊡      |
| PT en PDF        | v image (3).jpg | Chargé | ↑↓ 亩       |
| mage en PDF      | ✓ image (4).jpg | Chargé | ↑ ↓ 亩      |
| XT en PDF        | ✓ image (5).jpg | Chargé | ↑ ↓ 前      |
|                  | ✓ image (6).jpg | Chargé | ↑ ↓ 亩      |
|                  | ✓ image (7).jpg | Chargé | <u>↑</u> 前 |

#### Créer un PDF à partir d'une image

**Étape 3.** Cliquez sur les symboles de flèche dans la liste pour organiser l'ordre du contenu affiché dans le PDF. Définissez la disposition de la page et les marges de votre PDF.

Étape 4. Confirmez votre chemin de sortie puis cliquez sur Convertir. Le PDF sera situé dans la fenêtre contextuelle après la conversion tant que vous cochez l'option "Afficher dans l'explorateur de fichiers après la conversion".

Pour convertir des images en PDF séparés avec une image par fichier, décochez simplement l'option « **Sortir dans un seul fichier** », ajoutez les images à la liste, puis cliquez sur Convertir pour les traiter en lot.

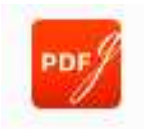

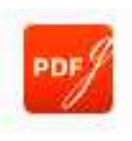

### Annotation de texte

L'onglet Commentaire contient un certain nombre d'outils de mise en valeur du texte. Vous pouvez choisir l'outil dont vous avez besoin, ou simplement sélectionner le texte que vous souhaitez annoter ; une mini barre d'outils avec les options "**Mettre en surbrillance**", "**Souligner**" et "**Barrer**" apparaîtra pour un accès rapide.

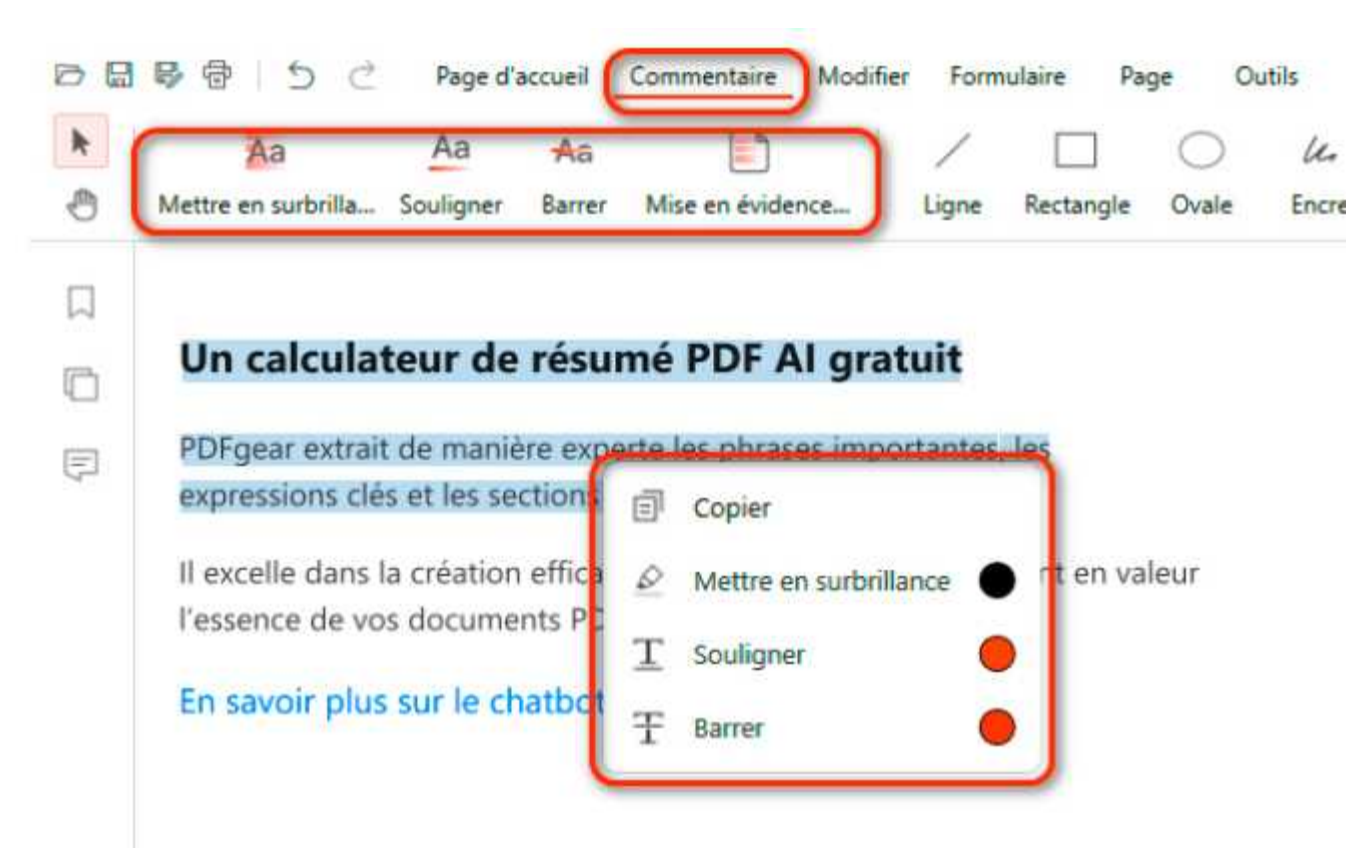

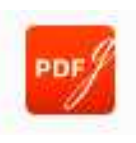

#### Annotation de texte

#### Surligner le texte

Cliquez sur **Mettre en surbrillance** puis sélectionnez le texte à surligner. La couleur des surlignages peut être personnalisée en choisissant celle de votre choix dans le menu.

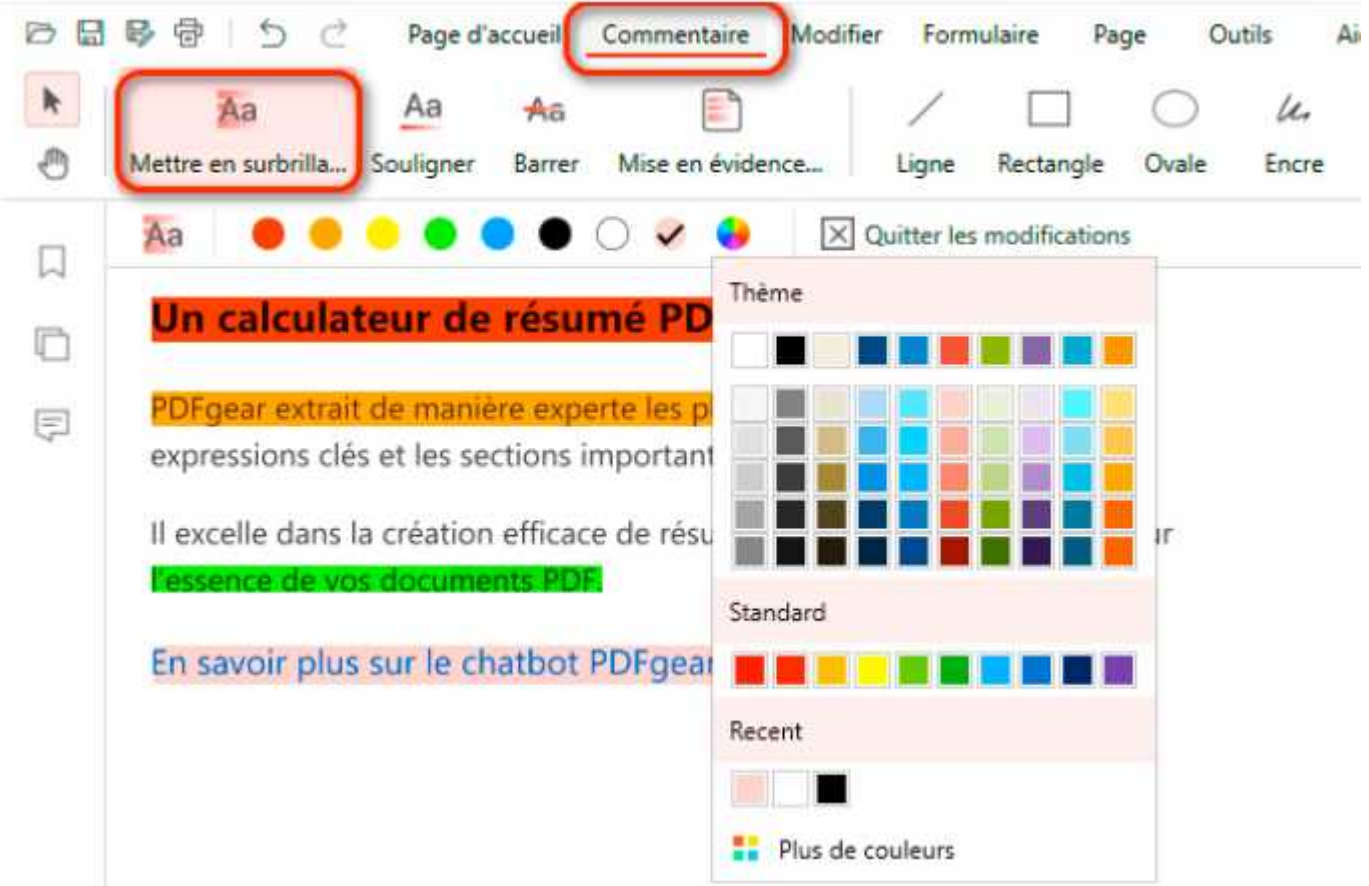

En cliquant sur le champ surligné, la couleur peut être réinitialisée dans le menu.

#### Annotation de texte

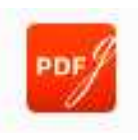

#### Souligner le texte

Cliquez sur **Souligner** et sélectionnez le texte cible. La couleur des soulignements peut être personnalisée en choisissant celle de votre choix dans le menu.

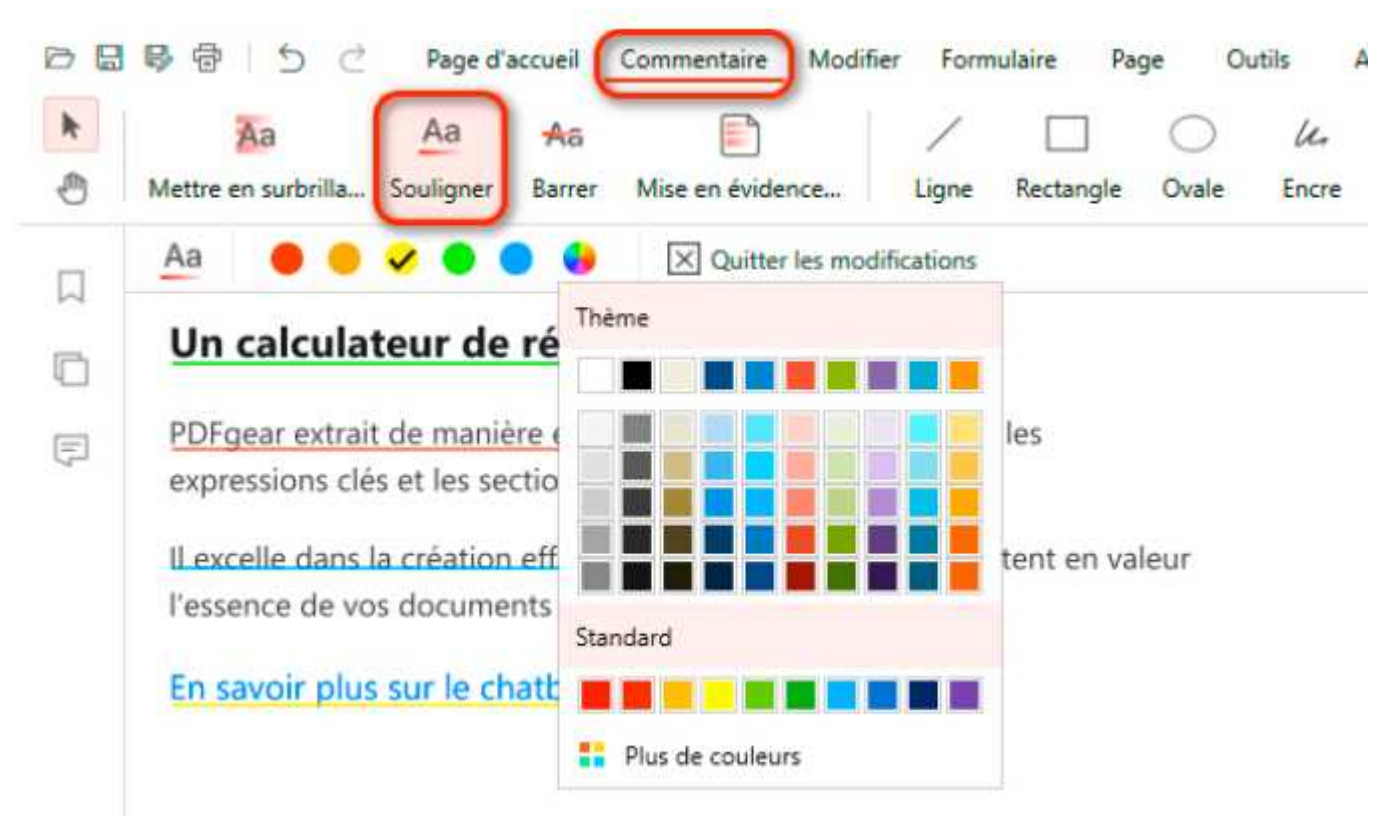

En cliquant sur le champ souligné, la couleur peut être réinitialisée dans le menu.

### Annotation de texte

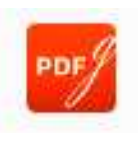

#### Barrer le texte

Cliquez sur **Barrer** puis sélectionnez le texte cible. La couleur des barres peut être personnalisée en choisissant celle de votre choix dans le menu.

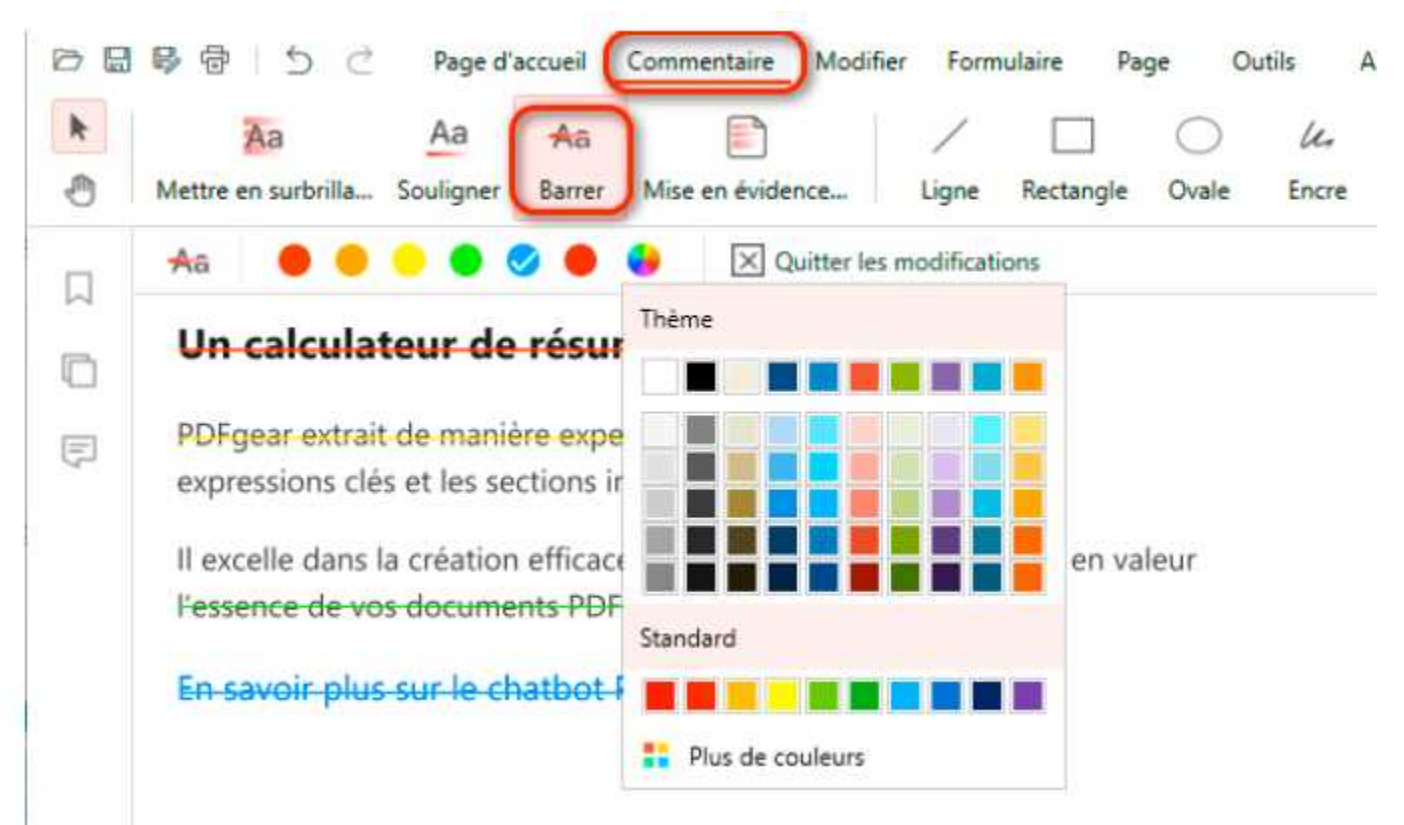

En cliquant sur le champ barré, la couleur peut être réinitialisée dans le menu.

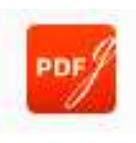

### Annotation de texte

#### Surligner une zone

Cliquez sur **Mise en evidence de la zone** puis sélectionnez la zone cible. La couleur des surlignages de zone peut être personnalisée en choisissant celle de votre choix dans le me

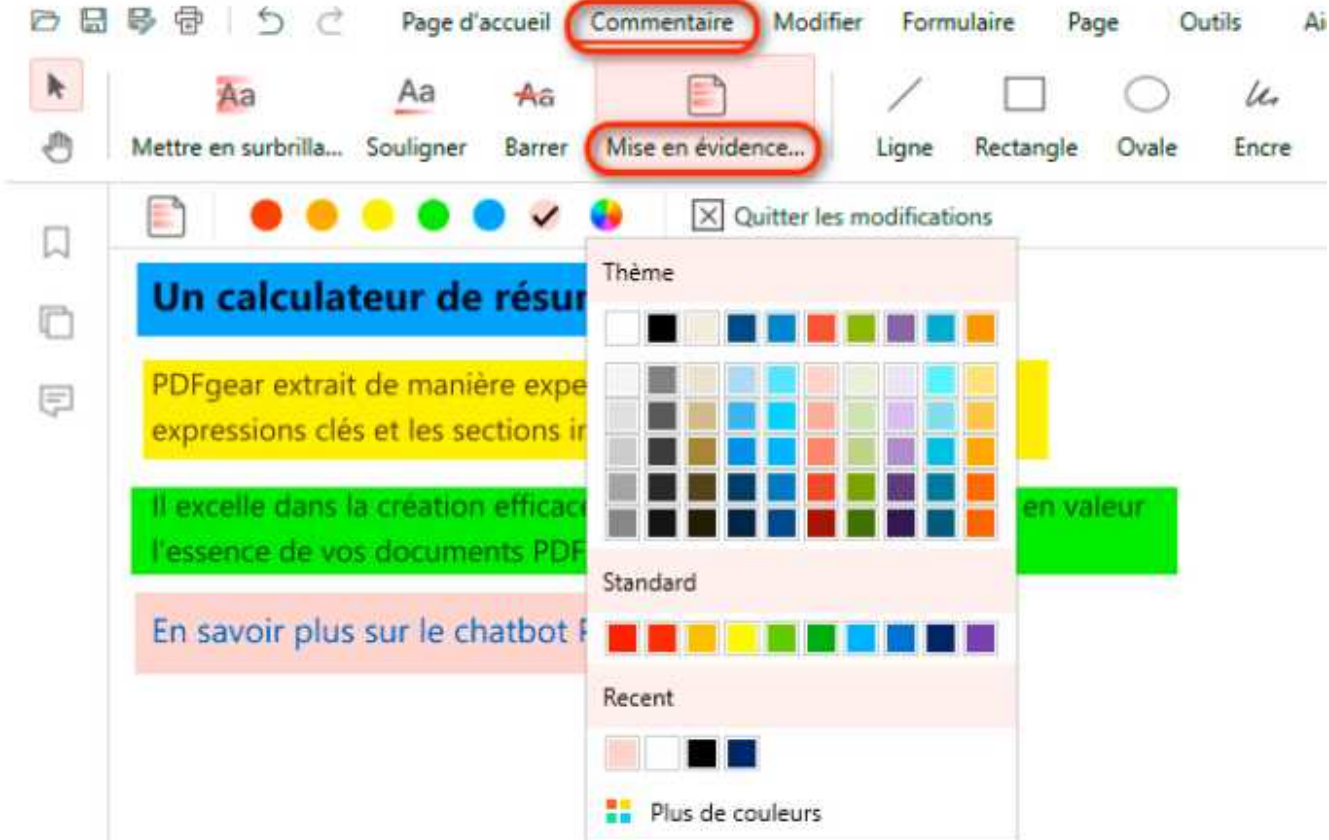

En cliquant sur la zone surlignee, la couleur peut etre reinitialisee dans le menu. Après avoir utilisé l'outil de mise en valeur du texte, cliquez simplement dessus à nouveau ou sur le bouton "Quitter l'édition" pour le fermer.

#### **Comment dessiner sur un PDF**

Avec les outils de dessin, les utilisateurs peuvent facilement dessiner divers éléments graphiques, tels que des lignes, des rectangles, des ovales et des encres, dans leurs documents PDF. Ces outils sont particulièrement utiles pour ajouter de l'emphase ou mettre en évidence des informations importantes.

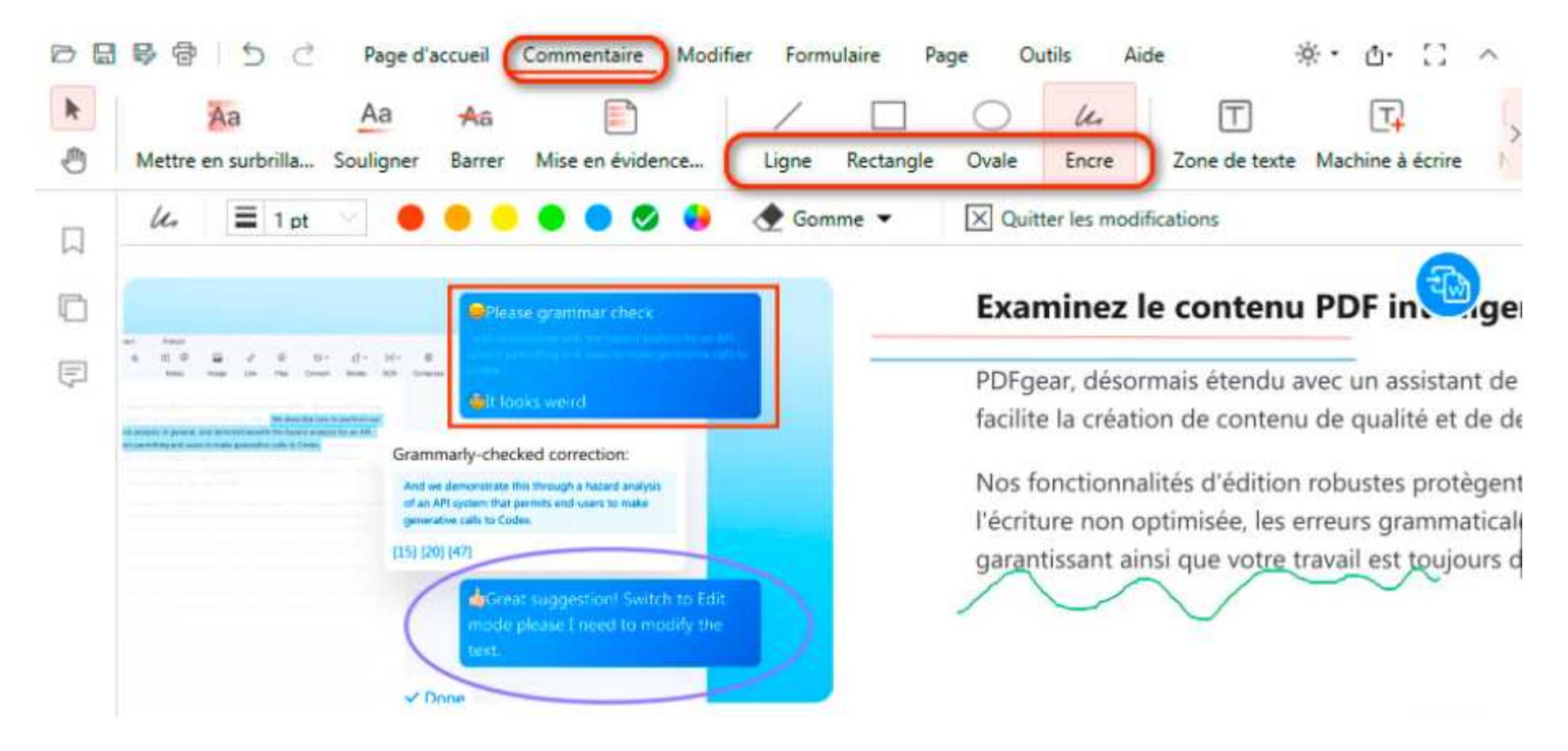

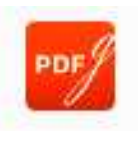

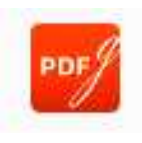

#### **Comment dessiner sur un PDF**

**Ajouter une ligne :** Cliquez sur Ligne, définissez l'épaisseur et la couleur, puis vous pourrez dessiner des lignes sur le PDF.

**Ajouter un rectangle :** Cliquez sur Rectangle, définissez l'épaisseur, la couleur et la couleur de remplissage, puis vous pourrez dessiner des rectangles sur le PDF.

**Ajouter un ovale :** Cliquez sur Ovale, définissez l'épaisseur, la couleur et la couleur de remplissage, puis vous pourrez dessiner des ovales sur le PDF.

**Ajouter de l'encre :** Cliquez sur Encre, définissez l'épaisseur et la couleur, puis vous pourrez dessiner librement sur le PDF.

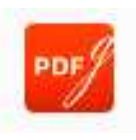

### Comment ajouter des commentaires à un PDF

Ajoutez, modifiez et supprimez facilement des commentaires dans vos PDF en utilisant le logiciel PDFgear. Collaborez, fournissez des retours et améliorez la clarté des documents.

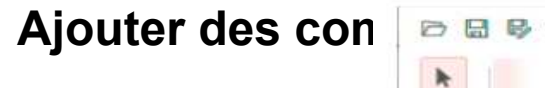

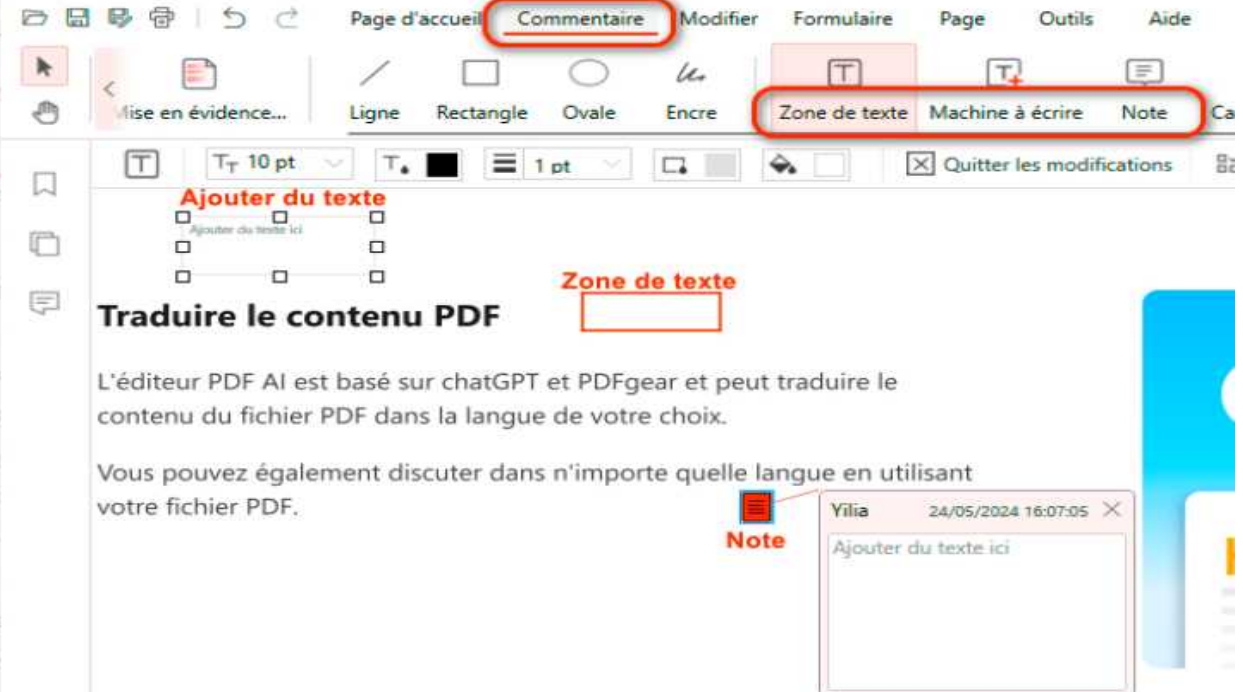

**Ajouter du texte :** Cliquez sur '**Zone de texte**' et sélectionnez l'emplacement souhaité pour entrer votre texte. Vous pouvez personnaliser la taille et la couleur de la police dans le sous-menu.

**Ajouter une note :** Cliquez sur '**Note**', puis cliquez sur l'emplacement souhaité pour placer la note.

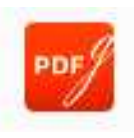

#### Comment ajouter des commentaires à un PDF

Déplacer/Supprimer des commentaires d'un PDF

|   | 🛛 🕸 🖶 🕤 👌 Page d'accueil Commentaire Modifier               | Formulaire    | Page Outils         | 1       |
|---|-------------------------------------------------------------|---------------|---------------------|---------|
| k | < E / D O U.                                                | T             | 1                   | Ē       |
| 0 | lise en évidence Ligne Rectangle Ovale Encre Z              | Zone de texte | Machine à écrire    | No      |
|   | T T <sub>T</sub> 10 pt ∨ T <sub>4</sub> ≡ 1 pt ∨ □.         |               | Quitter les modif   | ficatio |
| ы | Aioute                                                      |               |                     |         |
|   | Copier                                                      |               |                     |         |
| F | Traduira U Supprimer                                        |               |                     |         |
|   |                                                             |               |                     |         |
|   | L'éditeur PDF AI est basé sur chatGPT et PDFgear et peut te | raduire le    |                     |         |
|   | contenu du fichier PDF dans la langue de votre choix.       |               |                     |         |
|   | Vous nouvez également discuter dans n'importe quelle lan    | nue en util   | isant               |         |
|   | votre fichier PDF.                                          | Yilia         | 24/05/2024 16:07:05 | ×Ì      |
|   |                                                             | Ajouter d     | lu texte ici        |         |
|   |                                                             |               |                     |         |
|   |                                                             |               |                     |         |
|   |                                                             |               |                     |         |
|   |                                                             | J             |                     |         |

Notez que les commentaires peuvent uniquement être déplacés sur la même page et non sur une autre page.

**Supprimer le commentaire :** Pour supprimer un commentaire du PDF, vous avez deux options :

Méthode 1 : Sélectionnez le commentaire que vous souhaitez supprimer et appuyez sur la touche Suppr de votre clavier.

Méthode 2 : Faites un clic droit sur le commentaire et choisissez l'option 'Supprimer'.

### Comment ajouter un tampon dans un PDF

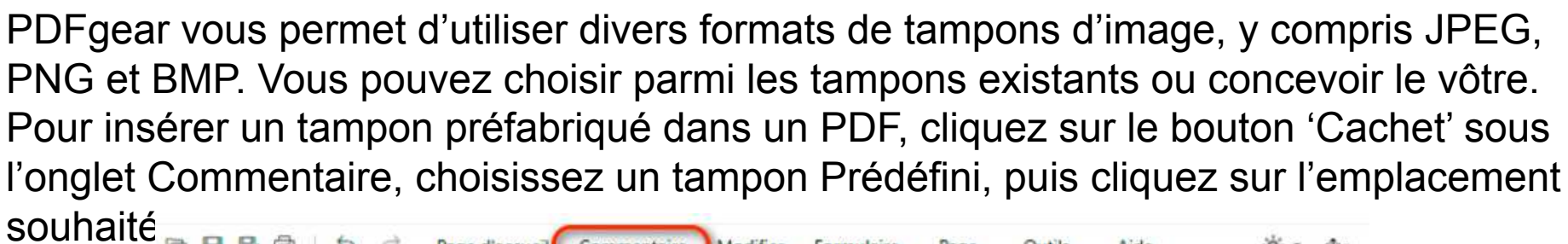

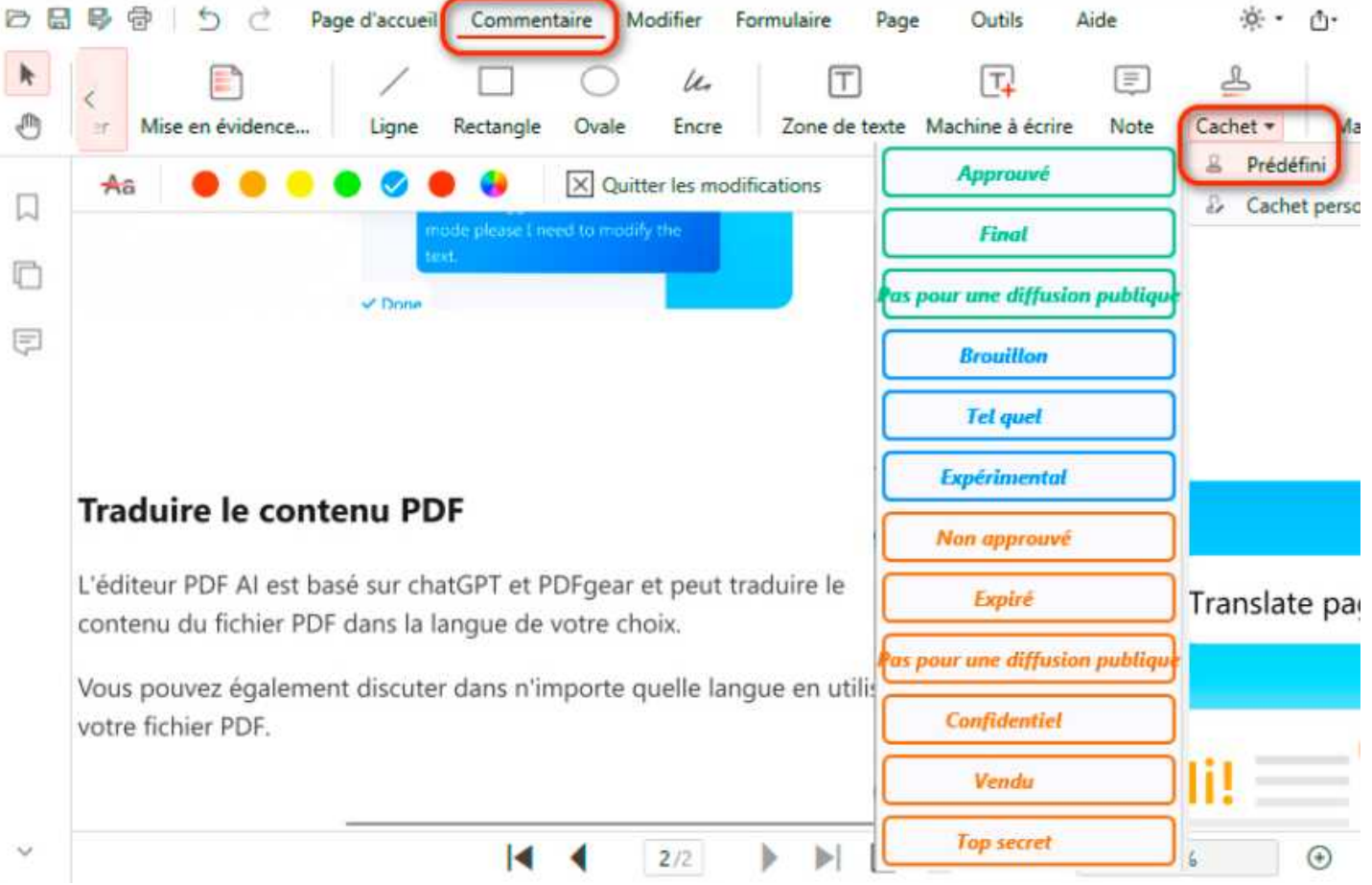

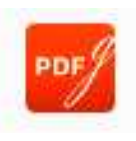

#### Comment ajouter un tampon dans un PDF

Pour personnaliser un tampon, il suffit de choisir 'Cachet personnalisé' dans le menu

| <                  | /             |           | 0         | le. [       | Ē             | <b>T</b>    | Ę         | 2                            |               |
|--------------------|---------------|-----------|-----------|-------------|---------------|-------------|-----------|------------------------------|---------------|
| r Mise en évidence | e Ligne       | Rectangle | Ovale E   | ncre Zone d | e texte Machi | ne à écrire | Note Ca   | chet -)                      | Masqu         |
|                    | far un cachat | n         |           |             | gara          | antissant a | insi que  | 6 Prédetin                   | 1             |
|                    | eer un cachet | -         |           |             |               | ^           | C         | <ul> <li>Cachet p</li> </ul> | Jersonna<br>5 |
| Tar                | per Image     |           |           |             |               |             |           |                              | ्य            |
| -                  |               |           |           |             |               |             |           |                              |               |
| Exe                | mple de texte |           |           |             |               |             |           |                              |               |
|                    |               |           |           |             |               |             |           |                              |               |
|                    |               |           |           |             |               |             |           |                              |               |
|                    |               |           |           |             |               |             |           |                              |               |
| Traduire           |               |           |           |             |               |             |           |                              |               |
|                    |               | Exem      | iple de   | texte       |               |             | -         |                              |               |
| L'éditeur PD       |               | -         |           |             |               |             | Tr        | anslate                      | page          |
|                    |               |           |           |             |               |             |           | Contract Networks            |               |
| contenu du l       |               |           |           |             |               |             |           |                              | P-9-          |
| contenu du l       |               |           |           |             |               |             |           |                              | p-g-          |
|                    | Traduire      | Traduirel | Traduirel | Traduirel   | Traduire      | Traduire    | Traduirel | Traduire                     | Traduire      |

Cela vous permet de saisir votre texte préféré et de choisir la couleur de la police pour votre tampon personnalisé. Vous pouvez également **ajouter une image comme tampon** à votre fichier PDF.

#### Masquer et supprimer des annotations

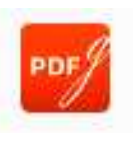

Certains utilisateurs préfèrent des documents propres et professionnels sans aucune marque ou note supplémentaire.

Avec PDFgear, vous pouvez facilement masquer ou supprimer toutes les annotations dans un PDF, y compris les marquages, formes, zones de texte, notes et tampons. Pour masquer ou afficher toutes les annotations dans un PDF, suivez ces étapes : **Étape 1.** Ouvrez le document PDF que vous souhaitez modifier avec PDFgear. **Étape 2.** Accédez au menu "Commentaire" dans PDFgear et sélectionnez une option telle que "Afficher les Commentaires" ou "Masquer les Commentaires".

Cela permettra de basculer la visibilité de toutes les annotations dans le document.

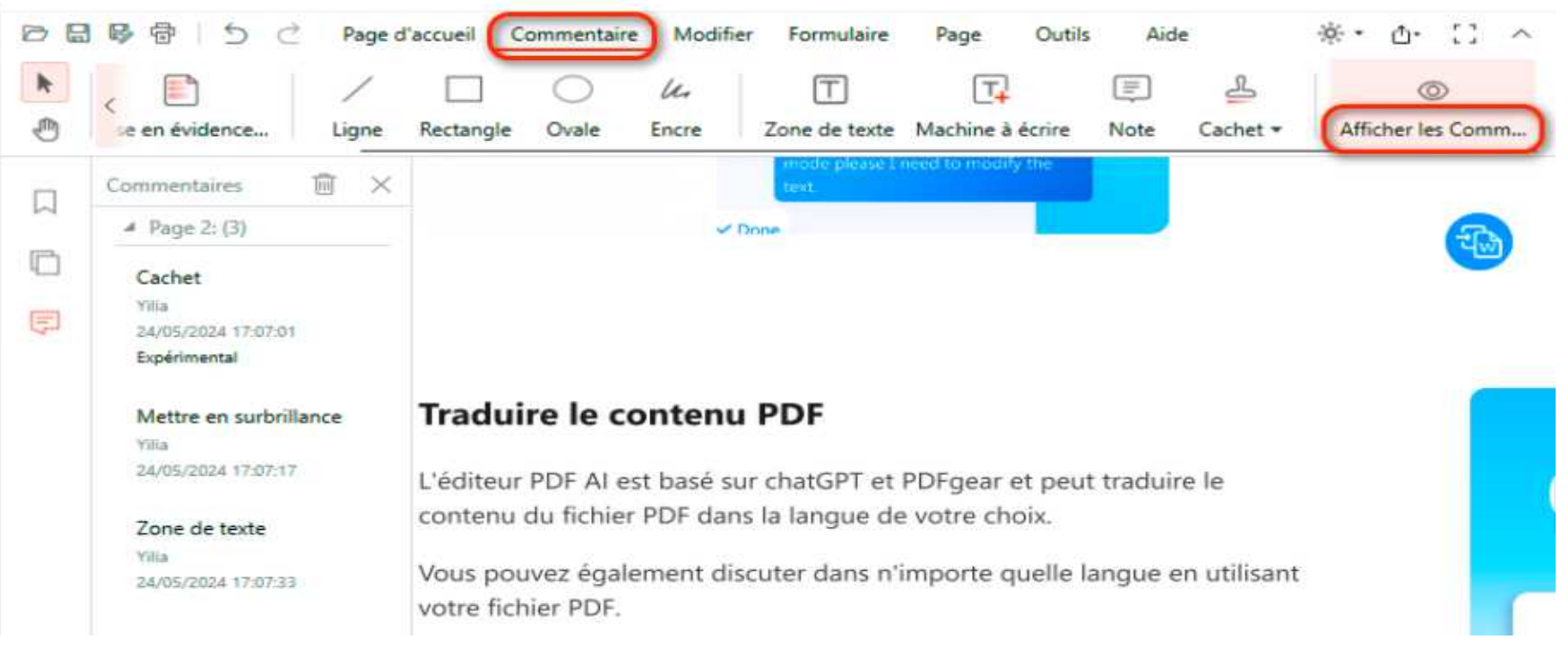

#### Masquer et supprimer des annotations

Il existe deux options pour supprimer des annotations du PDF :

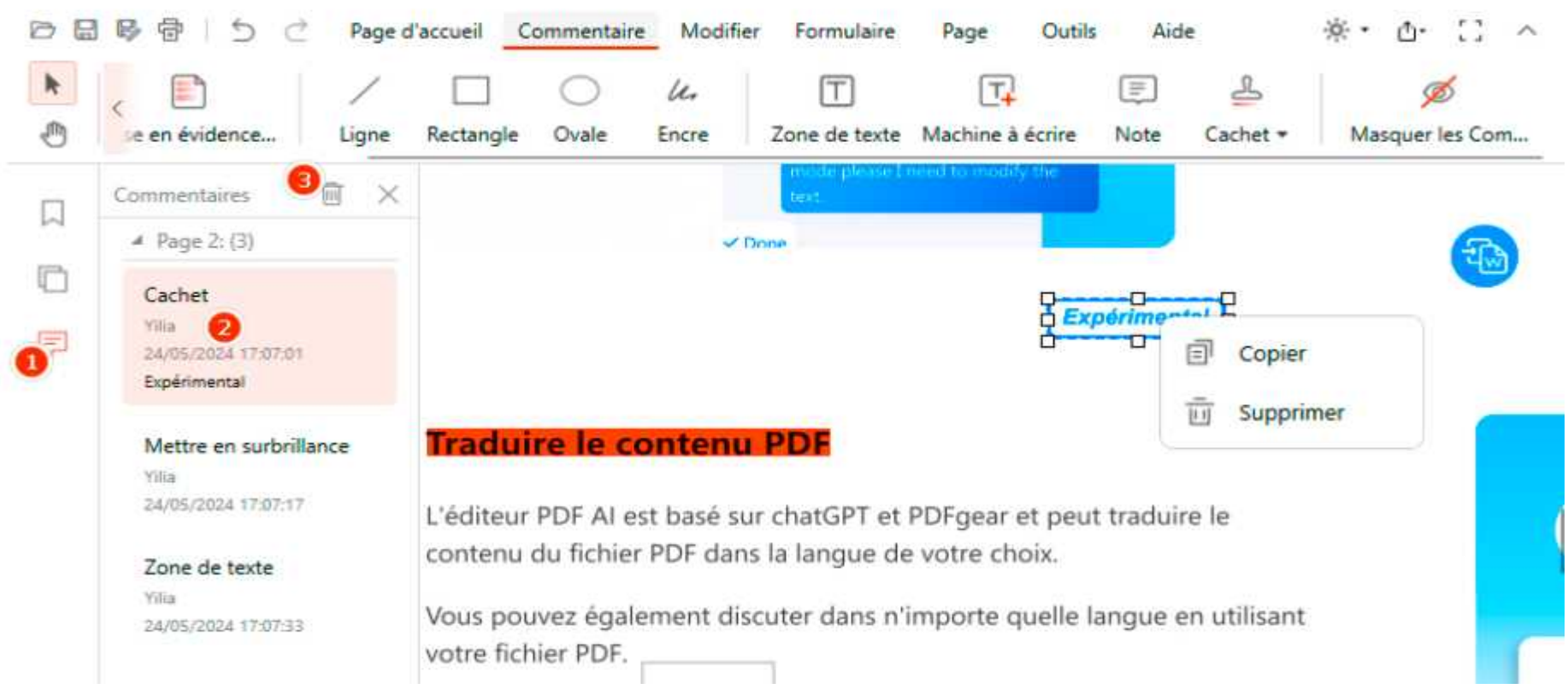

**1.** Sélectionnez l'annotation que vous souhaitez supprimer, puis appuyez sur la touche Suppr de votre clavier, ou utilisez l'icône de suppression pour supprimer les annotations.

**2.** Cliquez sur le bouton '**Commentaire**' dans la barre latérale gauche ; cela affichera toutes les annotations dans le PDF. Faites défiler vers le bas pour localiser l'annotation que vous souhaitez supprimer, puis cliquez sur le bouton Supprimer pour

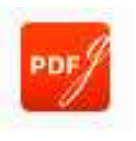

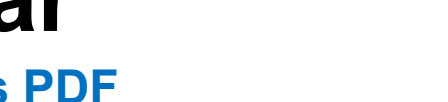

### Comment éditer ou formater du texte dans des PDF

PDFgear offre la possibilité de formater du texte, d'éditer du texte existant et d'ajouter du nouveau texte dans les documents PDF. L'expérience fluide et flexible assure une édition efficace et précise des fichiers PDF. Cliquez sur l'onglet Éditer pour voir tous les outils.

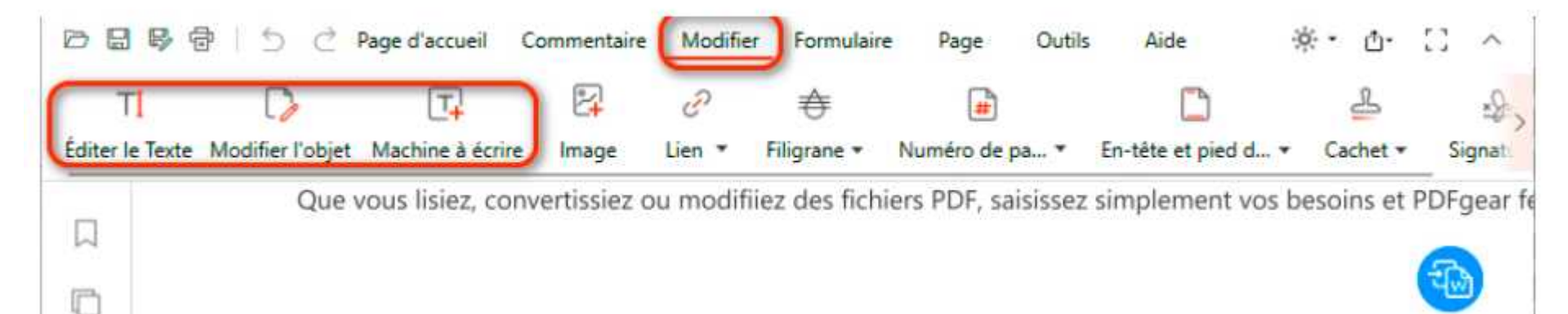

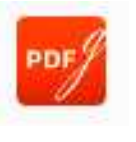

#### Comment éditer ou formater du texte dans des PDF

### Éditer le texte dans un PDF

Cliquez sur "Éditer le texte" sous l'onglet Éditer, puis sélectionnez les champs de texte à éditer. Vous êtes libre de modifier le texte existant ou d'ajouter du nouveau texte. Personnalisez la police, la taille et la couleur dans le menu au-dessus.

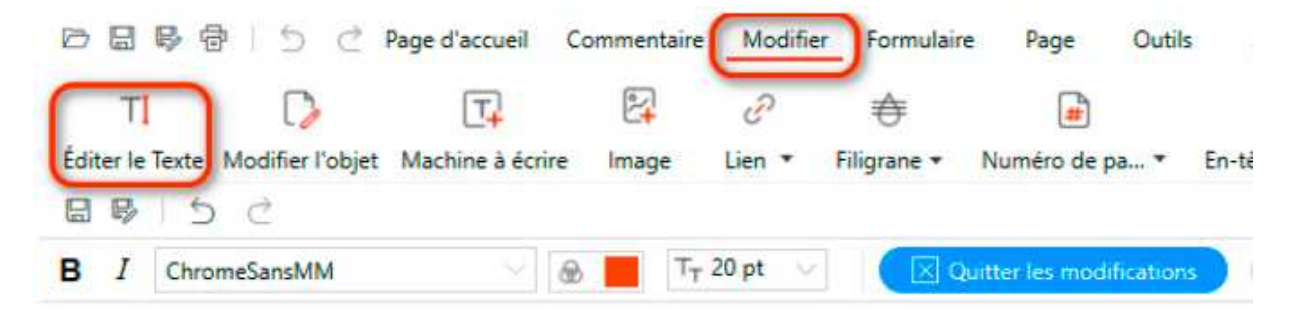

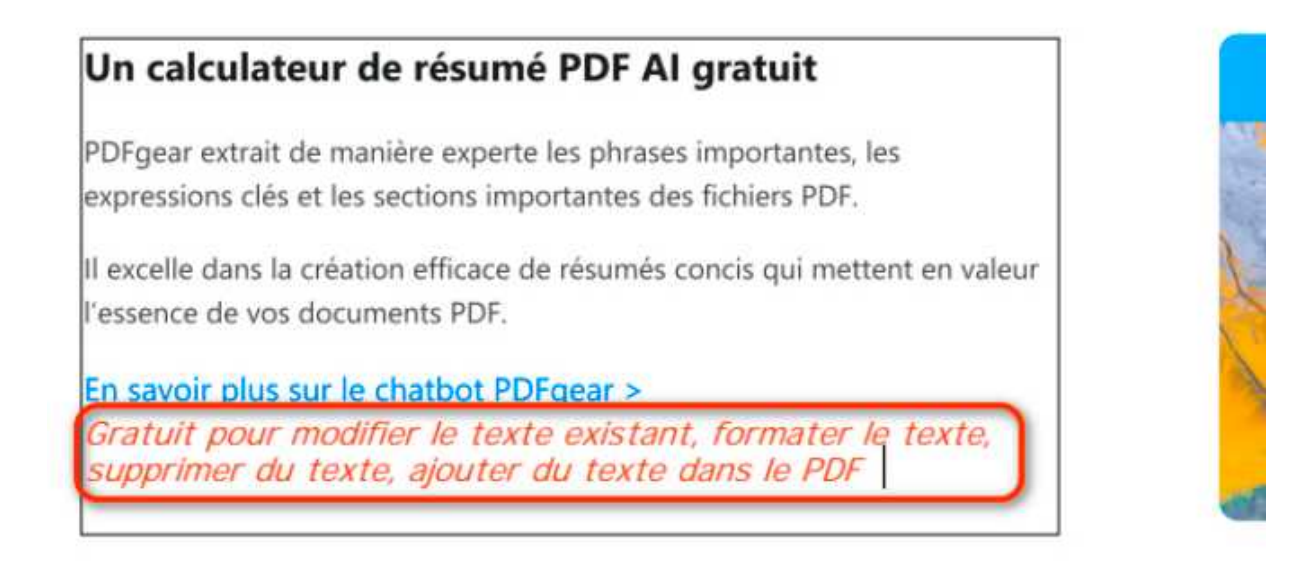

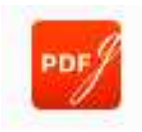

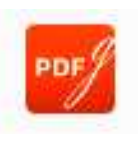

### Comment éditer ou formater du texte dans des PDF

#### Déplacer un bloc de texte

Toutes les sections de texte seront divisées en blocs en mode édition. Placez le curseur de la souris sur un bloc. Lorsqu'il se transforme en curseur '**taille**', cliquez et faites glisser le bloc à la position souhaitée.

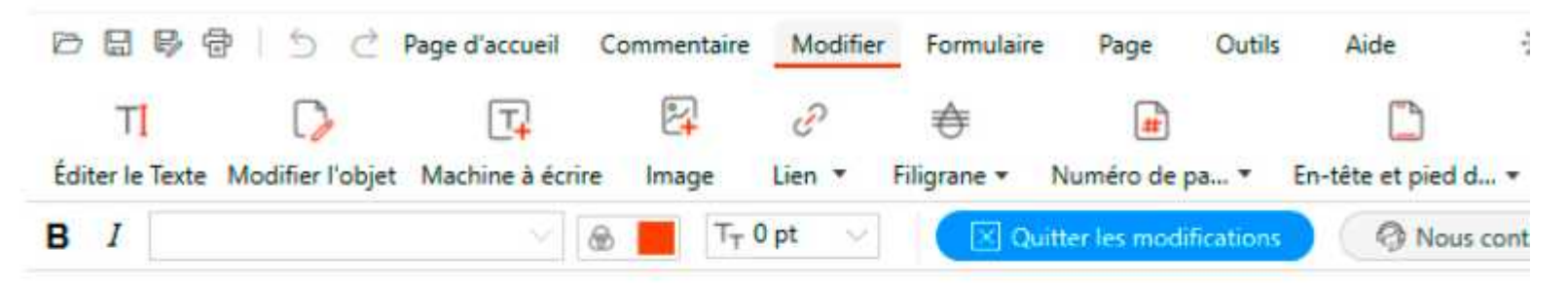

### Un calculateur de résumé PDF Al gratuit PDFgear extrait de manière experte les phrases importantes, les expressions clés et les sections importantes des fichiers PDF. Il excelle dans la création efficace de résumés concis qui mettent en valeur l'essence de vos documents PDF. En savoir plus sur le chatbot PDFgear >

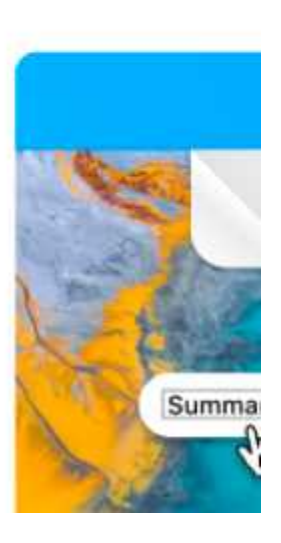

### Comment éditer ou formater du texte dans des PDF

### Éditer un objet dans un PDF

En cliquant sur Éditer l'objet, les mots ou les lettres individuelles du PDF seront divisés en petits blocs. Ensuite, déplacez et éditez les blocs dans le PDF.

Activez d'abord la fonction Éditer l'objet. Ensuite, déplacez le curseur et cliquez sur les blocs pour obtenir le menu d'édition.

|           | 🗟 🖶 🖄 🔿 Page d'accueil Commentaire 🚺                                                                                                    | lodifier Formula | ire Page Outi          | s Aic   |
|-----------|----------------------------------------------------------------------------------------------------|------------------|------------------------|---------|
| Éditer le | I De la companya de la companya de l | ?                | Numéro de pa… 🔻        | En-tête |
| П         | Vous êtes en mode d'édition de texte                                                                                                    |                  |                        |         |
|           |                                                                                                    |                  |                        |         |
|           | Un calculateur de résumé PDF A                                                                                                    | l gratuit        | Modifier               |         |
|           | PDFgear extrait de manière experte les phrase<br>expressions clés et les sections importantes de                                                                                                    | s importan   🕫   | Supprimer<br>Exit edit |         |
|           | Il excelle dans la création efficace de résumés<br>l'essence de vos documents PDF.                                                                                                    | concis qui met   | tent en valeur         |         |

Double-cliquez sur le bloc ou cliquez sur **Éditer** pour éditer le texte dans le bloc. Cliquez sur **Supprimer** pour supprimer le bloc de texte.

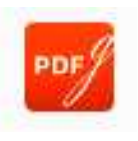

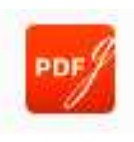

### Comment éditer ou formater du texte dans des PDF

### Ajouter du texte à un PDF

Cliquez sur l'icône "Machine à écrire" sous l'onglet Éditer, puis cliquez sur l'emplacement souhaité pour ajouter du texte. Une zone de texte apparaîtra pour vous permettre de taper votre texte. Personnalisez la taille et la couleur de la police en utilisant les opl

|          | 🗟 🗟 🖶 🗇 🔿 🔿 Page d'accueil Commentaire Modifier Formulaire Page                | e Out     |
|----------|--------------------------------------------------------------------------------|-----------|
| Т        | TI D                                                                           | -         |
| Éditer I | er le Texte Modifier l'objet Machine à écrire) Image Lien 🔹 Filigrane 🔹 Numéro | de pa 🔻   |
|          | T TT 24 pt V T. Quitter les modifications 🔡 Définir pa                         | ar défaut |
| ~        |                                                                                |           |
| C        |                                                                                |           |
| F        | Un calculateur de resume PDF Al gratuit                                        |           |
|          | PDFgear extrait de manière experte les phrases importantes, les                |           |
|          | expressions clés et les sections importantes des fichiers PDF.                 |           |
|          | Il excelle dans la création efficace de résumés concis qui mettent en va       | leur      |
|          | l'essence de vos documents PDF.                                                |           |
|          | En savoir plus sur le chatbot PDFgear >                                        |           |
|          | Agizutter dia fandar a                                                         |           |

#### Comment éditer et ajouter une image à un PDF

### Modifier les images d'un PDF

Étape 1. Ouvrez le PDF dans PDFgear.

**Étape 2.** Cliquez sur l'image dans le PDF, puis cliquez sur l'icône de crayon qui apparaît dans le coin supérieur droit de l'image pour accéder aux outils d'édition d'image.

**Étape 3.** Cinq outils sont proposés au total : télécharger l'image, la faire pivoter, extraire du texte de l'image, supprimer l'image et remplacer l'image. Sélectionnez simplement la fonction nécessaire et suivez les étapes pour la terminer. Pour déplacer les images, cliquez simplement dessus, puis faites-les glisser et déposez-les à l'endroit souhaité.

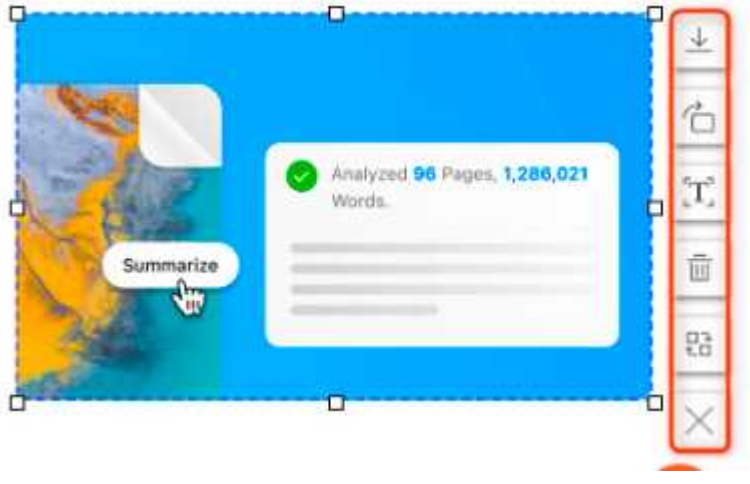

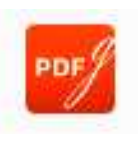

### Comment éditer et ajouter une image à un PDF

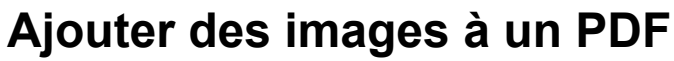

Cliquez sur Image dans l'onglet Modifier, et sélectionnez un fichier image à ajouter au PDF. Cliquez ensuite à l'endroit où vous souhaitez insérer l'image.

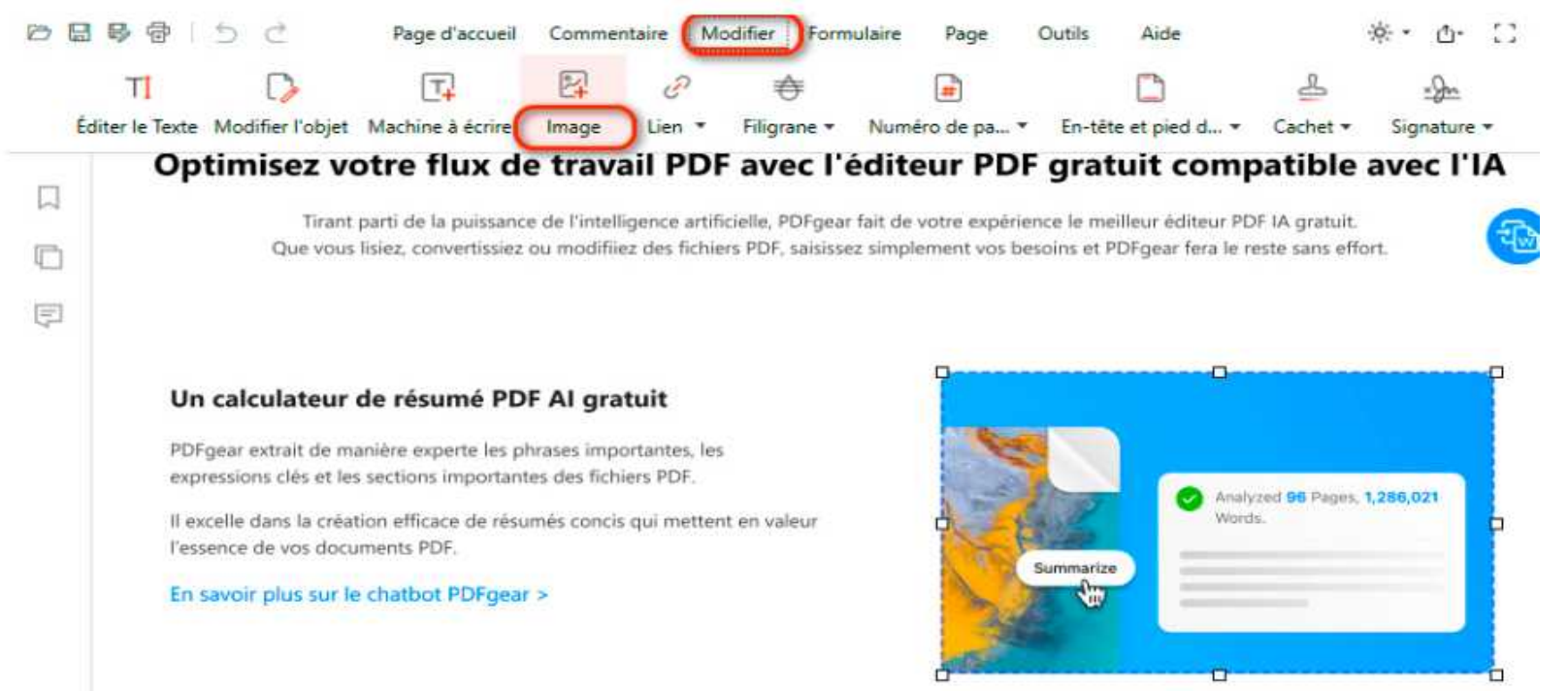

Extensions de fichiers image prises en charge : .bmp, .ico, .gif, .jpeg, .jpg, .png, .tif, .tiff.

Vous pouvez faire glisser les poignées de redimensionnement pour redimensionner l'image ou faire glisser et déposer l'image pour la déplacer.

Pour dupliquer ou supprimer l'image, faites simplement un clic droit sur l'image et

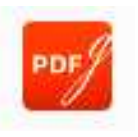

### **Comment modifier un lien dans un fichier PDF**

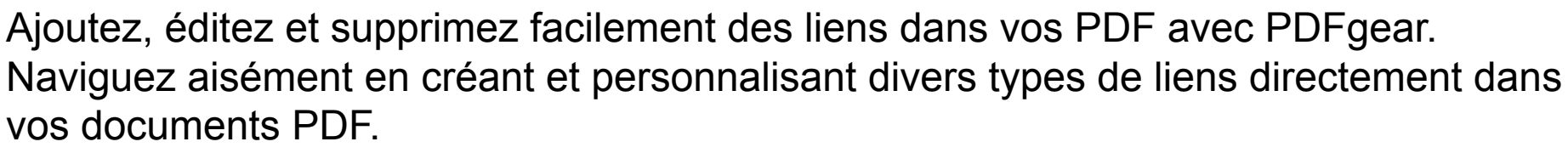

### Créer et modifier un lien

Cliquez sur l'icône "Lien" sous l'onglet Éditer, et tous les liens dans le PDF apparaîtront en bleu.

Créez un nouveau lien en sélectionnant la zone souhaitée, puis en configurant le style

et les informations du

| édition de li                 | ens.             | Quitter les modifica          | tions           |                       |               |                      |
|-------------------------------|------------------|-------------------------------|-----------------|-----------------------|---------------|----------------------|
| irant parti de<br>vous lisiez | e la puissance d | le l'intelligence artif<br>en | ficielle, PDFge | ar fait de votre expè | rience le mei | lleur éditeur l<br>× |
|                               | Apparence        | Style de lien                 | Rectangle v     | isible                |               |                      |
| eur de r                      |                  | Style de trait                | Solide          |                       | 1 pt          | ~                    |
| et les secti                  | Aller vers       | Page                          |                 | /2                    |               |                      |
| document:                     |                  | URL                           | https://www     | .pdfgear.com/fr/clav  | vader-avec-p  | df/                  |
| ur le chat                    |                  | Fichier local                 |                 |                       |               |                      |

Choisissez le style de lien et de trait dans la fenêtre contextuelle. En mode Rectangle visible, personnalisez la couleur, l'épaisseur et le style. Trois types de liens sont disponibles : Page, URL ou Fichier local. Sélectionnez le type souhaité et saisissez les détails de destination pour la navigation.

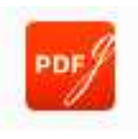

### Comment modifier un lien dans un fichier PDF

### Supprimer un lien

Cliquez sur "**Supprimer tous les liens**" pour supprimer tous les liens dans le PDF, y compris ceux ajoutés et ceux d'origine.

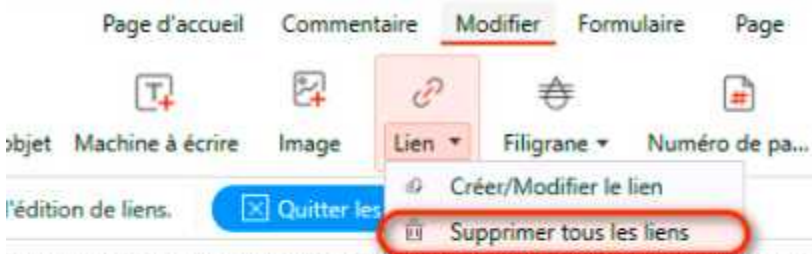

irant parti de la puissance de l'intelligence artificielle, PDFgear fait de votre expér vous lisiez, convertissiez ou modifiiez des fichiers PDF, saisissez simplement vos t

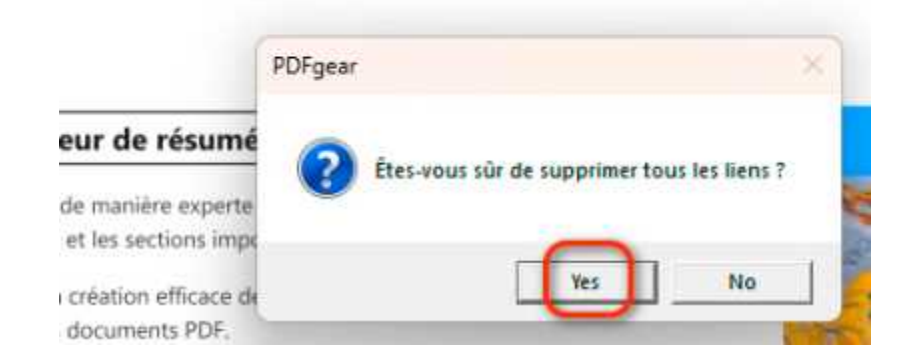

Pour supprimer un lien spécifique, cliquez sur "Lien", faites un clic droit sur le champ du lien et choisissez "**Supprimer le lien**."

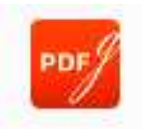

#### **Comment remplir un formulaire PDF**

Après avoir ouvert votre formulaire PDF dans PDFgear, allez dans l'onglet Formulaire, où vous trouverez des outils dédiés pour remplir les formulaires.

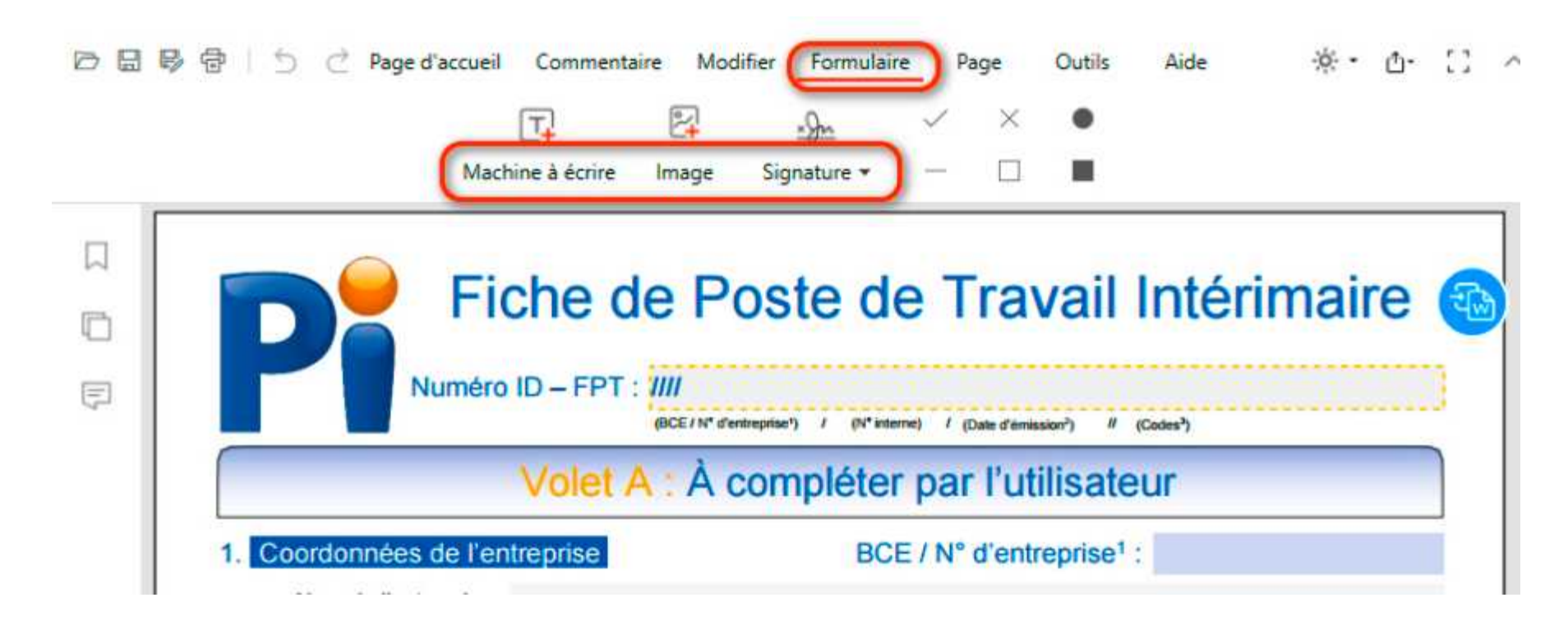

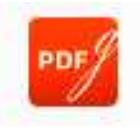

#### **Comment remplir un formulaire PDF**

### Ajouter du texte

Cliquez sur **Machine à écrire** et cliquez sur l'emplacement souhaité pour taper le texte. La taille et la couleur de la police peuvent être personnalisées dans le menu.

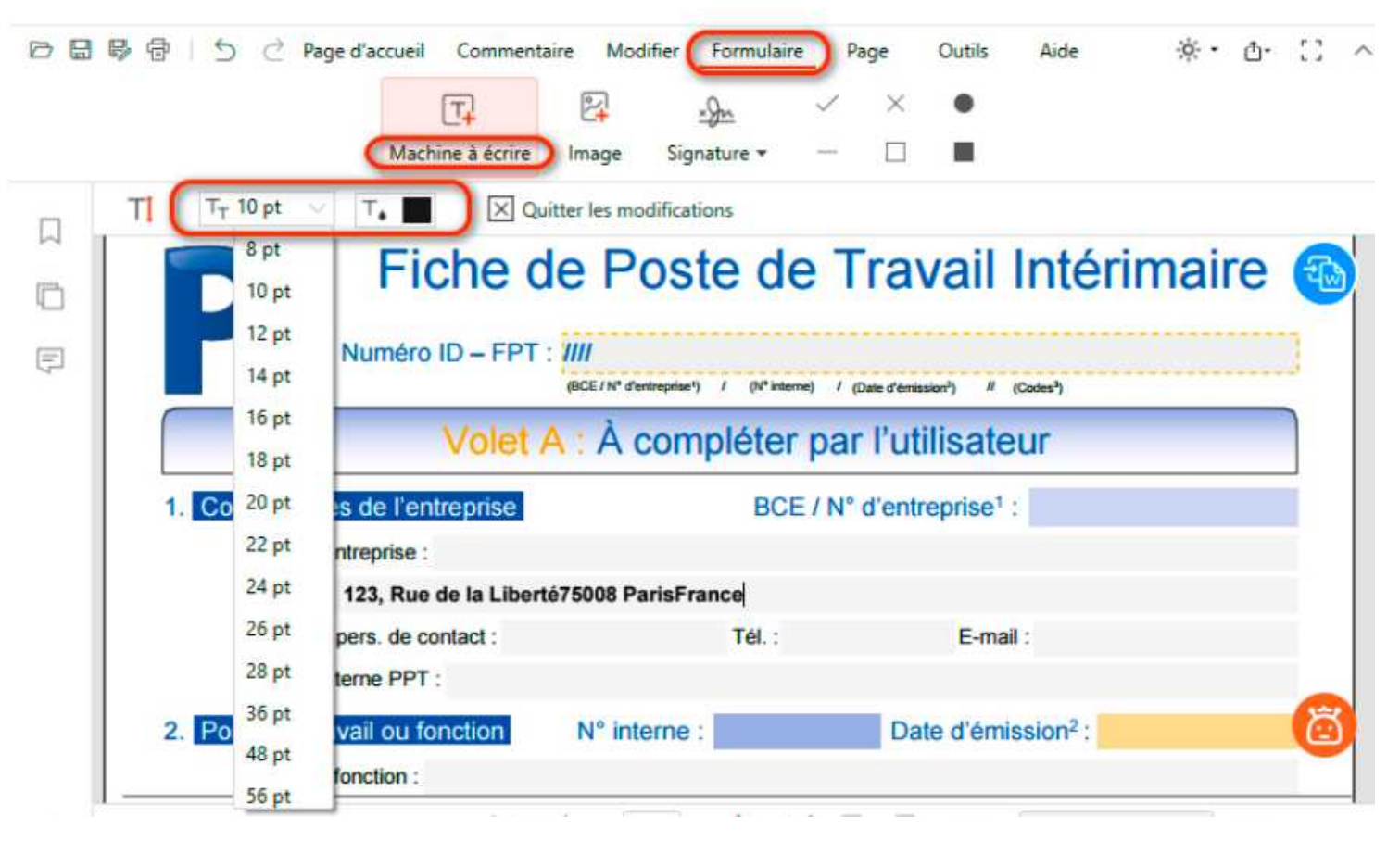

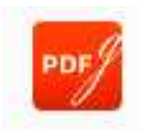

### **Comment remplir un formulaire PDF**

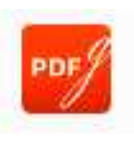

#### Ajouter une image

Cliquez sur Image pour insérer des images dans le PDF.

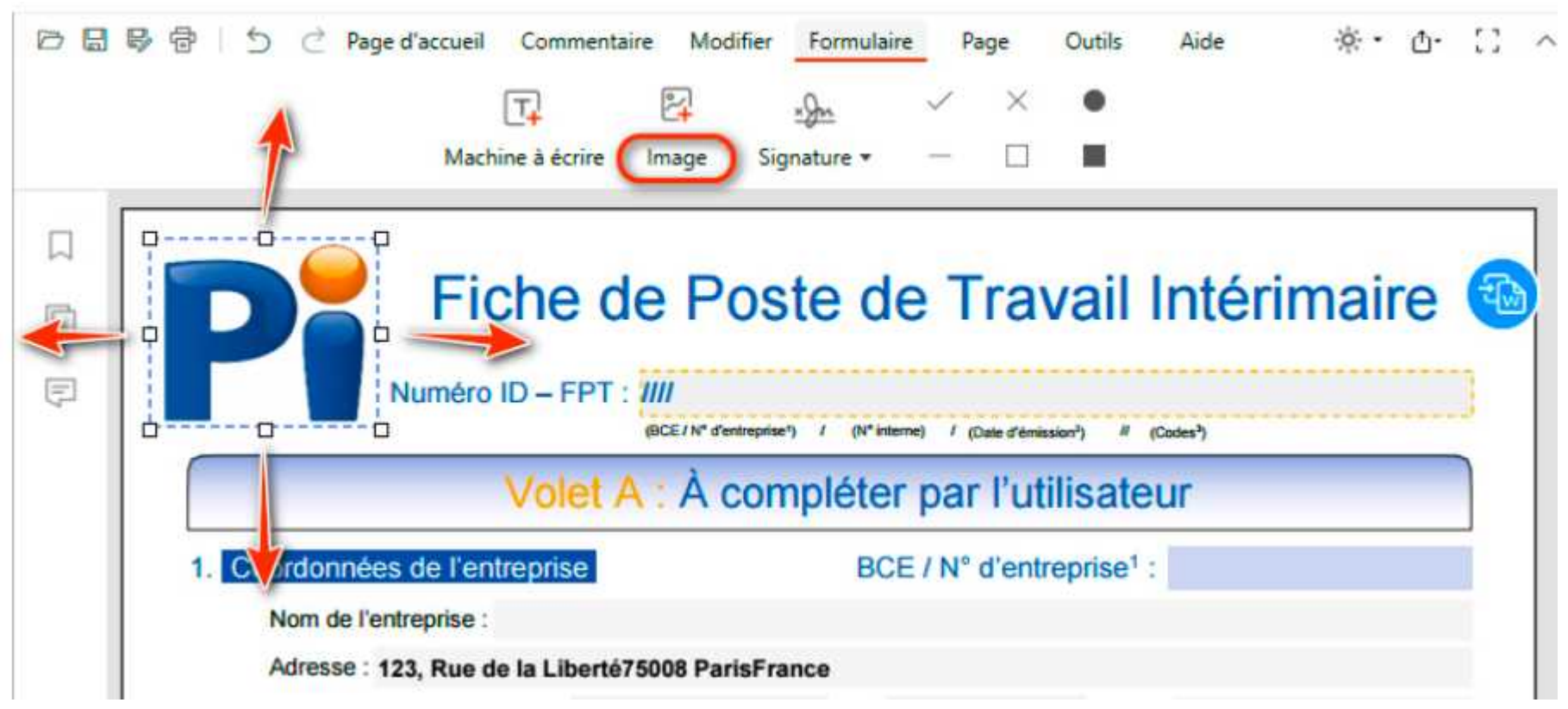

Vous pouvez faire glisser et déposer l'image pour la déplacer et utiliser les poignées de redimensionnement autour de l'image pour la redimensionner.

Les extensions de fichiers image prises en charge sont listées ci-dessous : .bmp, .ico, .gif, .jpeg, .jpg, .png, .tif, .tiff.

#### **Comment remplir un formulaire PDF**

#### Insérer une signature

Cliquez sur Signature dans l'onglet Formulaire pour insérer la signature dans le PDF.

|             | Page d'accueil Commentaire Modifier Formulaire Page Outils Aic                                                                                                    |
|-------------|----------------------------------------------------------------------------------------------------|
|             | Machine à écrire Image Signature -                                                                                                    |
|             | Nom, prénom :<br>Date de naissance :<br>Formations acquises :<br>Date de la remise de la copie commentée au                                                                                                    |
| 1<br>I<br>I | Volet C : À complé       Maggie       Imaggie         A complèter par l'utilisateur uniquement torsqu       Imaggie       Imaggie |
|             | Nom du responsable de l'accueil :<br>+ Créer une signature                                                                                                    |
|             | Signature : Date et durée de l'accueil :<br>Maggie<br>4 Utiliser les codes fixés par l'AM du 5 juin 2010 « Rapport annuel<br>Placer sur plusieurs pages                                                                                                    |

S'il n'y a pas de signature enregistrée dans PDFgear, veuillez créer une nouvelle signature. Les 3 méthodes suivantes pour créer de nouvelles signatures sont prises en charge : **Image / Texte / Écriture**.

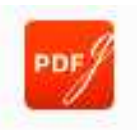

#### **Comment remplir un formulaire PDF**

#### Ajouter des icônes

Cliquez sur **icônes** dans l'onglet **Formulaire** puis cliquez sur l'emplacement souhaité pour les ajouter au PDF.

|          | Machine à écrire                                                  | Image Signature • 🗌                                                                               | <u> </u>                                                                         |
|----------|-------------------------------------------------------------------|---------------------------------------------------------------------------------------------------|----------------------------------------------------------------------------------|
| Ins      | structions préalables :                                           |                                                                                                   |                                                                                  |
| Fo       | mations à prévoir :                                               |                                                                                                   |                                                                                  |
|          | Étudiants travailleurs autorisés                                  |                                                                                                   |                                                                                  |
| 2 Mator  | ments de travail et équipeme                                      | ents de protection individuelle (4                                                                | Indiquer le type de protection                                                   |
| 5. veter | normo de travali et equiperne                                     |                                                                                                   |                                                                                  |
|          | Blouse / Tablier :                                                | Gants – moufles :                                                                                 | Protections auditives :                                                          |
|          | Blouse / Tablier :<br>Casque :                                    | Gants – moufles :                                                                                 | <ul> <li>Protections auditives :</li> <li>Pommades :</li> </ul>                  |
|          | Blouse / Tablier :<br>Casque :<br>Ceintures/harnais de sécurité : | <ul> <li>Gants – moufles :</li> <li>Lunettes – écran de protection :</li> <li>Masque :</li> </ul> | <ul> <li>Protections auditives :</li> <li>Pommades :</li> <li>Veste :</li> </ul> |

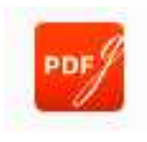

#### Comment ajouter un filigrane à un PDF

#### Créer et éditer un filigrane

Étape 1. Choisissez 'Créer un filigrane' dans le sous-menu Filigrane sous l'onglet Éditer.

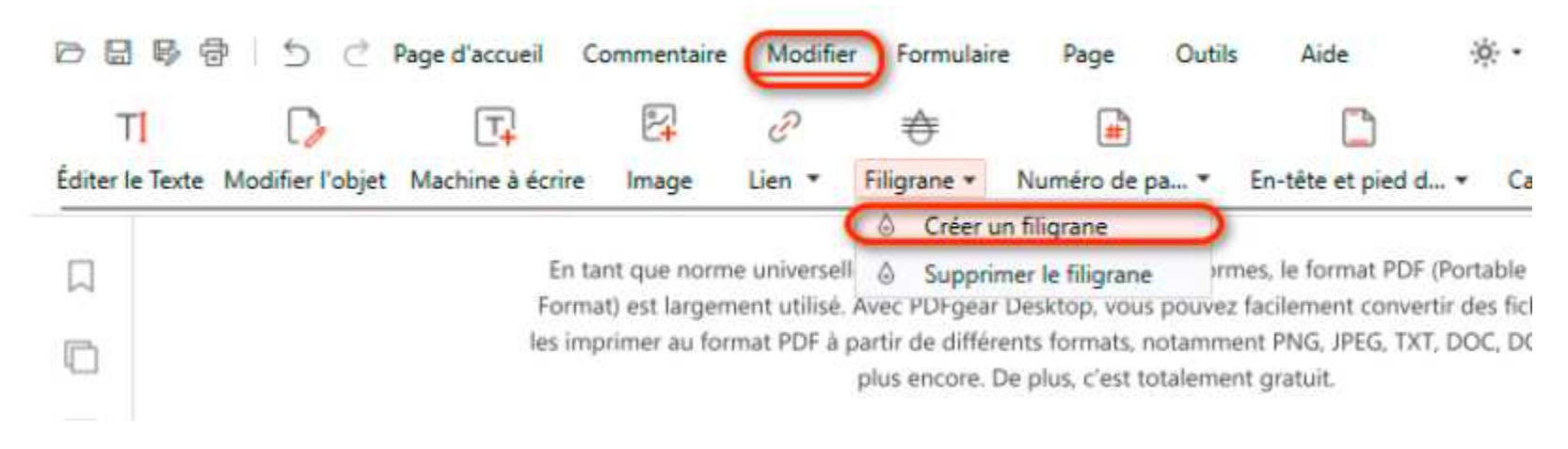

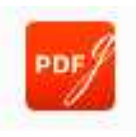
## Comment ajouter un filigrane à un PDF

**Étape 2.** Dans la fenêtre contextuelle, personnalisez le contenu du filigrane, les propriétés du texte (taille, couleur, angle de rotation, opacité), l'alignement, la plage de pages et le sous-ensemble

|            | Taille                   |                                                                                                    |                                                                                                    | -                                                                                                    |                                                                                                    |
|------------|--------------------------|----------------------------------------------------------------------------------------------------|----------------------------------------------------------------------------------------------------|----------------------------------------------------------------------------------------------------|----------------------------------------------------------------------------------------------------|
|            |                          | Autor                                                                                                    | Couleur                                                                                                    |                                                                                                    | - (                                                                                                    |
| Style      | Faire pivoter            | 45° 🗸                                                                                                    | Opacité                                                                                                    | Thème                                                                                                    |                                                                                                    |
|            | Alignement               | -                                                                                                    |                                                                                                    |                                                                                                    |                                                                                                    |
|            |                          |                                                                                                    |                                                                                                    |                                                                                                    |                                                                                                    |
| Plage      | Page actuelle            |                                                                                                    |                                                                                                    | Standard                                                                                                    |                                                                                                    |
|            | O Toutes les pages       |                                                                                                    |                                                                                                    |                                                                                                    |                                                                                                    |
| •          | Pages sélectionnées      |                                                                                                    |                                                                                                    | Plus de couleurs                                                                                                 |                                                                                                    |
|            |                          | e.g. 1,8,9-12                                                                                                    |                                                                                                    |                                                                                                    | =                                                                                                    |
| Sous-plage | Toutes les pages dans o  | ette plage                                                                                                    |                                                                                                    | ~                                                                                                    |                                                                                                    |
|            | Plage<br>a<br>Sous-plage | Alignement Alignement Plage Page actuelle Toutes les pages Pages sélectionnées Sous-plage Toutes les pages dans o | Alignement  Plage Plage | Alignement Plage Plage Page actuelle Toutes les pages e.g. 1,8,9-12 Sous-plage Toutes les pages dans cette plage | Alignement   Plage   Page actuelle   Toutes les pages   Pages sélectionnées   e.g. 1,8,9-12   Sous-plage Toutes les pages dans cette plage |

Étape 3. Après avoir effectué les ajustements, cliquez sur 'OK' pour appliquer le filigrane à votre PDF.

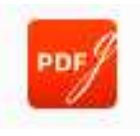

## Comment supprimer un filigrane à un PDF

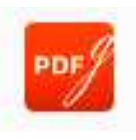

### Supprimer un filigrane

Étape 1. Sélectionnez 'Supprimer le filigrane' dans le sous-menu Filigrane.

Étape 2. Confirmez en cliquant sur 'Oui' dans la fenêtre contextuelle suivante pour supprimer tous les filigranes créés de votre PDF.

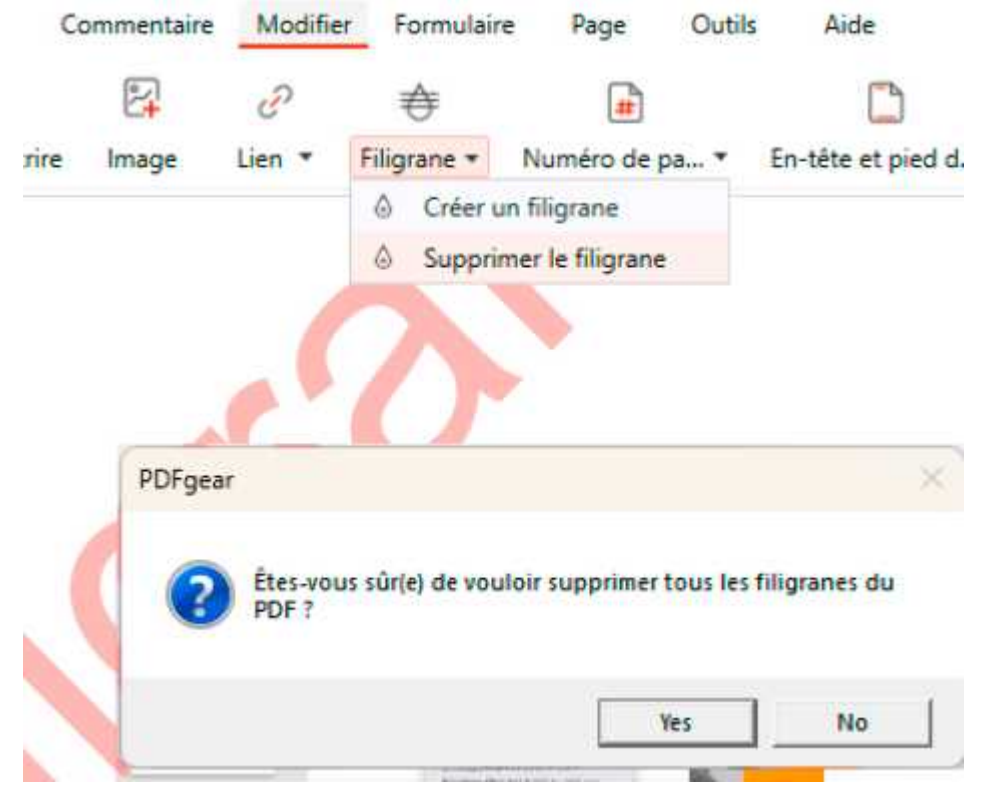

Veuillez noter que cette opération supprimera tous les filigranes créés sur la page dans PDFgear. Si un filigrane apparaît comme faisant partie du contenu du PDF, il ne pourra pas être supprimé.

### En-tête et pied de page dans un PDF

Dans les logiciels d'édition de PDF comme PDFgear, vous avez généralement plusieurs options pour personnaliser les en-têtes et pieds de page, y compris la date et l'heure, les numéros de page, le titre du document, et plus encore.

## Comment insérer un en-tête et un pied de page

Étape 1. Lancez le logiciel PDFgear et ouvrez le document PDF auquel vous souhaitez ajouter des en-têtes et pieds de page.

Étape 2. Dans le menu, accédez à l'onglet "Éditer" et vous trouverez la fonction "Entête & Pied de page". Cliquez sur Ajouter dans le sous-menu pour ajouter un en-tête ou un pied de page à votre PDF. Cliquez sur Mettre à jour si vous souhaitez modifier l'en-tête ou le pied de page existant.

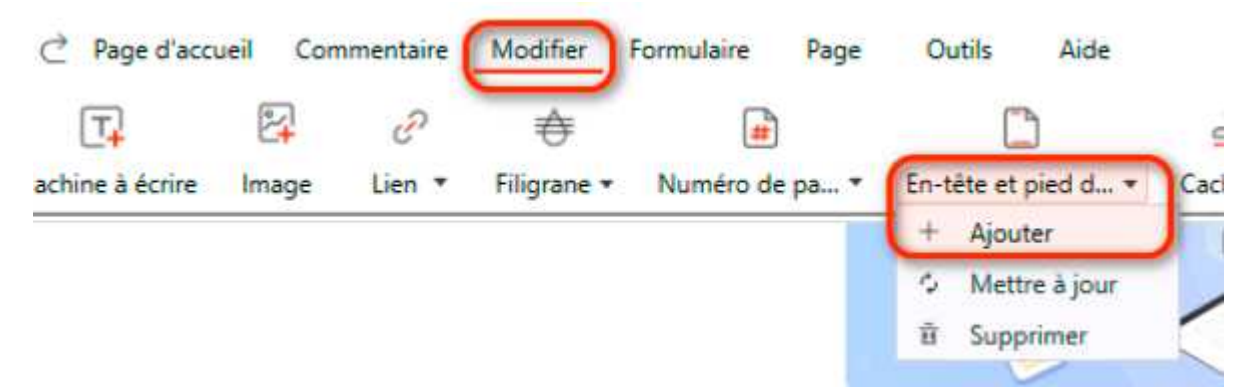

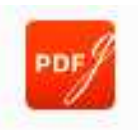

#### En-tête et pied de page dans un PDF

**Étape 3.** Dans les paramètres de l'en-tête et du pied de page, vous pouvez personnaliser le contenu du texte. Cela peut inclure des informations telles que les numéros de page, la date et l'heure, et le nom du fichier.

| PDFgear              |                         |                         |                        |               |              | -      |      | > |
|----------------------|-------------------------|-------------------------|------------------------|---------------|--------------|--------|------|---|
| En-tête à gauch      | e                       | En-tête au cent         | re                     | En-tête       | e à droite   |        |      |   |
| Pied de page à       | gauche                  | Pied de page a          | u <mark>c</mark> entre | Pied de       | e page à dro | oite   |      |   |
| 10pt 🕖 🔳             | ate v                   | er un numéro de p       | age 🖹 Insé             | érer un nom c | le fichier   | )      |      |   |
| Plage                | Toutes les<br>Pages sél | s pages<br>ectionnées 1 | Ĵ-2 Ĵ                  |               |              |        |      |   |
| Sous-plage           | Toutes les pa           | ages dans cette pla     | ge                     |               |              |        |      | V |
| Marge<br>Haut 1,27 🗘 | Bas                     | 1,27 🗘                  | Gauche                 | 1,27 🗘        |              | Droite | 1,27 | 0 |
|                      |                         |                         |                        |               |              |        |      |   |

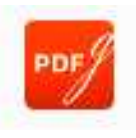

### En-tête et pied de page dans un PDF

**Étape 4.** PDFgear vous permet de formater et styliser le texte de votre en-tête et pied de page. Vous pouvez ajuster la taille de la police, la couleur, l'alignement et d'autres options de formatage pour le rendre comme vous le souhaitez.

**Étape 5.** Avant de finaliser vos modifications, prévisualisez l'apparence de l'en-tête et du pied de page sur les pages de votre PDF. Cela vous aide à vous assurer qu'ils sont correctement positionnée

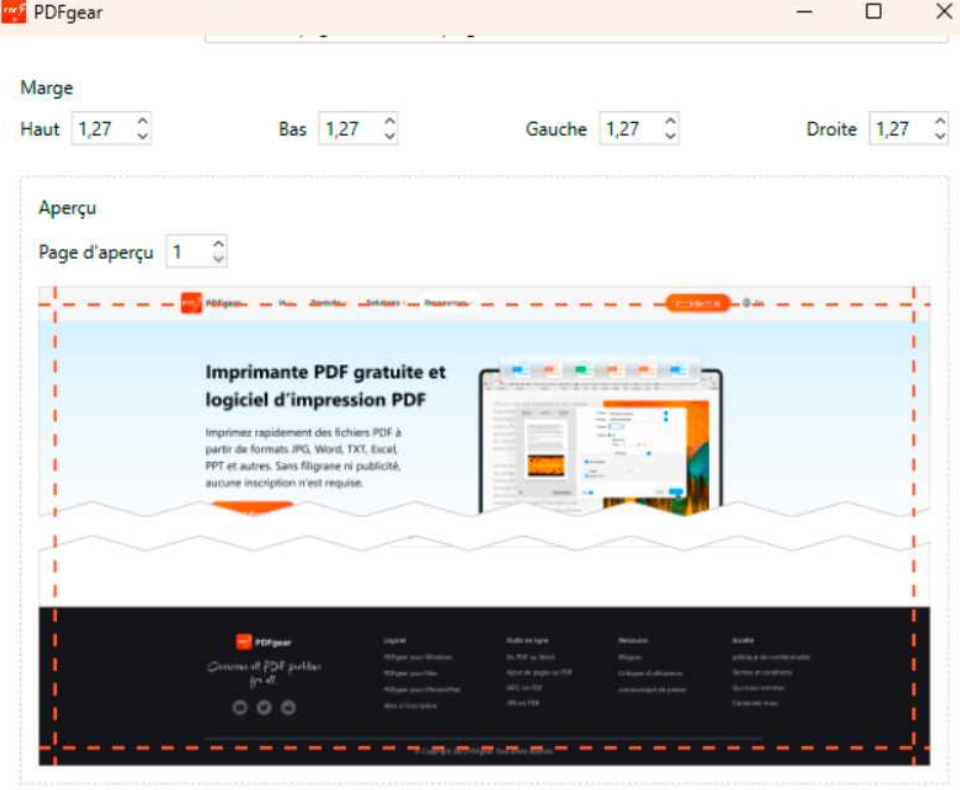

OK

### En-tête et pied de page dans un PDF

Étape 6. Une fois que vous êtes satisfait des paramètres de l'en-tête et du pied de page, cliquez sur le bouton "OK" pour les ajouter à votre PDF. Enregistrez le document pour conserver vos modifications.

Dans la boîte de dialogue de l'en-tête et du pied de page, vous pouvez également ajouter du texte personnalisé, qui pourrait inclure des informations supplémentaires sur le document comme les noms des auteurs et des avis de confidentialité.

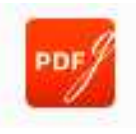

### En-tête et pied de page dans un PDF

#### Comment supprimer un en-tête et un pied de page

**Étape 1.** Pour supprimer tous les en-têtes et pieds de page ajoutés dans le PDF, cliquez sur le bouton 'Supprimer' dans le sous-menu En-tête & Pied de page.

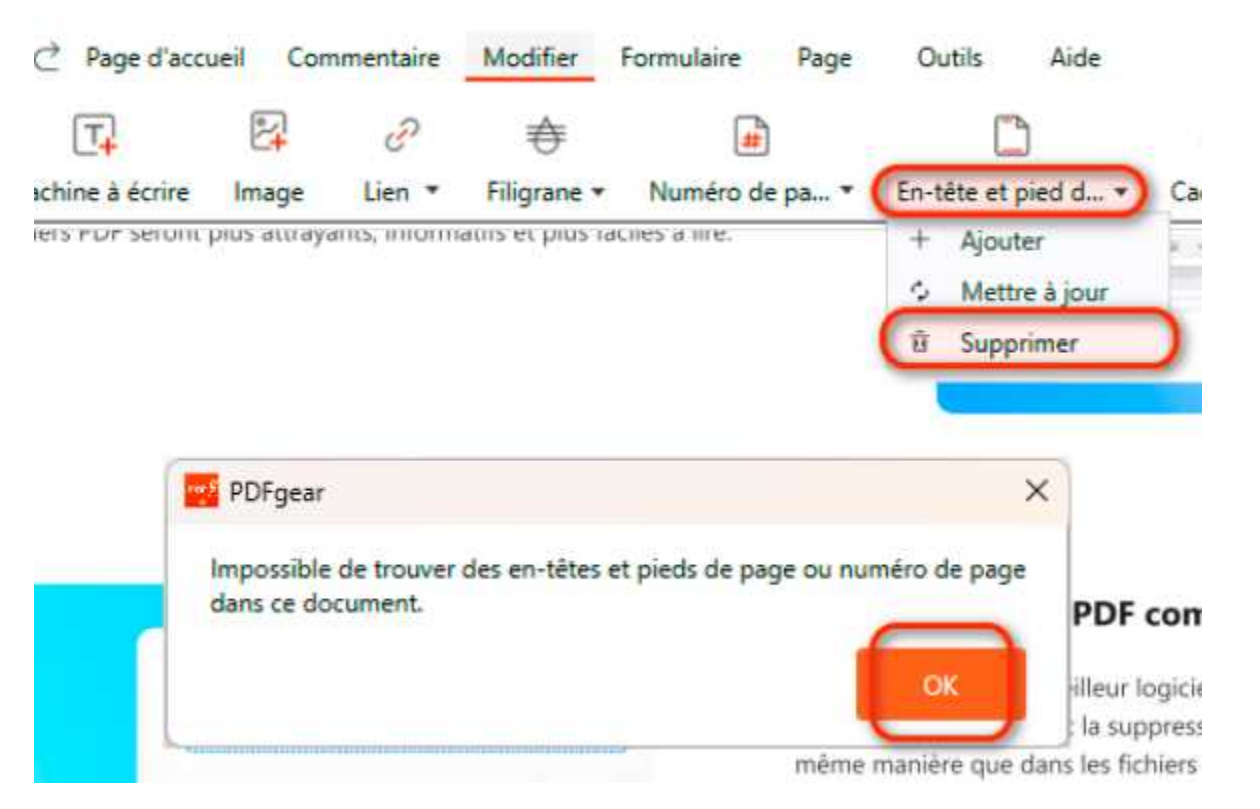

**Étape 2.** Dans les fenêtres de notification contextuelles, appuyez sur "Oui" pour supprimer définitivement l'en-tête et le pied de page ou le numéro de page. Si les en-têtes et pieds de page du PDF sont aplatis ou possèdent des propriétés non standard, leur mise à jour ou leur suppression peut ne pas être possible.

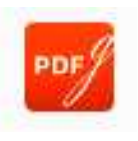

### **Comment fusionner et diviser un PDF**

Le processus de fusion des pages implique la combinaison de plusieurs fichiers PDF en un seul fichier, tandis que la division des pages consiste à diviser un seul fichier PDF en plusieurs fichiers.

### **Fusionner un PDF**

Après avoir ouvert un fichier PDF dans PDFgear, cliquez simplement sur **Fusionner PDF** dans l'onglet **Outile** 

| usionner For                     | Ajouter des fichiers     | I Effacer      |         |    |                        |                                      |                       |   |
|----------------------------------|--------------------------|----------------|---------|----|------------------------|--------------------------------------|-----------------------|---|
| Diviser PDF<br>Compresser le PDF | Nom de fichier           | Pages          | Étendue |    |                        | Statut                               | Opération             |   |
| Word en PDF                      | 🗹 test (1).pdf           | 16             | 1       | to | 16                     | Fusion terminée                      | $\downarrow$          | Ū |
| Excel en PDF                     | 🗹 test (2).pdf           | 2              | 1       | to | 2                      | Fusion terminée                      | ^ ↓                   | Ū |
| PPT en PDF                       | 🗹 test (3).pdf           | 162            | 1       | to | 162                    | Fusion terminée                      | $\uparrow \downarrow$ | Ē |
| Image en PDF                     | 🗹 test (4).pdf           | 54             | 1       | to | 54                     | Fusion terminée                      | ↑ ↓                   | Ū |
| TXT en PDF                       | 🗸 test (5).pdf           | 21             | 1       | to | 21                     | Fusion terminée                      | $\uparrow$            | Ū |
|                                  | Nom du fichier de sortie | test (1)_merge |         |    |                        | 7                                    |                       |   |
|                                  | Chemin de sortie         | D:\            |         |    | Voir<br>l'exp<br>fichi | dans<br>olorateur de<br>ers après la | Fusionne              | r |

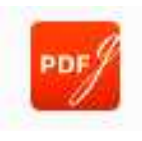

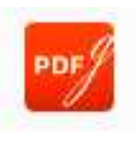

### **Comment fusionner et diviser un PDF**

- 1. Cliquez sur **Ajouter des fichiers** pour ajouter tous les PDF à fusionner.
- 2. Saisissez la plage de pages nécessaire et réorganisez la liste avec l'icône de flèche à droite.
- 3. Cliquez sur Fusionner pour commencer. Le PDF fusionné sera ouvert dans une nouvelle fenêtre automatiquement après la fin du processus.

### Comment fusionner et diviser un PDF

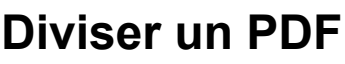

Après avoir ouvert le fichier PDF dans PDFgear, cliquez simplement sur **Diviser PDF** dans l'onglet Outils.

1. Sélectionnez le mode de division et spécifiez la plage de pages que vous souhaitez diviser en un fichier PDF distinct.

2. Cliquez sur **Diviser** dans le coin inférieur droit, et le dossier contenant les fichiers

divisés s'ouvrira automatig **Fusionner PDF** Ajouter des fichiers < Effacer Diviser PDF Nom de fichier Mode de division (?) Pages Compresser le PDF test (3).pdf 162 Étendue fixe Ex.: 10 Word en PDF Étendue personnalisée Excel en PDF Étendue fixe PPT en PDF

PDFgear propose 2 modes pour diviser les pages PDF.

**Plage personnalisée :** Divisez le fichier PDF en extrayant la plage de pages spécifique du PDF.

**Plage fixe :** Divisez le PDF avec un intervalle de pages fixe.

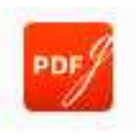

Statut

Chargé

Opération

面

#### Comment extraire des pages d'un PDF

Cliquez sur Extraire dans l'onglet Page et personnalisez les paramètres dans la

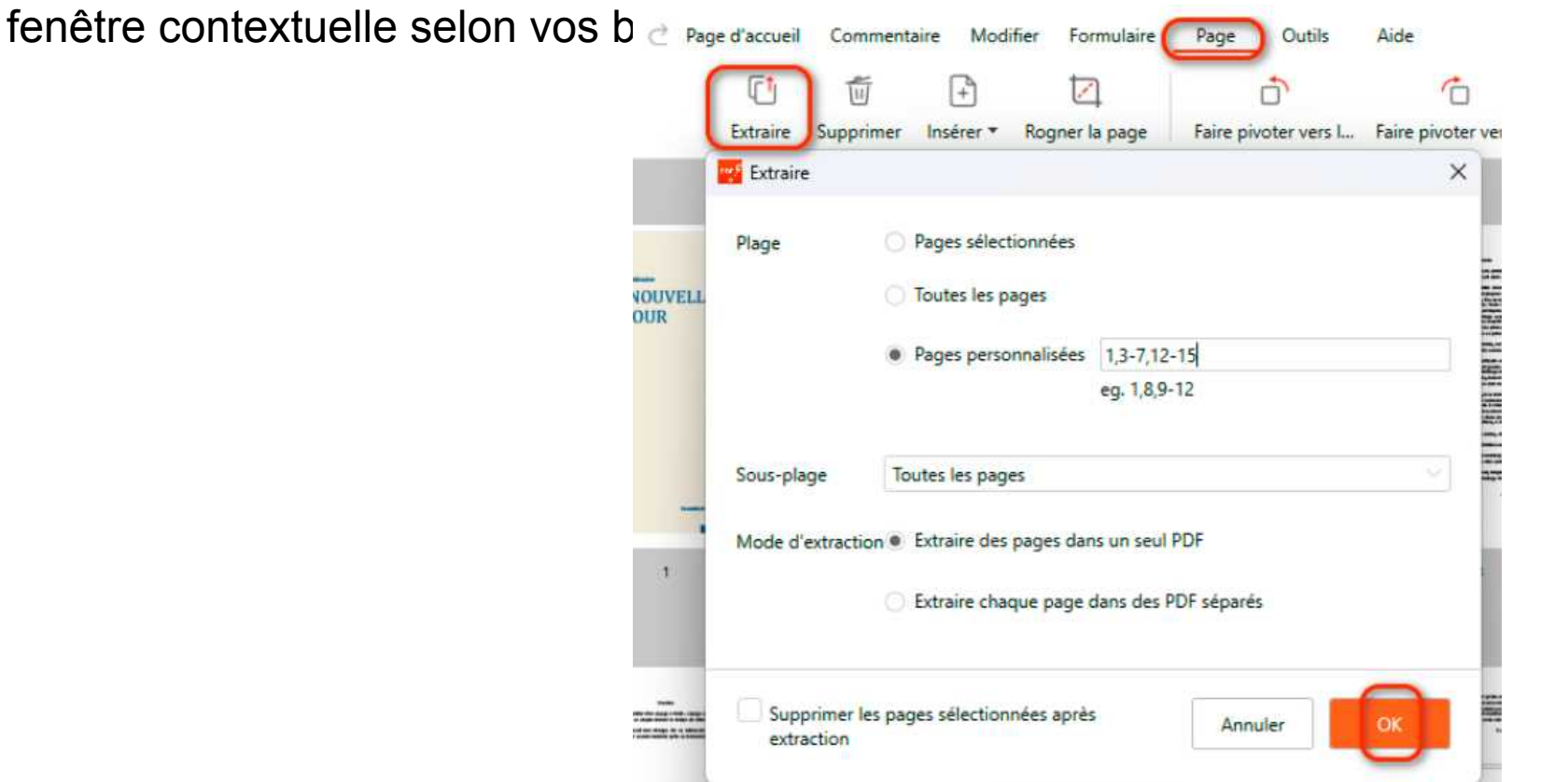

Cliquez sur le mode **Extraire les pages dans un seul PDF** pour enregistrer les pages sélectionnées en tant que fichier PDF unique.

Cliquez sur le mode **Extraire chaque page dans des PDF séparés** pour enregistrer les pages sélectionnées en plusieurs fichiers PDF, chaque fichier contenant une seule page.

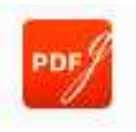

#### Comment insérer des pages dans un PDF

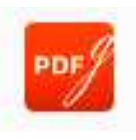

#### Insérer des pages vierges

PDFgear vous permet d'insérer une page vierge dans le document PDF en cours.

Veuillez suivre les étapes ci-dessous pour insérer une page vierge :

Étape 1. Dans l'onglet Page, cliquez sur Insérer des pages puis sélectionnez Page blanche.

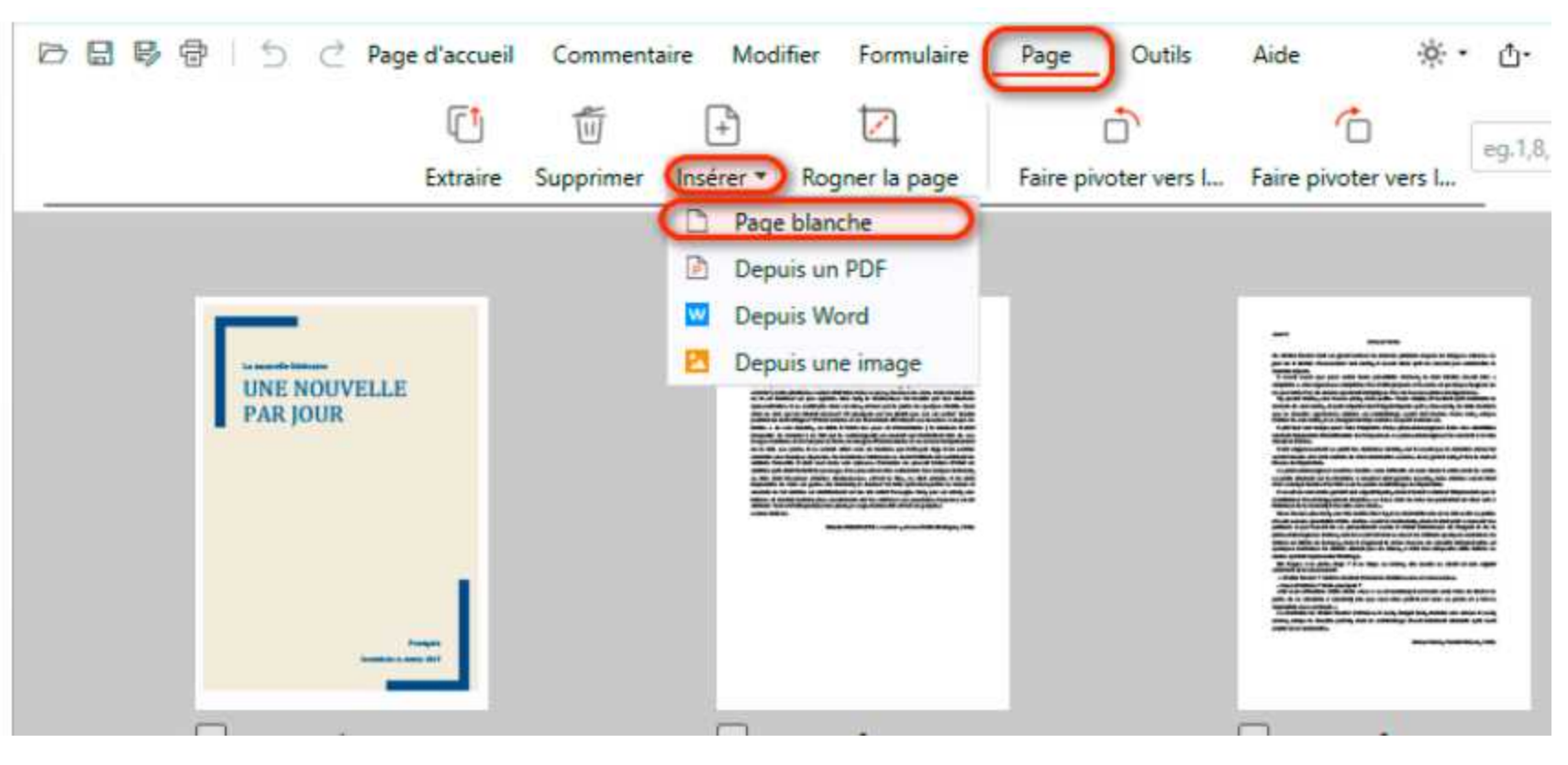

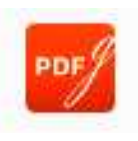

#### Comment insérer des pages dans un PDF

Étape 2. Ajustez la taille, l'orientation et la position de la page avant de cliquer sur OK.

| 🗁 🗟 🗣 🖶 🖢 🖄 🖄 Page d'accuei | Commentaire N      | Nodifier Formulaire P                                                                                                    | age Outils Aide                                                                                                    |
|-----------------------------|--------------------|----------------------------------------------------------------------------------------------------|----------------------------------------------------------------------------------------------------|
| (T                          | +                  |                                                                                                    | 1                                                                                                    |
| Extraire                    | Supprimer Insérer  | <ul> <li>Rogner la page</li> <li>Fa</li> </ul>                                                                                                    | ire pivoter vers I Faire j                                                                                                    |
|                             | 📑 Insérer une page | blanche                                                                                                    | ×                                                                                                    |
| UNE NOUVELLE                | Taille de la page  | Par défaut (210mm x 297r                                                                                                    | nm) -                                                                                                    |
| PAR JOUR                    |                    | <ul> <li>Portrait</li> <li>Paysage</li> </ul>                                                                                                    |                                                                                                    |
|                             | Nombre de pages    | 1 0                                                                                                    |                                                                                                    |
|                             | Emplacement        | Début     Ein                                                                                                    |                                                                                                    |
| 1                           |                    | <ul> <li>Avant la page sélection</li> <li>Après la page sélection</li> </ul>                                                                                                    | née ]                                                                                                    |
|                             |                    | Annuler                                                                                                    | ОК                                                                                                    |
|                             |                    | TANK A STREET, STREET, | and the second second sec |

Alternativement, déplacez le curseur vers la page avant/après laquelle la nouvelle page sera ajoutée, cliquez sur l'icône d'ajout et sélectionnez Page vierge.

#### Comment insérer des pages dans un PDF

#### Insérer des pages à partir d'un fichier

PDFgear prend également en charge l'insertion de pages à partir de fichiers, y compris les fichiers PDF, Word et image. Veuillez suivre les étapes ci-dessous pour insérer des pages à partir de fichiers :

Étape 1: Dans l'onglet Page, cliquez sur le bouton Insérer des pages et sélectionnez celui qui correspond à votre fichier.

**Étape 2:** Naviguez jusqu'à votre fichier et sélectionnez celui que vous souhaitez insérer. Définissez le mode d'insertion, y compris la plage, le sous-ensemble et la position, et vous devriez pouvoir voir le PDF après insertion.

Alternativement, déplacez le curseur vers la page avant/après laquelle le PDF sera ajouté, cliquez sur l'icône d'ajout et sélectionnez Insérer PDF/Word/Image dans le PDF.

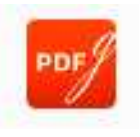

### Comment supprimer des pages d'un PDF

**Étape 1.** Sélectionnez les pages que vous souhaitez supprimer en cochant les cases sous leurs vignettes. Ensuite, sous l'onglet Page, cliquez sur "**Supprimer**"

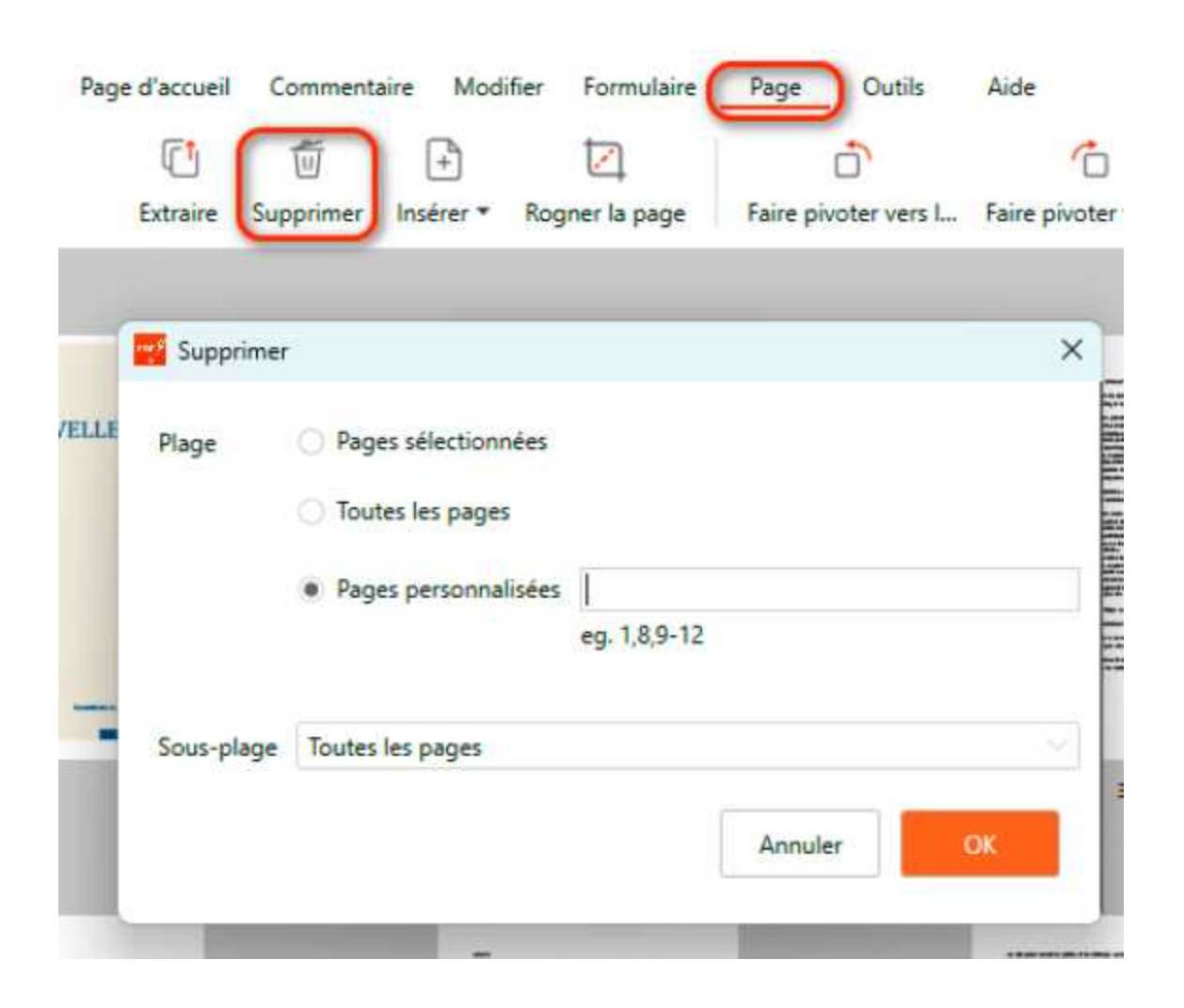

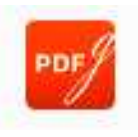

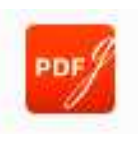

#### Comment supprimer des pages d'un PDF

Étape 2. Cliquez sur le bouton "Supprimer" dans l'onglet Page, puis cliquez sur "OK".

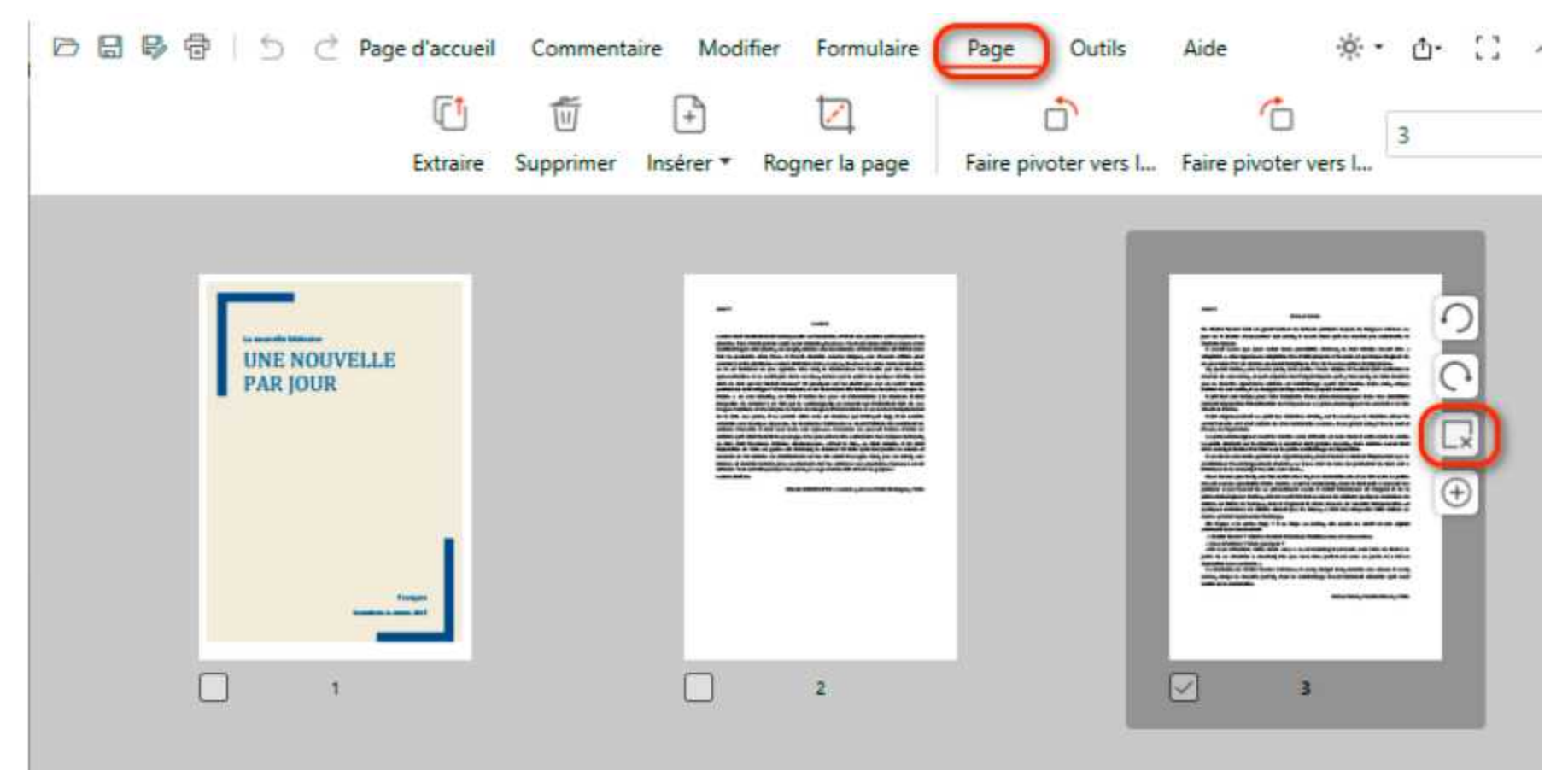

Alternativement, survolez une vignette de page et cliquez sur l'icône de suppression à droite pour supprimer une page spécifique.

### Comment réorganiser des pages dans un PDF

PDFgear rend le processus de réorganisation des pages dans un PDF aussi simple et facile que possible avec son éditeur de PDF.

**Étape 1.** Pour réorganiser les pages de votre PDF, cliquez sur la case à cocher sous la vignette de la page pour la sélectionner (ignorez si une seule page doit être

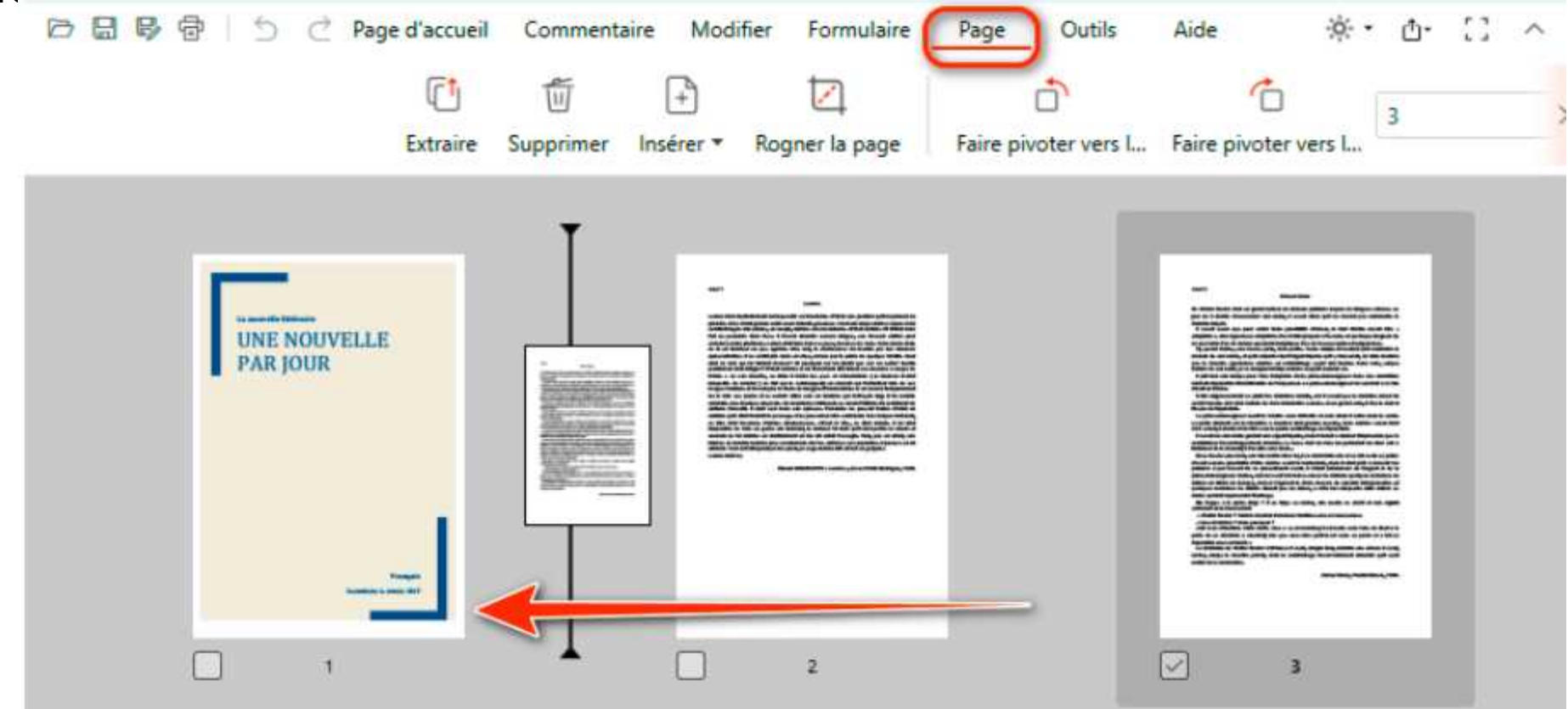

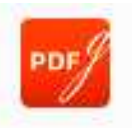

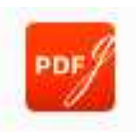

## Comment réorganiser des pages dans un PDF

Étape 2. Ensuite, faites glisser la ou les pages à réorganiser et déposez-les à leur nouvel emplacement.

**Étape 3.** Cliquez sur 'Oui' pour confirmer la réorganisation de la page sélectionnée dans la fenêtre de notification contextuelle.

L'opération de réorganisation des pages PDF ne peut pas être annulée.

#### **Comment rogner des pages PDF**

Étape 1. Ouvrez le fichier PDF dans PDFgear. Allez dans l'onglet Page et sélectionnez la page que vous souhaitez rogner. Cliquez sur le bouton Rogner la page..

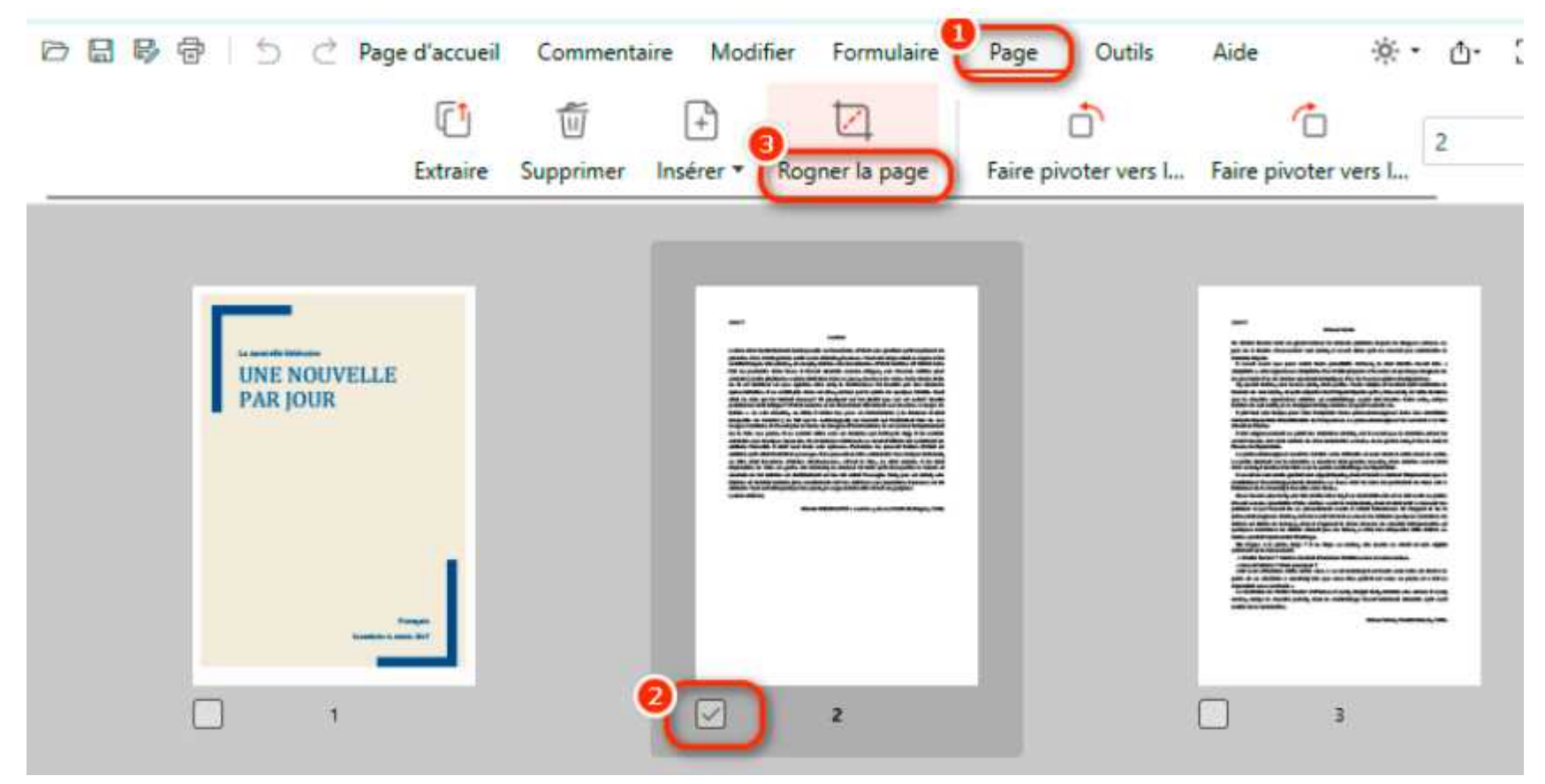

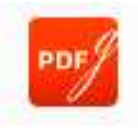

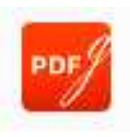

#### **Comment rogner des pages PDF**

Étape 2. Ajustez la zone à rogner en ajustant les poignées de redimensionnement autour de la page. Cliquez sur Terminer pour appliquer le changement.

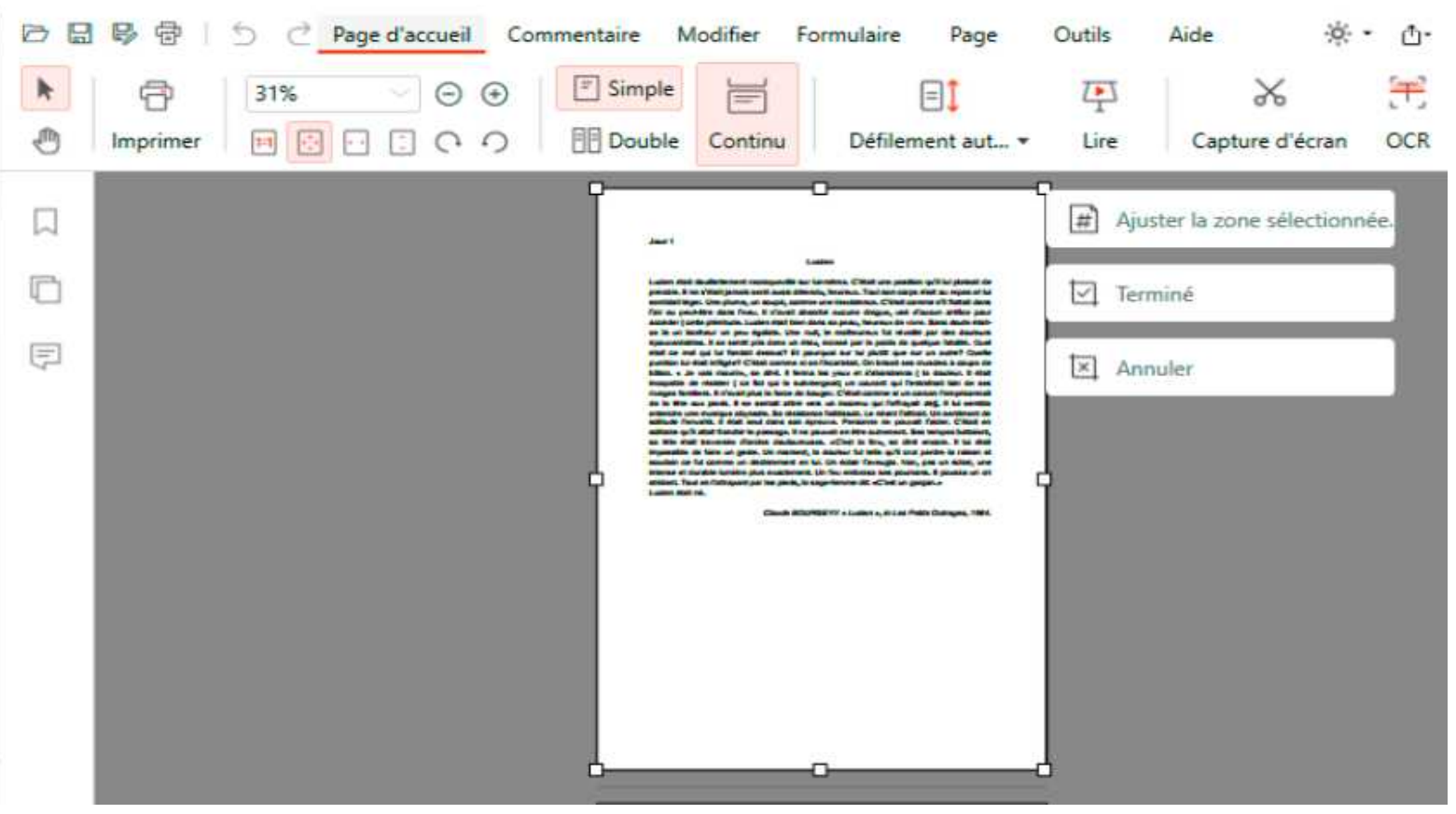

Pour un rognage précis, cliquez sur le bouton Ajuster la zone sélectionnée à droite et définissez manuellement la marge. Seule une page peut être rognée à la fois.

### Comment faire pivoter des pages dans un PDF

Étape 1. Pour faire pivoter des pages PDF, allez dans l'onglet Page et sélectionnez les pages.

Étape 2. Cliquez sur le bouton "Faire pivoter vers la gauche" ou "Faire pivoter vers la droite" pour faire pivoter les pages dans le sens antihoraire ou horaire selon votre

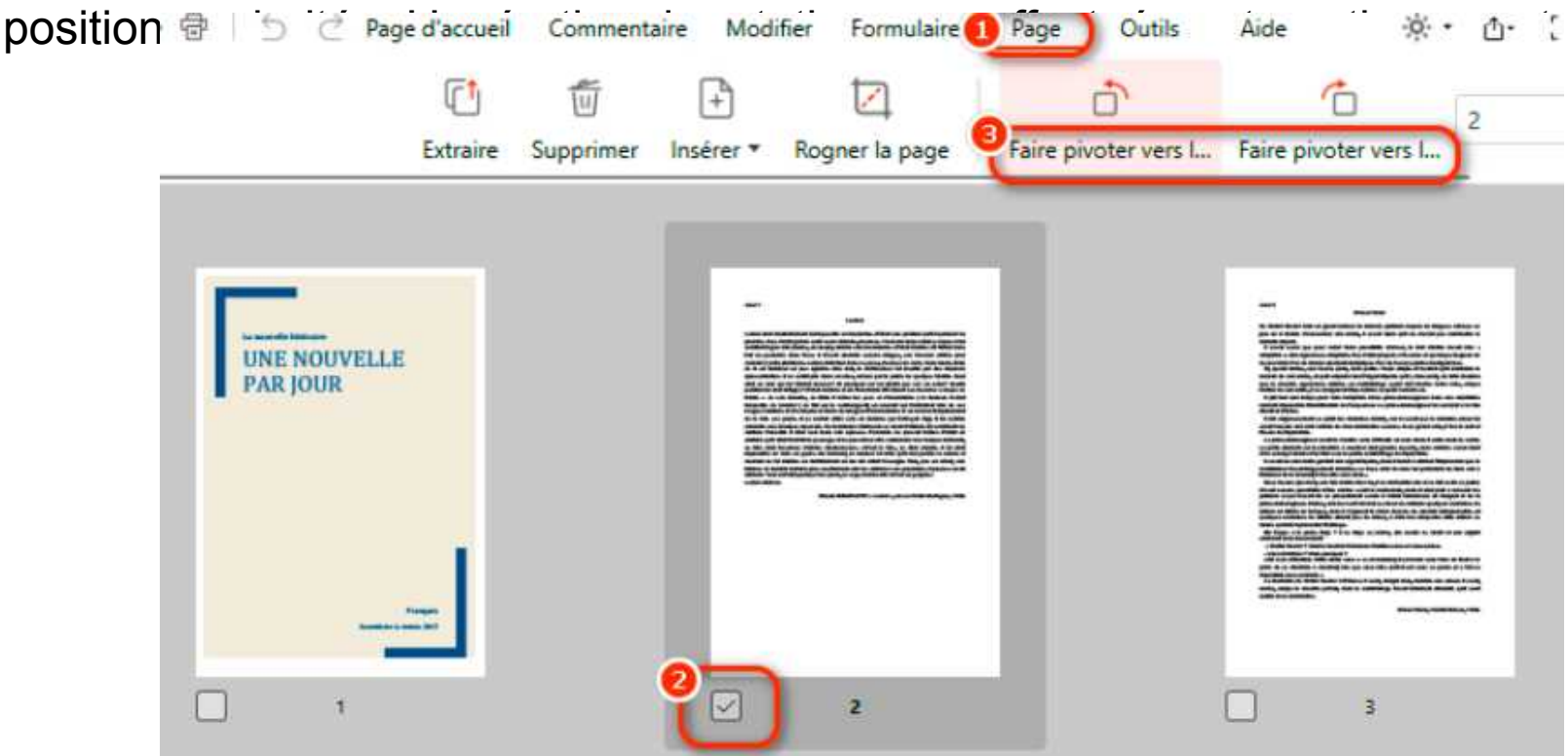

Pour un rognage précis, cliquez sur le bouton Ajuster la zone sélectionnée à droite et définissez manuellement la marge. Seule une page peut être rognée à la fois.

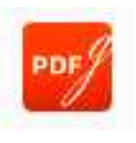

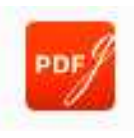

#### Comment faire pivoter des pages dans un PDF

Alternativement, survolez la page souhaitée et utilisez le bouton de raccourci sur le côté droit pour la faire pivoter directement.

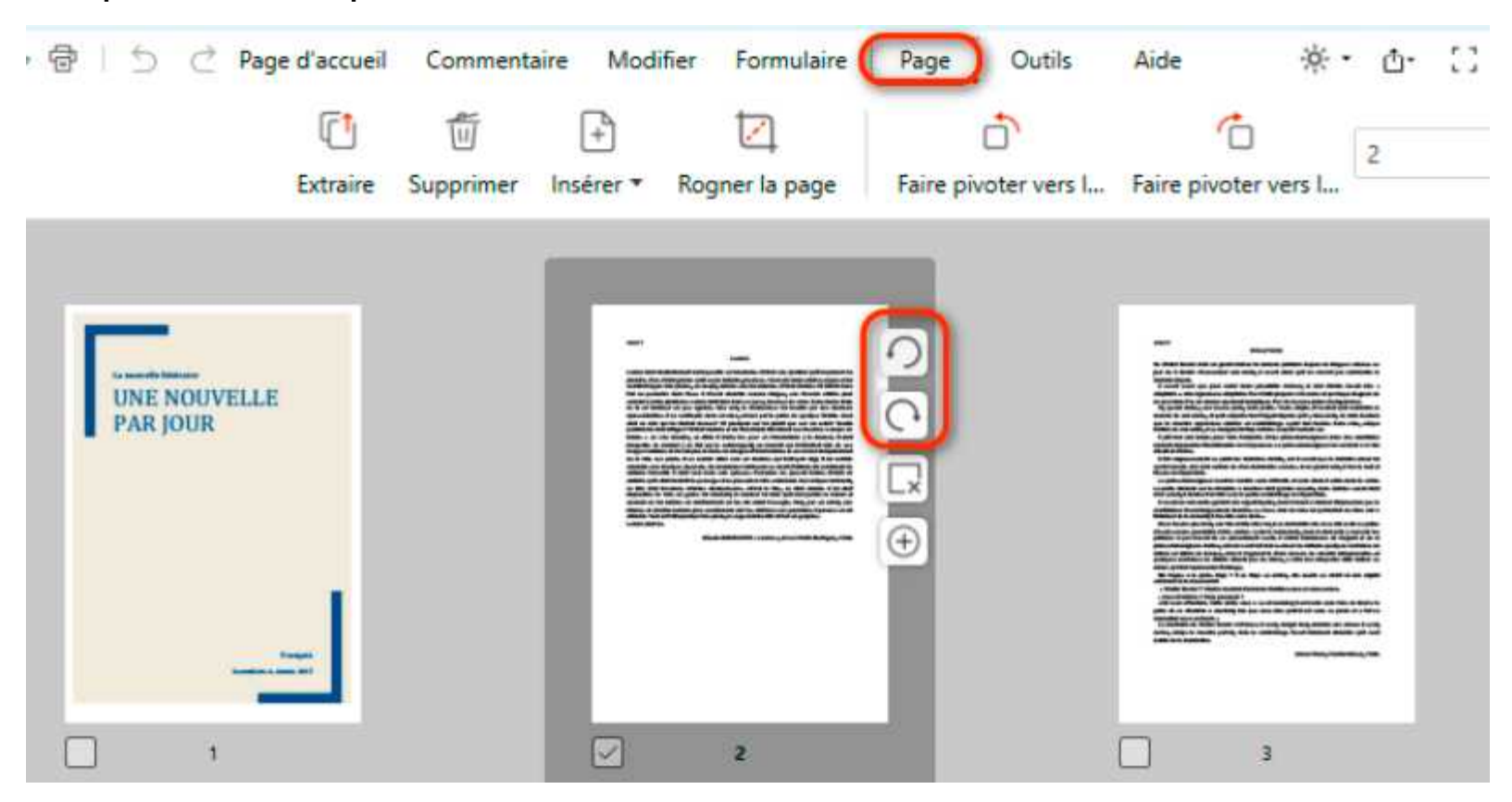

### Comment convertir un PDF en d'autres formats

PDFgear facilite la transformation des PDF en MS Office, images, RTF, HTML, XML, et plus encore. Voici deux méthodes simples pour convertir un PDF en d'autres formats : **Afficher et convertir** 

Après avoir ouvert votre fichier PDF dans PDFgear, choisissez "Convertir" > "Vers Word," "Vers Excel," "Vers PPT," "Vers Image," etc. pour convertir.

|        | G          | 1                       | Ð             |               | * Jon          | e.             |     |
|--------|------------|-------------------------|---------------|---------------|----------------|----------------|-----|
| Co     | onvertir * | Compresser              | Fusionner     | Séparer       | Signature *    | Mot de passe   | Su  |
| TICH C | PDF ve     | ers Word <sup>aya</sup> | nts, iniormau | is et plus la | iciles a lile. |                |     |
| E      | PDF ve     | ers Excel               |               |               |                |                |     |
|        | PDF er     | PPT                     |               |               |                |                |     |
| 1      | PDF ve     | ers PNG                 |               |               |                |                |     |
| 1      | PDF ve     | ers JPEG                |               |               |                |                |     |
|        | PDF ve     | ers TXT                 |               |               |                |                |     |
|        |            |                         |               |               |                |                |     |
|        | PDF ve     | ers HTML                |               |               |                |                |     |
|        | PDF ve     | ers HTML<br>ers RTF     |               |               |                | Modifier le te | vto |

Vous pouvez également utiliser le bouton flottant en haut à droite pour démarrer rapidement la conversion de PDF en Word, Excel, PPT ou image. Sélectionnez le dossier de sortie dans la nouvelle fenêtre de dialogue et cliquez sur Convertir pour commencer.

La fichiar converti cora automatiquament localisó après la fin de la conversion

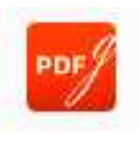

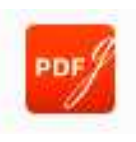

### Comment convertir un PDF en d'autres formats

#### **Convertir directement**

Après avoir ouvert le programme PDFgear, cliquez sur le convertisseur correspondant sous l'onglet 'Convertir de PDF'. Dans la nouvelle fenêtre de dialogue, ajoutez le fichier PDF que vous souhaitez convertir.

| PDFgear           |                              |                          |                             | - o ×         |
|-------------------|------------------------------|--------------------------|-----------------------------|---------------|
|                   | Outils spéciaux Convertir de | PDF Convertir en PDF Fu: | sionner et diviser Tous les | outils        |
| -                 | PDF en Word                  | PDF en Excel             | PDF en Png                  | PDF en Jpeg   |
| OUVRIR LE FICHIER | PDF en TXT                   | PDF en PPT               | PDF en XML                  | PDF en RTF    |
| Nous contacter    | Récent 🚿 Vider               |                          |                             |               |
|                   | Nom de fichier               | Demier ouve              | rt Taille du fich           | ier Opération |

Personnalisez le dossier de sortie en bas si nécessaire. Cliquez simplement sur le bouton '**Convertir**' pour démarrer le processus de conversion.

Une fois terminé, le fichier converti sera automatiquement localisé dans le dossier de sortie.

### Comment convertir un PDF en image

PDFgear prend en charge la conversion des pages PDF en fichiers image JPG ou PNG. Si votre document PDF contient plusieurs pages, PDFgear convertira chaque page en une image distincte.

Voici 2 méthodes simples pour convertir un PDF en image :

Méthode 1 : Cliquez sur Convertir sous l'onglet Outils, puis sélectionnez PDF en PNG ou PDF en JPEG dans le menu déroulant.

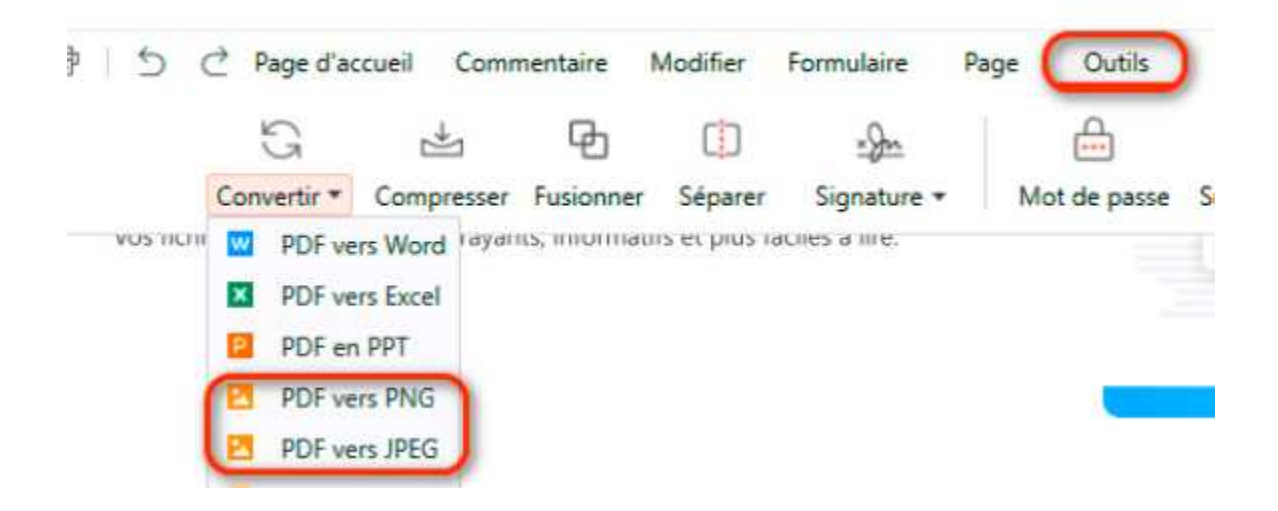

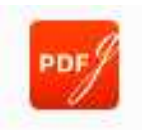

### Comment convertir un PDF en image

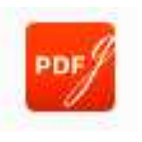

Méthode 2 : Cliquez sur le raccourci Convertir en haut à droite et sélectionnez PDF en PNG ou PDF en JPEG.

PDFgear convertira automatiquement toutes les pages dans le chemin par défaut. Personnalisez la **Plage de pages** et le **Chemin de sortie** avant la conversion si

nécessaire.

| PDFgear                          |              |            |                    |        |           |
|----------------------------------|--------------|------------|--------------------|--------|-----------|
| PDF en PNG                       | <br>         |            |                    |        |           |
|                                  | <            | Ajout      | er un fichier      | E.     |           |
|                                  | G            | isser-dépo | ser le fichier ici | Paf    |           |
| Nom Effacer                      | Nombre total | Plage      |                    | Statut | Opération |
| <ul> <li>test (1).pdf</li> </ul> | 16           | 1          | - 16               | Chargé | Ű         |
| 🗹 test (2).pdf                   | 2            | 1          | - 2                | Chargé | Ē         |
| 🗹 test (3).pdf                   | 162          | 1          | - 162              | Chargé | Ū.        |
| . e have (A) make                | 54           | -          | ¢,                 | Chroni |           |
|                                  |              |            |                    |        |           |

Cliquez sur **Convertir** dans le coin inférieur droit pour démarrer la conversion. Le dossier contenant les fichiers PNG/JPG après conversion s'ouvrira automatiquement. Si la mise en page du PDF est complexe, veuillez cocher le **Mode avancé** pour une meilleure conversion.

### Convertir des PDF en lot

PDFgear vous permet également de convertir plusieurs fichiers PDF en d'autres formats en une seule fois. Suivez les étapes pour convertir des PDF en lot sur votre appareil.

Étape 1. Ouvrez PDFgear et allez dans l'onglet Tous les outils. Sélectionnez le

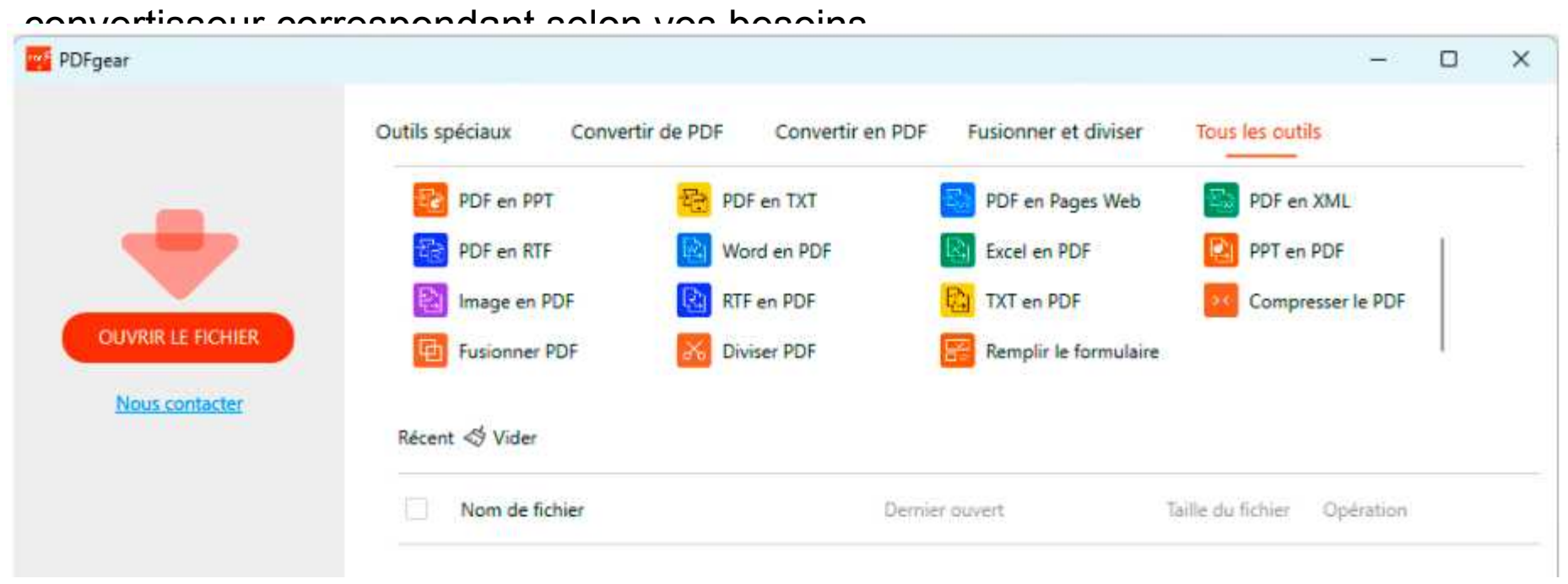

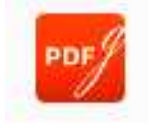

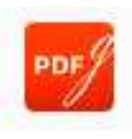

#### **Convertir des PDF en lot**

Étape 2. Cliquez sur Ajouter un fichier pour ajouter les fichiers à convertir. Définissez le chemin de sortie et la plage de pages (si fourni) selon vos besoins.

| PDF en Word      |      | Glisser-déposer le fic | ichier<br>D <i>df</i>                      |           |   |
|------------------|------|------------------------|--------------------------------------------|-----------|---|
| Nom Effacer      | Nomb | e total Plage          | Statut                                     | Opération | P |
|                  |      |                        |                                            |           | b |
|                  | D4   | ROC (ext               | traire le texte <mark>de l'image)</mark> ⑦ |           |   |
| Chemin de sortie |      |                        |                                            |           |   |

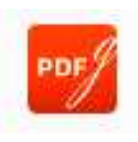

## Convertir des PDF en lot

**Étape 3.** Cliquez sur **Convertir** dans le coin inférieur droit pour commencer la conversion. Le dossier contenant le fichier Word après conversion s'ouvrira automatiquement.

**Remarque :** Les modes OCR et avancé sont disponibles dans les convertisseurs de PDF vers d'autres extensions de fichiers.

Si le PDF contient des pages numérisées ou des textes affichés dans des images, veuillez cocher la fonction **OCR** et sélectionner la langue correspondante pour de meilleurs résultats de reconnaissance. (L'option OCR est disponible dans les convertisseurs de **PDF en Word, PDF en fichiers texte, PDF en pages Web, PDF en RTF**)

Si la mise en page du PDF est complexe, veuillez cocher le mode avancé pour une meilleure conversion.

#### **Comment compresser un seul PDF**

Suivez les étapes ci-dessous pour compresser un seul fichier PDF :

**Étape 1.** Cliquez sur le bouton Compresser dans l'onglet Outils après avoir ouvert un PDF dans l'éditeur PDFgear.

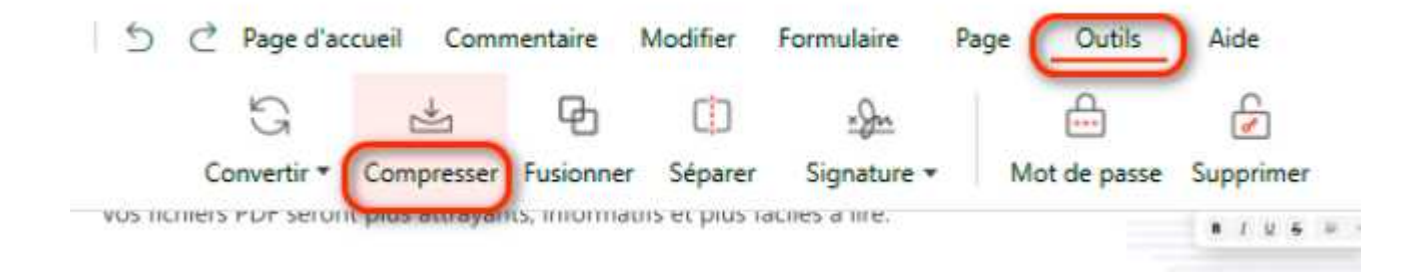

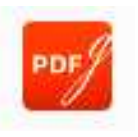

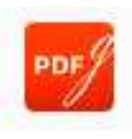

#### **Comment compresser un seul PDF**

Étape 2. Personnalisez le niveau de compression pour le fichier PDF.

| Diviser PDE       | Ajouter des fichiers      | S Effacer          |                                |        |           |
|-------------------|---------------------------|--------------------|--------------------------------|--------|-----------|
| Compresser le PDF | V Nom de fichier          | Niveau de compres  | aille du fichie taille compres | Statut | Opération |
| Word en PDF       | 🖌 test (3).pdf            | Moyen 💛            | 807,77K                        | Chargé | Ū         |
| Excel en PDF      |                           | Haut               |                                |        |           |
| PPT en PDF        |                           | Bas                |                                |        |           |
| mage en PDF       |                           |                    |                                |        |           |
| ITF en PDF        |                           |                    |                                |        |           |
| TXT en PDF        |                           |                    |                                |        |           |
|                   |                           |                    |                                |        |           |
|                   |                           |                    |                                |        |           |
|                   |                           |                    |                                |        |           |
|                   |                           |                    |                                |        |           |
|                   | Niveau de compression 🔘 E | Bas 🖲 Moyen 🔿 Haut |                                |        |           |

Étape 3. Cliquez sur Compresser dans le coin inférieur droit, et le dossier contenant le fichier compressé s'ouvrira automatiquement.

#### Paramètres de compression PDF

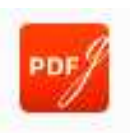

| usionner PDF     | Ajouter des fichiers  |         | S Effacer |            |                  |                                  |           |           |
|------------------|-----------------------|---------|-----------|------------|------------------|----------------------------------|-----------|-----------|
| Diviser PDF      |                       |         |           |            |                  |                                  |           |           |
| ompresser le PDF | Nom de fichier        |         | Niveau d  | e compress | taille du fichie | taille compres                   | Statut    | Opération |
| Vord en PDF      | test (1).pdf          |         | Haut      | $\sim$     | 635,86K          | 350,37K                          | Terminé   | ĒDŌ       |
| xcel en PDF      | test (2).pdf          |         | Haut      | $\sim$     | 183,22K          | 97,43K                           | Terminé   | Ê 🗅 Ó     |
| PT en PDF        | test (3).pdf          |         | Haut      | ~          | 807,77K          | OB                               | 📀 Terminé | Ē 🗅 ū     |
| mage en PDF      | test (4).pdf          |         | Haut      | ~          | 391,68K          | 370,30K                          | O Terminé | ĒĿ        |
| XT en PDF        | test (5).pdf          |         | Haut      | ~          | 220,17K          | 203,38K                          | Terminé   | ē 🗅 ū     |
|                  |                       |         |           |            |                  |                                  |           |           |
|                  | Niveau de compression | O Bas C | Moyen     | Haut       |                  |                                  |           |           |
|                  | the second second     |         |           |            |                  | Affichage dans<br>explorateur de |           |           |

PDFgear offre trois niveaux de compression : Faible, Moyen et Élevé. Veuillez noter qu'un niveau de compression plus élevé entraîne des tailles de fichiers plus petites mais une qualité inférieure.

Faible : haute qualité avec une grande taille de fichier.

Moyen : un équilibre entre qualité et taille de fichier.

Élevé : basse qualité avec une petite taille de fichier.

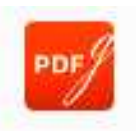

#### **Comment compresser des fichiers PDF en lot**

Étape 1. Ouvrez PDFgear et cliquez sur Compresser le PDF dans l'onglet Tous les

| PDFgear           |                 |                  |                  |                      | 7                 |
|-------------------|-----------------|------------------|------------------|----------------------|-------------------|
|                   | Outils spéciaux | Convertir de PDF | Convertir en PDF | Fusionner et diviser | Tous les outils   |
|                   | PDF en Word     |                  | PDF en Excel     | PDF en Png           | PDF en Jpeg       |
|                   | PDF en PPT      | 1                | PDF en TXT       | PDF en Pages Web     | PDF en XML        |
|                   | PDF en RTF      | <b>1</b>         | Word en PDF      | Excel en PDF         | PPT en PDF        |
| OUVRIR LE HICHIER | Image en PD     | F 💽              | RTF en PDF       | TXT en PDF           | Compresser le PDF |
| Nous contacter    |                 |                  |                  |                      |                   |

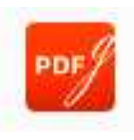

#### **Comment compresser des fichiers PDF en lot**

Étape 2. Cliquez sur Ajouter des fichiers pour ajouter tous les PDF à compresser.

| Diviser PDF       |                         |             |            |                  |                |           |           |
|-------------------|-------------------------|-------------|------------|------------------|----------------|-----------|-----------|
| Compresser le PDF | Nom de fichier          | Niveau d    | e compress | taille du fichie | taille compres | Statut    | Opération |
| Word en PDF       | test (1).pdf            | Haut        | $\sim$     | 635,86K          | 350,37K        | Terminé   | ê 🗅 ē     |
| xcel en PDF       | test (2).pdf            | Haut        | ~          | 183,22K          | 97,43K         | Terminé   | ê 🗅 Ō     |
| PT en PDF         | test (3).pdf            | Haut        | $\sim$     | 807,77K          | OB             | 🗢 Terminé | Ē 🗅 ē     |
| mage en PDF       | test (4).pdf            | Haut        | ~          | 391,68K          | 370,30K        | 🕑 Terminé | ĒÞ        |
| XT en PDF         | test (5).pdf            | Haut        | $\sim$     | 220,17K          | 203,38K        | Terminé   | i 🗅 i     |
|                   |                         |             |            |                  |                |           |           |
|                   |                         |             |            |                  |                |           |           |
|                   | 2 Niveau de compression | Rac O Moven | Haut       |                  |                |           |           |

Étape 3. Personnalisez le Niveau de compression pour chaque fichier.

Étape 4. Cliquez sur Compresser dans le coin inférieur droit, et le dossier contenant les fichiers compressés s'ouvrira automatiquement.

Si les PDF doivent être compressés avec le même niveau de compression, sélectionnez le niveau de compression en bas pour définir tous les fichiers de manière uniforme.

### Imprimer un fichier PDF unique

L'impression est le processus de reproduction de textes et d'images, nécessaire lorsque vous avez besoin d'une copie papier d'un article utile ou d'un formulaire PDF que vous avez conçu. Si vous souhaitez imprimer un fichier PDF, suivez les étapes ci-dessous :

Étape 1. Choisissez l'option Imprimer dans l'onglet Accueil, ou cliquez sur le bouton de raccourci pour l'impression dans le coin supérieur dauche

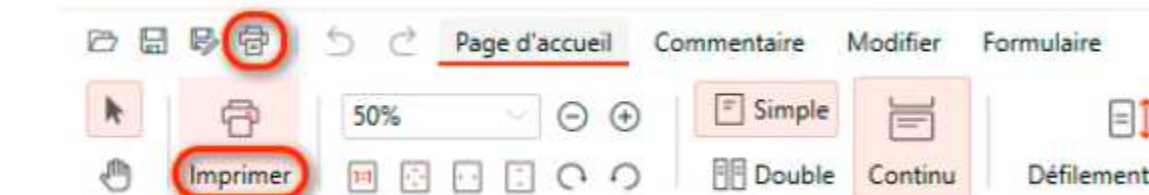

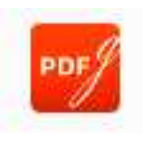

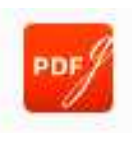

### Imprimer un fichier PDF unique

**Étape 2.** Dans la fenêtre contextuelle, personnalisez les propriétés d'impression, y compris l'imprimante, les annotations (avec ou sans), les copies, la plage, l'impression recto verso, la taille du papier, l'orientation et la mise à l'échelle de l'impression.

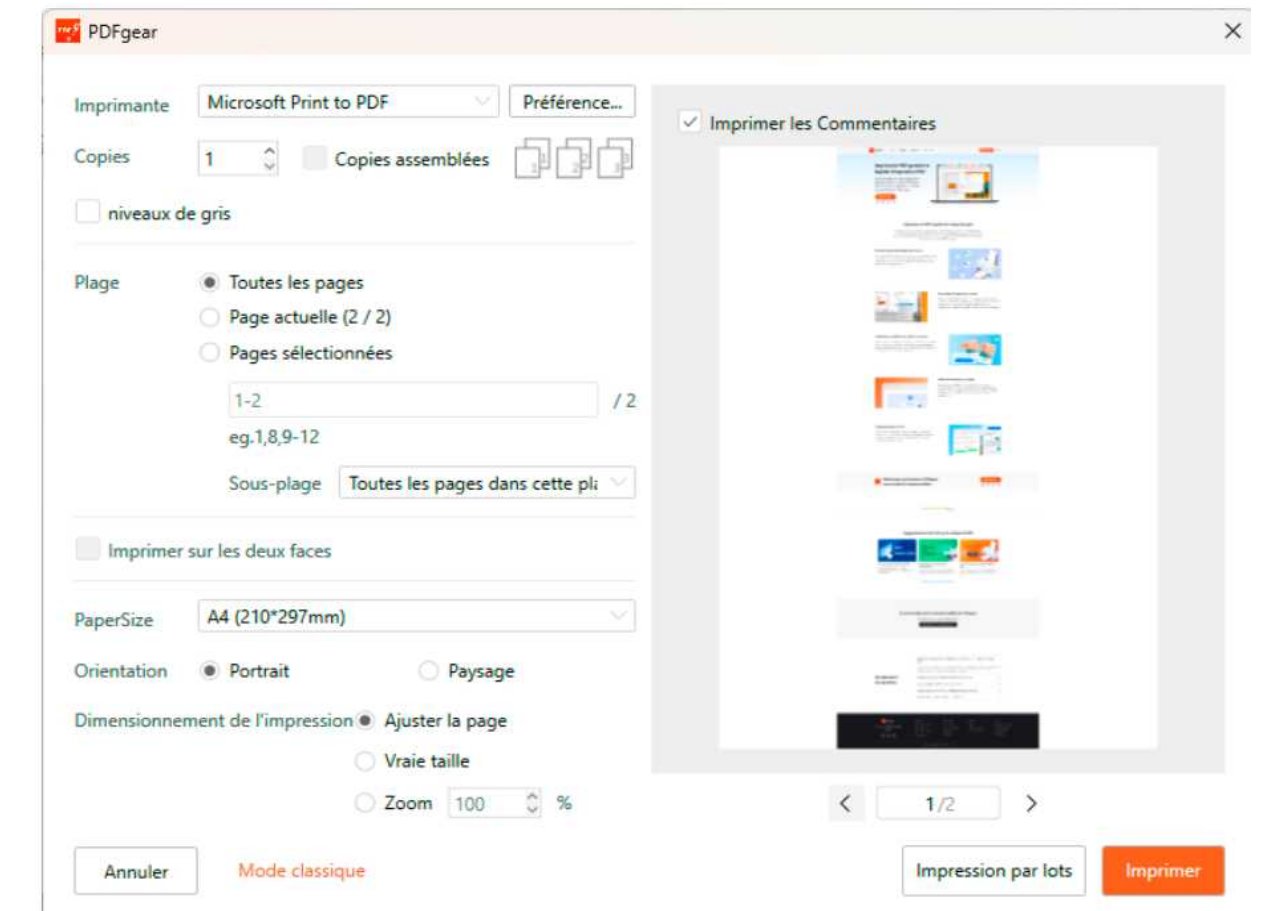

**Étape 3.** Une fois toutes les options définies, cliquez sur Imprimer pour commencer l'impression de votre PDF
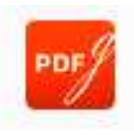

#### Paramètres d'impression PDF

De nombreuses options personnalisables sont disponibles lors de l'utilisation de

PDFgear pour imprimer (

| Imprimante  | Microsoft Print t   | o PDF 🛛 🗸                        | Préférence                 | es Commentaires                                                                                                |  |
|-------------|---------------------|----------------------------------|----------------------------|----------------------------------------------------------------------------------------------------|--|
| Copies      | 1 0                 | Copies assemblées                | 1<br>1<br>1<br>1<br>1<br>1 |                                                                                                    |  |
| niveaux d   | le gris             |                                  |                            |                                                                                                    |  |
| Plage       | • Toutes les pag    | ges                              |                            |                                                                                                    |  |
|             | O Page actuelle     | (2 / 2)                          |                            | and a state of the second                                                                                      |  |
|             | Pages sélection     | onnées                           |                            | and and a second second second second second second second second second second second second second second se |  |
|             | 1-2                 |                                  | /2                         | International Stationers                                                                                       |  |
|             | eg.1,8,9-12         |                                  |                            | The Lot                                                                                                    |  |
|             | Sous-plage          | Toutes les pages da              | ins cette pli 💛            |                                                                                                    |  |
| Imprimer    | sur les deux faces  |                                  |                            | <b>K</b>                                                                                                    |  |
| PaperSize   | A4 (210*297mm       | )                                |                            |                                                                                                    |  |
| Orientation | Portrait            | O Paysag                         | e                          | Enter State State State                                                                                        |  |
| Dimensionne | ment de l'impressio | on  Ajuster la page Vraie taille |                            | 1. 1. 1. 1. 1. 1. 1. 1. 1. 1. 1. 1. 1. 1                                                                       |  |
|             |                     | <b>Zoom</b> 100                  | 0 %                        | < 1/2 >                                                                                                    |  |
|             | 10 A. A. A.         |                                  |                            | Increasing and late                                                                                            |  |

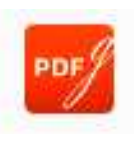

### Paramètres d'impression PDF

**Imprimante :** Sélectionnez l'imprimante à utiliser.

**Imprimer avec ou sans annotations :** Choisissez d'imprimer avec ou sans annotations sur votre document.

**Copies :** Déterminez le nombre de copies à imprimer.

**Plage :** Sélectionnez la plage de pages spécifique pour l'impression, y compris les options pour les pages paires, les pages impaires ou les numéros de pages spécifiques.

Impression recto verso : Activez l'impression recto verso pour votre PDF.

**Taille du papier :** Choisissez la taille de papier appropriée, telle que "Lettre," "Légal," "A3," et plus encore.

**Orientation :** Ajustez l'orientation de la page à 'Portrait' ou 'Paysage.'

**Mise à l'échelle de l'impression :** Définissez l'option de mise à l'échelle de l'impression sur Ajuster à la page, Taille réelle ou Échelle personnalisée.

#### **Comment imprimer des PDF en lot**

PDF

La fonction d'impression en lot peut être utile pour les utilisateurs qui ont plusieurs fichiers à imprimer mais ne souhaitent pas ouvrir chaque fichier et les imprimer individuellement. Avec cette fonctionnalité, les utilisateurs peuvent imprimer plusieurs fichiers à la fois en configurant les paramètres d'impression une seule fois. Pour lancer l'impression en lot, suivez ces étapes :

**Étape 1.** Sélectionnez l'option Imprimer dans l'onglet Accueil ou cliquez sur le bouton de raccourci pour l'impression dans le coin supérieur gauche. Ensuite, cliquez sur le bouton 'Impression par lots' dans la fenêtre contextuelle suivante.

| PDFgear     |                                                                     | ×                                                  |
|-------------|---------------------------------------------------------------------|----------------------------------------------------|
| Imprimante  | Microsoft Print to PDF V Préférence                                 | V Imprimer les Commentaires                        |
| Copies      | 1 🗘 Copies assemblées                                               |                                                    |
| niveaux d   | le gris                                                             |                                                    |
| Plage       | Toutes les pages     Page actuelle (1 / 65)     Pages sélectionnées | La nouvelle lattéraire<br>UNE NOUVELLE<br>PAR JOUR |
|             | 1-65 / 65                                                           |                                                    |
|             | eg.1,8,9-12                                                         |                                                    |
|             | Sous-plage Toutes les pages dans cette pla                          |                                                    |
| Imprimer    | sur les deux faces                                                  |                                                    |
| PaperSize   | A4 (210*297mm)                                                      |                                                    |
| Orientation | Portrait     Paysage                                                | Français<br>Sacendaire 4. Annair 2017              |
| Dimensionne | ment de l'impression  Ajuster la page                               |                                                    |
|             | 🔿 Vraie taille                                                      |                                                    |
|             | ◯ Zoom 100 ℃ %                                                      | < 1/65 >                                           |
| Annuler     | Mode classique                                                      | Impression par lots Imprimer                       |

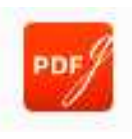

#### **Comment imprimer des PDF en lot**

Étape 2. Cliquez sur Ajouter des fichiers PDF pour ajouter d'autres PDF à imprimer.

|                           |                                                | V Imprimerter Commentairer             |
|---------------------------|------------------------------------------------|----------------------------------------|
| outer des fichiers PL Imp | imante Microsoft Print to PDF Préférence       | - imprime res commentaires             |
| Cop<br>recueil 65 pages   | es 1 Copies assemblées                         |                                        |
|                           | niveaux de gris                                | La provincia de la factoria de         |
| Plag                      | e • Toutes les pages<br>Pages sélectionnées    | UNE NOUVELLE<br>PAR JOUR               |
|                           | 1-65 /65                                       |                                        |
|                           | eg.1,8,9-12                                    |                                        |
|                           | Sous-plage Toutes les pages dans cette pla     |                                        |
|                           |                                                |                                        |
|                           | Imprimer sur les deux faces                    |                                        |
| Pape                      | rSize A4 (210*297mm)                           |                                        |
| Orie                      | ntation • Portrait O Paysage                   |                                        |
| Dim                       | ensionnement de l'impression · Aiuster la page | Prançais.<br>Secondario 4. Annala 2017 |
|                           | Vraie taille                                   |                                        |
|                           | 700m 100 2 %                                   |                                        |
|                           |                                                | < 1/65 >                               |
|                           |                                                |                                        |

Étape 3. Définissez les propriétés d'impression dans la partie droite de la fenêtre, y compris l'imprimante, l'impression avec ou sans annotations, le nombre de copies, la plage, l'impression recto verso, la taille du papier, l'orientation, la mise à l'échelle de l'impression, etc. pour tous les fichiers PDF ajoutés. Étape 4. Cliquez sur Imprimer pour commencer l'impression lorsque toutes les options sont définies.

### Comment protéger un PDF par mot de passe

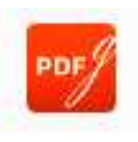

#### Ajouter un mot de passe

Étape 1. Après avoir ouvert le PDF que vous souhaitez protéger par mot de passe dans PDFgear, cliquez sur l'icône **Mot de passe** sous l'onglet **Outils**. Étape 2. Dans la fenêtre contextuelle, saisissez le mot de passe dans la première case, puis saisissez à nouveau le mot de passe dans la deuxième case pour le confirmer. (Maintenez l'icône de l'œil à droite pour vérifier le mot de passe et détecter d'éventue

| - | ▶ 🖶   5        | ♂ Page d'ac       | cueil Com    | nentaire   | Modifier | Formulaire  | Page Outils  | Aid  |
|---|----------------|-------------------|--------------|------------|----------|-------------|--------------|------|
|   |                | G                 | *            | P          | ¢        | <u>*In</u>  | <u> </u>     | ć    |
|   |                | Convertir *       | Compresser   | Fusionner  | Séparer  | Signature • | Wot de passe | Supp |
|   |                |                   |              |            |          |             |              |      |
|   | 1.00 1.00 0.00 | (                 | 🕎 Définir le | mot de pas | se       |             |              | ×    |
| F | Optimis        | ez votre          |              |            |          |             | 1221         | itu  |
| 4 |                | Tirant parti de   | Mot de pas   | se 🛈 🔸     | ••••     |             | 0            | neil |
|   | C              | ue vous lisiez, c | Confirmer    | ••         | ••••     |             |              | t PE |
|   |                |                   |              |            |          | Annuler     | Зок          |      |
|   | Un calcul      | ateur de rés      | umé PDF      | Al gratui  | it       |             |              |      |

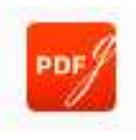

#### **Comment protéger un PDF par mot de passe**

**Étape 3.** Cliquez sur le bouton "Enregistrer" dans le coin supérieur gauche pour appliquer les paramètres de protection par mot de passe au PDF.

Les paramètres de sécurisation de votre PDF par mot de passe ne prendront effet qu'après l'enregistrement du document.

### Comment protéger un PDF par mot de passe

### Supprimer un mot de passe

Si vous souhaitez supprimer le mot de passe du document PDF, suivez simplement ces étapes.

Étape 1. Appuyez sur le bouton Supprimer sous l'onglet Outils.

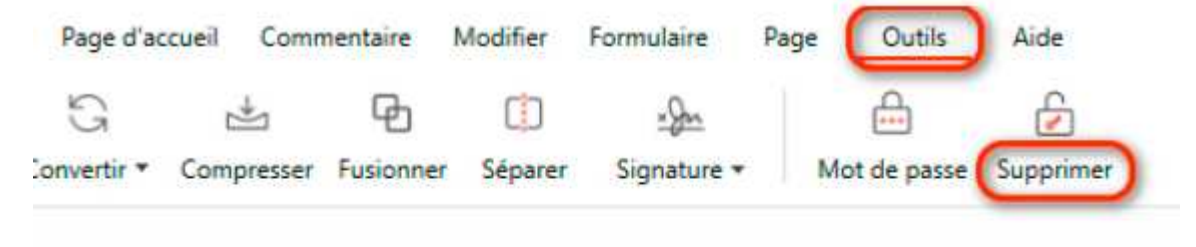

#### votre flux de travail PDF avec l'éditeur PDF gratuit con

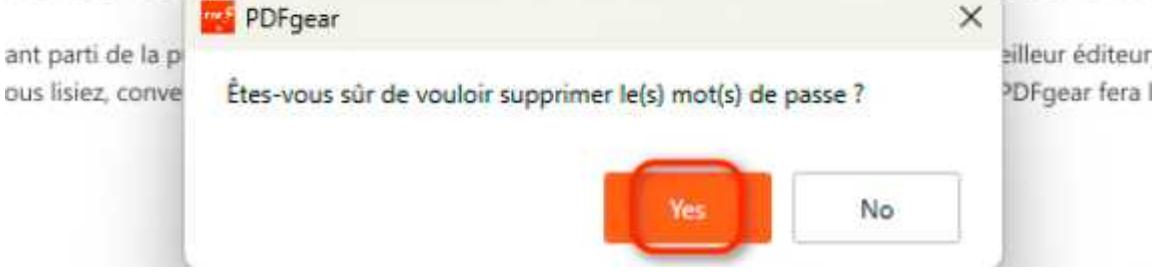

Étape 2. Dans la fenêtre contextuelle suivante, cliquez sur le bouton 'Oui' pour confirmer la suppression du mot de passe.

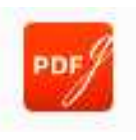

### Insérer une signature

PDFgear vous permet de signer un PDF : téléchargez une image de signature existante, tapez votre signature ou utilisez une signature manuscrite.

### Créer une signature

Étape 1. Cliquez sur l'icône de Signature sous l'onglet Outils, puis choisissez Créer une signature dans le menu déroulan<sup>+</sup>

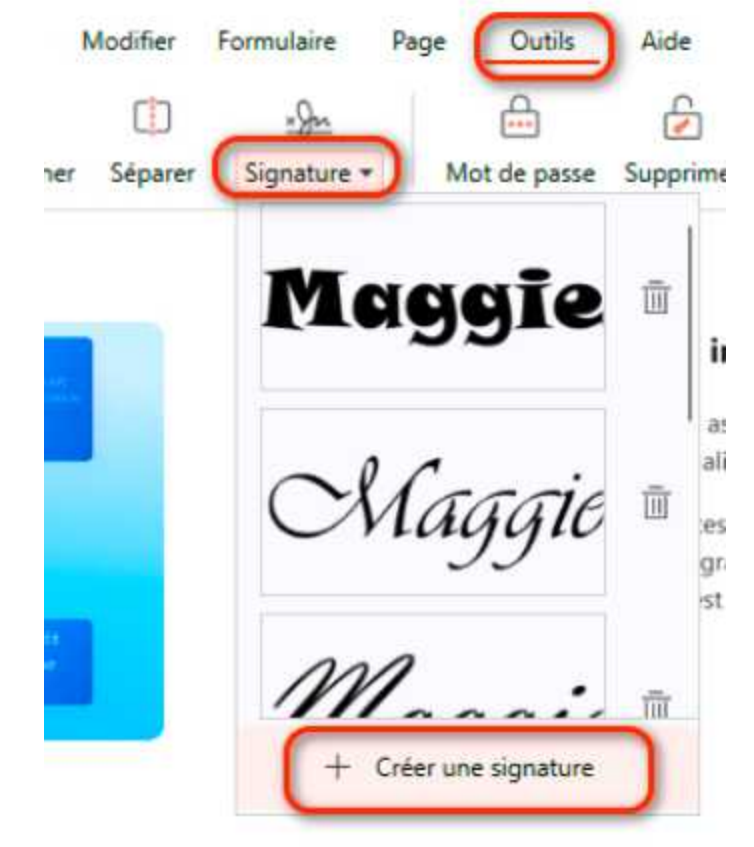

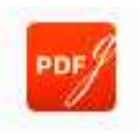

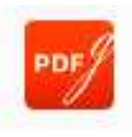

#### Insérer une signature

Étape 2. Vous pouvez maintenant télécharger votre image de signature existante, taper votre signature ou utiliser la souris pour écrire votre signature à la main.

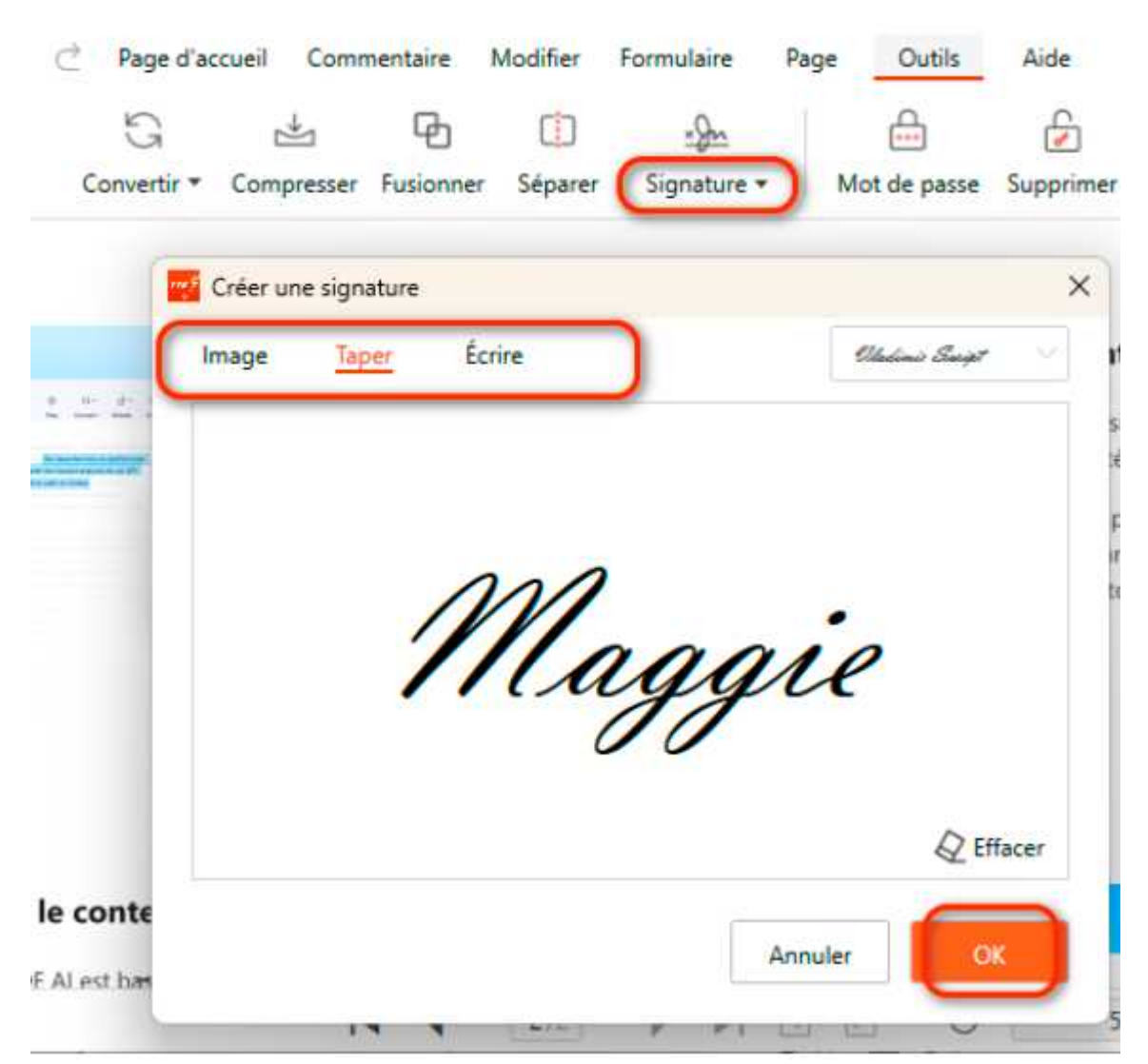

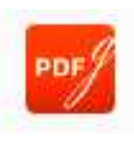

### Insérer une signature

**Étape 3.** Si vous souhaitez placer votre signature sur plusieurs pages, faites un clic droit dessus, puis sélectionnez l'option "Placer sur plusieurs pages" dans le menu contextuel qui apparaît. Ensuite, spécifiez la plage de pages sur laquelle vous souhaitez que la signature apparaisse et cliquez sur OK. La signature sera ajoutée aux pages que vous avez spécifiées.

|                     | G                                                                                                    | *                                                  | ዋ                                          |         | *     | In                                                                                                    | <b></b>                                  |                                               |                                                                       |
|---------------------|----------------------------------------------------------------------------------------------------|----------------------------------------------------|--------------------------------------------|---------|-------|----------------------------------------------------------------------------------------------------|------------------------------------------|-----------------------------------------------|-----------------------------------------------------------------------|
| -                   | Convertir *                                                                                                    | Compresser                                         | Fusionner                                  | Séparer | Signa | ature *                                                                                                    | Mot de passe                             | Supprimer                                     |                                                                       |
| Plage<br>Sous-plage | <ul> <li>Toutes les pages</li> <li>Pages sélectionnées         <ul> <li>e.g. 1,8,9-12</li> </ul> </li> <li>Toutes les pages dans cette plage </li> </ul> |                                                    |                                            |         |       | Examinez le contenu PDF intelligemment<br>PDFgear, désormais étendu avec un assistant de révision a<br>facilite la création de contenu de qualité et de devoirs sco |                                          |                                               | ligemment<br>nt de révision al<br>de devoirs scola<br>ègent efficacem |
|                     |                                                                                                    | Arisen of support to<br>multiplease lyses<br>test. | nnuler<br>Seiter in fift<br>Its modily the | ОК      |       | l'écriture r<br>garantissa                                                                                                    | non optimisée, les<br>nt ainsi que votre | erreurs gramm<br>travail est touje<br>Aplatir | aticales et les fa<br>ours d'excellente                               |

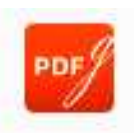

### Aplatir la signature

Si vous souhaitez empêcher les autres de modifier votre signature, vous pouvez l'aplatir dans le PDF. Voici les étapes à suivre :

Étape 1. Choisissez la signature que vous souhaitez aplatir, faites un clic droit dessus, puis sélectionnez l'option "Aplatir" dans le menu contextuel qui apparaît.

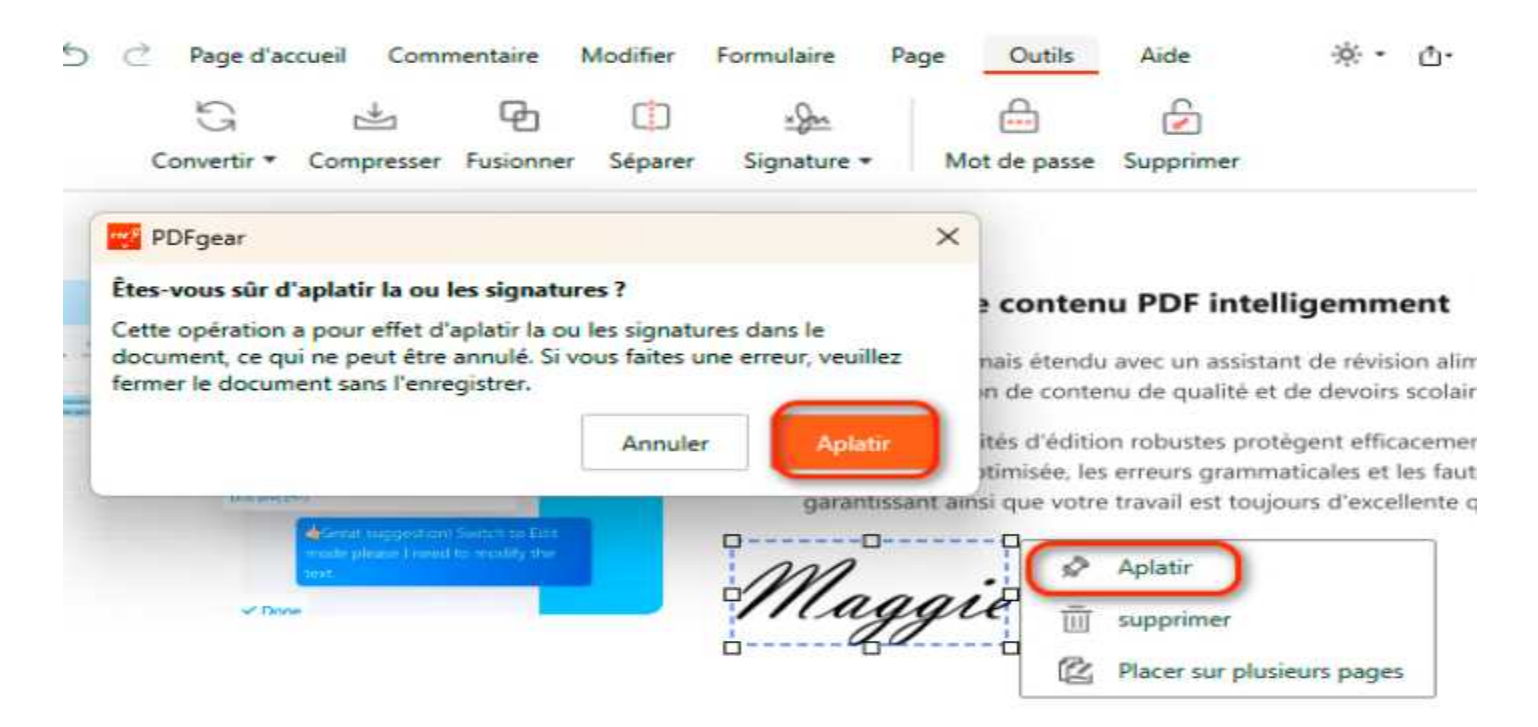

**Étape 2.** Une fenêtre s'affichera pour confirmer le processus d'aplatissement. L'opération d'aplatissement de la signature sur le PDF, une fois confirmée, ne peut pas être annulée.

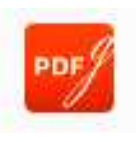

### **Comment partager un PDF**

PDFgear prend en charge le partage de documents PDF par e-mail. Cette fonctionnalité pratique vous permet d'envoyer facilement votre document par e-mail à d'autres personnes en quelques clics. Pour envoyer un fichier PDF par e-mail, veuillez suivre les étapes suivantes :

Étape 1. Ouvrez votre PDF dans PDFgear.

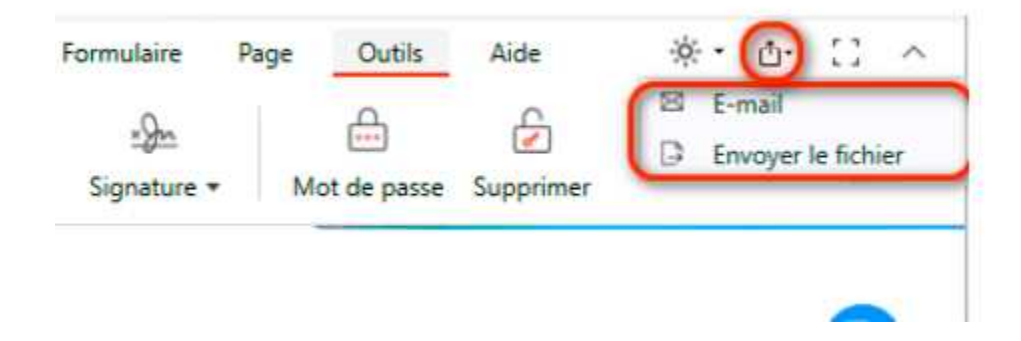

**Étape 2.** Cliquez sur le bouton de partage en haut à droite. Ensuite, vous pouvez choisir de partager votre fichier PDF par e-mail.

Fin du document